# Panasonic

Használati utasítás 1. rész Digitális mobiltelefon

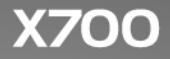

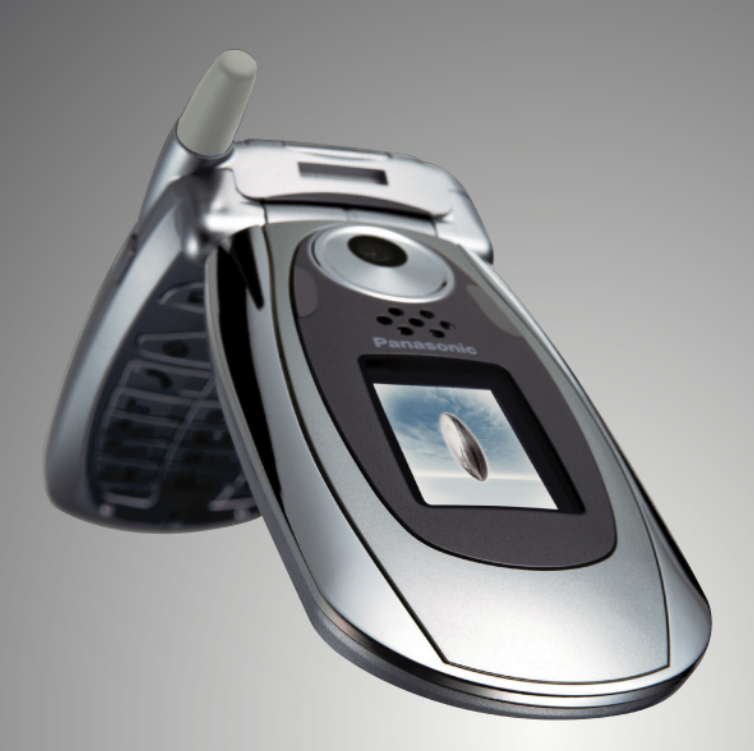

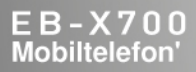

Mielőtt működtetné a készüléket, kérjük olvassa végig ezeket az utasításokat (1. és 2. rész). Töltse fel az akkumulátort a működtetés előtt.

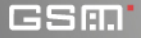

A használati utasítás összes képernyő-illusztrációja szimuláció.

## TARTALOM

| Fénypontok                                     |
|------------------------------------------------|
| Hogyan fogjunk hozzá 2                         |
| A telefonhasználat elemei, hívások kezelése 15 |
| Szöveg bevitele 25                             |
| Navigálás az Alkalmazásokban 28                |
| Az Alkalmazások menütérképe 34                 |
| Névjegyzék 36                                  |
| Naptár                                         |
| Üzenetek 50                                    |
| Kamera                                         |
| Média 80                                       |
| Csatlakozás                                    |
| Beállítások 121                                |
| Eszközök 146                                   |
| Hívásnaplók 161                                |
| Quickoffice (GyorsIroda) 165                   |
| Játékok 172                                    |
| Kedvencek 174                                  |
| Tartozékok 176                                 |
| Hibakeresés 179                                |
| Tárgymutató 182                                |

# FÉNYPONTOK

Az alábbiakban csak néhány olyan dolgot sorolunk fel, amit az X700 mobiltelefonnal meg lehet csinálni.

- Színes képek és videoklipek küldése barátoknak és családtagoknak, multimédiás üzenetek vagy email üzenetek útján.
- Képeket, videót, elektronikus névjegyeket és más adatokat Küldhet a Bluetooth<sup>®</sup>, Infra, vagy USB csatlakozás segítségével más készülékekre.
- Tartalom cseréje a megfelelő eszközök között a mellékelt miniSD card és adapter segítségével.
- Szörfözés az Interneten az XHTML-konfigurált mobil Internet-böngészővel.
- Keretek, szöveg és pop art hozzáadása VGAméretű képekhez.
- · Videoklipek felvétele.
- 40 hangú polifonikus csengõhangok lejátszása.
- Nem kell többé vezetékes fejbeszélő! Használjon Bluetooth<sup>®</sup> vezeték nélküli fejbeszélőt.
- Szinkronizálhatja a Névjegyzékét és Naptárbejegyzéseit egyéb hálózati eszközeivel.

- Megnézheti, ki hívja: az X700 külső kijelzőjén, képes számkijelzéssel.
- Játékok, képek, témák, hangok, videók, valamint Java™ és Series 60 alkalmazások.
- Tekintse meg az összes médiafájlját egy helyen, a Médiagalériában.
- Fájlok megkeresése; például játékok, képek, telepítőkészletek, valamint video- és hangklipek.
- Microsoft<sup>®</sup> Word-, Excel- és PowerPoint<sup>®</sup>-fájlok fogadása, szerkesztése és megtekintése. Dokumentumok kiküldése nyomtatókra és kivetítokre (megfelelo berendezéssel).
- Név vagy szám kimondásával tárcsázhatja a kívánt számot a hangutasítások segítségével.
- Mondja azt: "nyisd meg az Üzeneteket" vagy "nyisd meg a Fotókamerát", és a telefon közvetlenül az adott alkalmazást fogja megnyitni a hangparancsokkal.

# HOGYAN FOGJUNK HOZZÁ

A Panasonic X700 GSM<sup>™</sup>/GPRS mobiltelefon az egész világon használható Mobil Kommunikációk Globális Rendszere (Global System for Mobile Communications, GSM) típusú hálózatokban működik, amelyek integrált hangpostát, rövid szöveges üzenet (SMS) szolgáltatást, multimédiás üzenetküldő szolgáltatást (MMS), csalás elleni védelmet, valamint kitűnő hangminőséget biztosítanak. A GSM egyik legfontosabb előnye a kivehető SIM (előfizető-azonosítási modul) kártya, amely olyan személyes információkat tartalmaz, mint például az előfizetési információk, privát titkosítókulcsok és telefonszámok.

#### Elérhető funkciók

Egyes funkciók hálózatfüggők vagy csak akkor elérhetők, ha Ön előfizet az adott szolgáltatásra. Egyes funkciók SIM-kártyafüggők. Érdemes tudni, hogy mielőtt használhatna vagy aktiválhatna számos hálózati funkciót, elő kell fizetnie a kívánt szolgáltatásokra. Bővebb információkért forduljon a mobilszolgáltatójához.

#### Mielőtt használatba venné a telefont

Ahhoz, hogy a telefon működjön a mobilhálózatban, a SIMkártyának a telefonban kell lennie. Helyezze be a SIM-kártyát, majd csatlakoztassa az akkumulátort és teljesen töltse fel.

## A SIM-KÁRTYA BEHELYEZÉSE ÉS KIVÉTELE

Figyelmeztetés: Ez a termék kisméretű alkatrészeket tartalmaz. Tartsa távol a kisgyermekektől.

Vigyázzon, hogy ne karcolja vagy ne hajlítsa meg a SIM-kártyát és az aranyozott érintkezőket.

#### A SIM-kártya behelyezése

 Tegye a hüvelykujjait az akkumulátorfedél külső széleire, nyomja lefelé, majd csúsztassa le az akkumulátorfedelet a telefon alja felé. 4Vegye ki az akkumulátort (lásd 4. o.).

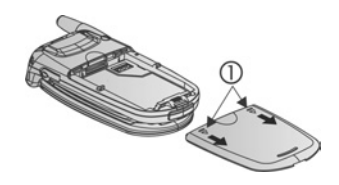

- Helyezze be a SIM-kártyát a jelzett módon, úgy, hogy az aranyozott érintkezők a telefon felé nézzenek és a bemetszett sarok kerüljön először a telefonba. Óvatosan csúsztassa a SIM-kártyát kattanásig a SIMkártyarekeszbe.
  - Ha a SIM-kártya nem helyesen lett behelyezve vagy megsérült, a Helyezzen be egy SIM-kártyát üzenet jelenhet meg. Vegye ki a SIM-kártyát, majd újra helyezze be.

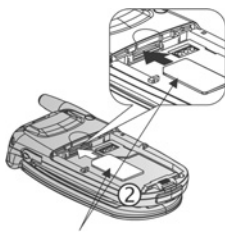

SIM-kártya

 Ha a A SIM-kártya elutasítva üzenet jelenik meg, forduljon a mobilszolgáltatójához.

#### A SIM-kártya kivétele

 Tegye a hüvelykujjait az akkumulátorfedél külső széleire, nyomja lefelé, majd csúsztassa le az akkumulátorfedelet a telefon alja felé. 4 Vegye ki az akkumulátort (lásd 4. o.).

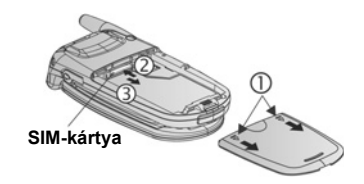

- Finoman nyomja előre a SIM-kártya alsó szélét a SIMkártyarekesz felé, hogy a SIM-kártya kiszabadulhasson.
- 3. Miután a SIM-kártya kiugrott a helyéről, óvatosan vegye ki.

| Megjegyzés: | Ha fejleszti a telefonját és az előző telefon nem<br>támogatta az új szolgáltatásokat, például az MMS-t<br>(Multimédia Üzenet Szolgáltatás), lehet, hogy új SIM-<br>kártyát kell használnia. Tájékozódjon<br>mobilszolgáltatójánál. |
|-------------|----------------------------------------------------------------------------------------------------|
|             | mobiliszolganatojanal.                                                                                                    |

### AZ AKKUMULÁTOR BEHELYEZÉSE ÉS KIVÉTELE

Figyelmeztetés: Ha nem Panasonic tartozékokat használ, vagy olyanokat, amelyeket a mobilszolgáltató nem javasol, az a telefon gyenge teljesítményéhez vezethet, vagy akár áramütést is okozhat.

#### Az akkumulátor behelyezése

 Tartsa az akkumulátort 45ş-os szögben; csúsztassa az akkumulátor felső szélén lévő füleket az akkumulátortartó felső részén található nyílásokba.

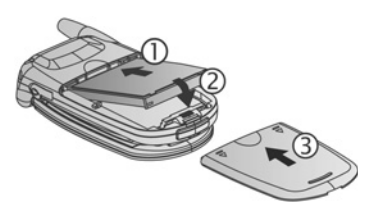

- 2. Nyomja le kattanásig az akkumulátor alsó részét.
- A fedelet a telefon alja felé csúsztatva tegye a helyére az akkumulátorfedelet. A fedélnek pontosan, hézagok nélkül kell illeszkednie.

#### Az akkumulátor kivétele

Megjegyzés: Mielőtt kivenné az akkumulátort, kapcsolja ki a telefont és válassza le a telefont a töltőről vagy bármilyen más eszközről.

 Tegye a hüvelykujjait az akkumulátorfedél külső széleire, nyomja lefelé, majd csúsztassa le az akkumulátorfedelet a telefon alja felé.

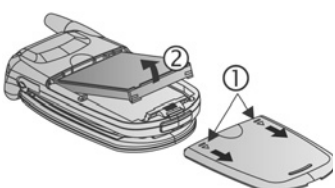

- Az akkumulátor felemeléséhez és kivételéhez használja az akkumulátor alján lévő füleket.
- 3. Tegye a helyére az akkumulátorfedelet.

## AZ AKKUMULÁTOR TÖLTÉSE

Megjegyzés: Előbb győződjön meg róla, hogy az akkumulátor a helyén van-e.

- Nyissa ki a csatlakozó fedelét.
- Helyezze a csatlakozót a telefon alsó részén a csatlakozási terület bal oldalába (2 aranyszínű érintkező). Csatlakoztassa a töltőberendezést a hálózati aljzatba. Csatlakoztassa az úti töltőt a hálózati dugaszolóaljzatba.

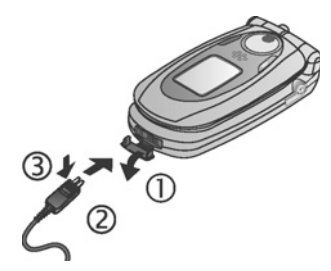

- Amikor a töltés befejeződött, húzza ki a hálózati csatlakozót, majd nyomja meg a kioldógombot, hogy a töltőt leválaszthassa a telefonról.
- NE ERŐLTESSE a csatlakozót. Megsérülhet a telefon vagy az úti töltő.

#### Töltési ikonok a fő- és a külső kijelzőn

töltés közben a sávok mozognak

amikor a töltés befejeződött, a sávok mozgása megszűnik

• Ha a telefon be van kapcsolva, az **Akkumulátor feltöltve** üzenet jelenik meg a töltés befejezésekor.

#### Figyelmeztetés a lemerülő akkumulátorra

Amikor az akkumulátor lemerülőben van, a **Merül az akkumulátor** üzenet jelenik meg és egy figyelmeztető hangjelzés hallatszik; a telefon automatikusan kikapcsol. Teljesen töltse fel az akkumulátort. Ha beszélgetés közben kapja a lemerült akkura figyelmeztető jelzést, haladéktalanul fejezze be a beszélgetést.

## A miniSD CARD BEHELYEZÉSE ÉS KIVÉTELE

A miniSD card olyan memóriakártya, amely kiterjeszti a telefon memóriáját, és lehetőséget ad fájlok más eszközökre történő átvitelére.

#### A miniSD card behelyezése

- 1. Emelje fel a telefon tetején lévő miniSD card-fedelet.
- Csúsztassa a miniSD cardot kattanásig a miniSD cardrekeszbe úgy, hogy először a bemetszett sarka kerüljön a telefonba és az aranyozott érintkezők felfelé nézzenek.

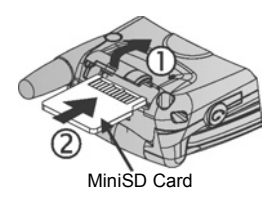

Csukja le kattanásig a miniSD card-fedelet.

Megjegyzés: A miniSD cardon kívül semmit ne tegyen a miniSD card-rekeszbe. Ne rakjon címkét stb. a miniSD cardra. A kártya vastagságában bekövetkező csekély eltérés is megnehezítheti a kivételt, az érintkezés megszűnéséhez vagy adatvesztéshez vezethet. Vigyázzon, hogy ne karcolja vagy ne hajlítsa meg a miniSD cardot és az aranyozott érintkezőket.

#### A miniSD card kivétele

- Emelje fel a telefon tetején lévő miniSD card-fedelet.
- A miniSD card kiszabadításához finoman nyomja a miniSD card alsó szélét a rekesz felé.
- Miután a miniSD card kiugrott a helyéről, óvatosan vegye ki. Csukja le kattanásig a miniSD card-fedelet.

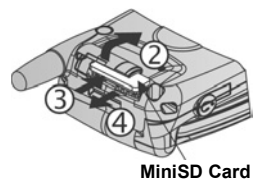

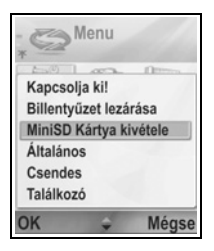

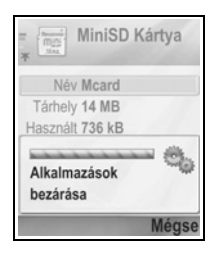

### A TELEFON ÁTTEKINTÉSE

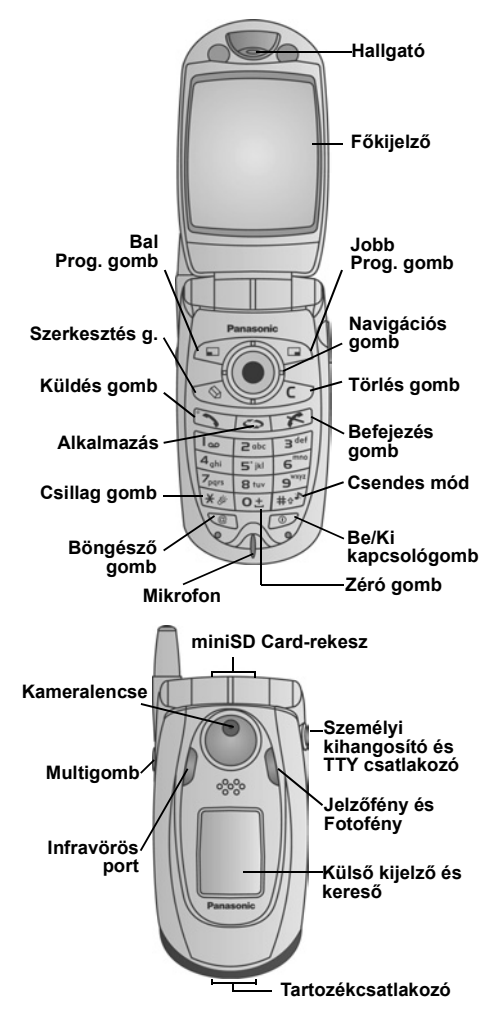

### A GOMBOK FUNKCIÓI

| Gomb | Funkció                                                                                                    |  |  |
|------|----------------------------------------------------------------------------------------------------|--|--|
| 0    | Be/Ki kapcsológomb<br>A telefon be- vagy kikapcsolásához nyomja meg és tartsa<br>lenyova.<br>Nyomja meg különböző csengőhangok kiválasztásához, a<br>miniSD card kidobásához, a billentyűzet lezárásához vagy a<br>telefon lezárásához.                                                                                                    |  |  |
|      | <ul> <li>Navigációs gomb</li> <li>A menükben és szövegben történő navigáláshoz nyomja meg a külső széleket a felfelé ▲, lefelé ▼, balra ◀ vagy jobbra ▶ mozgáshoz.</li> <li>Opció kiválasztásához nyomja meg a közepét ●.</li> <li>A fő alkalmazásmenübe történő belépéshez készenléti módban nyomja meg a közepét ●.</li> <li>Kép készítéséhez Fotókamera módban nyomja meg ●.</li> </ul>                       |  |  |
|      | Küldés gomb<br>Hívás kezdeményezése.<br>Készenléti módban nyomja meg a legutóbb tárcsázott<br>számok előhívásához. Mozgassa a kurzort ◀ a fogadott és<br>elmulasztott hívások listájának megtekintéséhez.<br>Készenléti módban nyomja meg és tartsa lenyomva a<br>hangutasítások aktiválásához.                                                                                                    |  |  |
| ×    | <b>Befejezés gomb</b><br>Hívás befejezése.<br>Visszatérés készenléti módba.                                                                                                    |  |  |
| 0    | Alkalmazások gomb<br>Belépés a fő alkalmazás-menüterületre.<br>Visszatérés készenléti módba.<br>Az éppen futó alkalmazások megtekintéséhez nyomja meg<br>és tartsa lenyomva.                                                                                                    |  |  |
|      | Bal programozható gomb<br>A kijelző bal alsó sarkában megnevezett můvelet végrehajtása.<br>Készenléti módban billentyûparancs az előre beállított<br>alkalmazás megnyitásához. A billentyûparancs<br>megváltoztatásához lásd: A készenléti mód beállításai 126. o.<br>A gombok lezárásához, készenléti űzemmódban nyomja<br>meg: , majd nyomja meg: M. A gombok kioldásához<br>nyomja meg: , majd nyomja meg: M. |  |  |

| Gomb             | Funkció                                                                                                    |
|------------------|----------------------------------------------------------------------------------------------------|
|                  | Jobb programozható gomb<br>A kijelző jobb alsó sarkában megnevezett můvelet<br>végrehajtása. Készenléti módban billentyûparancs az előre<br>beállított alkalmazás megnyitásához. A billentyûparancs<br>megváltoztatásához lásd: <i>A készenléti mód beállításai</i> 126. o.                                                                                                    |
| Ø                | <ul> <li>Szerkesztés gomb</li> <li>Szótár kiválasztása prediktív szövegbevitelhez, szavak beillesztése és szerkesztése, illetve alfa módszer vagy numerikus módszer választása.</li> <li>Számok vagy szimbólumok beillesztése.</li> <li>A beírás nyelvének megváltoztatása.</li> <li>Több tétel kijelöléséhez egy listában, tartsa lenyomva: <sup>(M)</sup>, majd használja a ♥ vagy ▲. gombokat a kijelöléshez.</li> </ul> |
| C                | <b>Törlés gomb</b><br>Szerkesztési módban karakter törlése.<br>A megjelölt bevitt bejegyzés törlése.                                                                                                    |
| 6                | <b>Böngésző gomb</b><br>Megnyitja a Böngészőt.                                                                                                    |
| **               | Csillag gomb<br>Készenléti módban nyomja meg és tartsa lenyomva a<br>Fotofény vagy vaku be- vagy kikapcsolásához.<br>Számjegy és készenléti módban, nyomja meg ismételten a *,<br>+, p és w karakterek használatához.<br>A szótáras módszernél egyéb találatok megtekintése, ha a<br>szó alá van húzva.<br>Szerkesztési módban nyomja meg a speciális karakterek<br>táblázatához.                                           |
| 0±               | Zéró gomb<br>Készenléti módban nyomja meg és tartsa lenyomva a +<br>karakter beírásához a tárcsázáshoz.<br>Szerkesztési módban szóköz beírása.                                                                                                    |
| #0 <sup>36</sup> | Csendes mód gomb<br>Készenléti módban nyomja meg és tartsa lenyomva a<br>Csendes mód be- vagy kikapcsolásához.<br>Szerkesztési módban váltás nagybetűk és kisbetűk között,<br>kétszer röviden lenyomva a prediktív szövegbeviteli Szótár<br>be- vagy kikapcsolása.                                                                                                    |

| Gomb | Funkció                                                                                                    |
|------|----------------------------------------------------------------------------------------------------|
|      | Multigomb (a telefon oldalán)<br>A külső kijelzőről 15 másodpercre bekapcsolja a háttérvilágítást,<br>vagy ha az már be van kapcsolva, megjeleníti a státusikonokat.<br>Beérkező hívás közben kikapcsolja a csengőt.<br>Képet készít, ha a flip le van csukva. |

#### A kézikönyvben használt szimbólumok

| O       | Nyomja meg a Be/Ki<br>kapcsológombot.                                                                                               | 0               | Nyomja meg az<br>Alkalmazások gombot.      |
|---------|----------------------------------------------------------------------------------------------------|-----------------|--------------------------------------------|
| •       | Nyomja meg a navigációs<br>gomb külső széleit a<br>felfelé, lefelé, balra vagy<br>jobbra mozgáshoz a<br>menükben vagy<br>szövegben. | ۲               | Nyomja meg a navigációs<br>gomb közepét.   |
| 0       | Nyomja meg a Küldés<br>gombot.                                                                                                    | X               | Nyomja meg a Befejezés<br>gombot.          |
|         | Nyomja meg a Bal<br>programozható gombot.                                                                                           |                 | Nyomja meg a Jobb<br>programozható gombot. |
| 0       | Nyomja meg a<br>Szerkesztés gombot.                                                                                                 | 0               | Nyomja meg a Törlés<br>gombot.             |
| 0± - 9% | Nyomja meg a<br>számgombokat.                                                                                                    | Ø               | Nyomja meg a Böngésző<br>gombot.           |
| *\$     | Nyomja meg a Csillag<br>gombot.                                                                                                    | #0 <sup>3</sup> | Nyomja meg a Csendes<br>mód gombot.        |
| []      | Nyomja meg a<br>Multigombot (a telefon<br>oldalán).                                                                                 |                 |                                            |

### IKONOK

Az éppen használt funkcióktól és a kiválasztott opcióktól függően különböző ikonok jelennek meg.

| lkon | Jelentés                                                                                               | lkon | Jelentés                                                                                                    |
|------|----------------------------------------------------------------------------------------------------|------|----------------------------------------------------------------------------------------------------|
|      | Hét szint jelöli az<br>akkumulátor töltöttségét.<br>Amikor az akkumulátor<br>töltődik, sávok mozognak. | ¢¥   | Csengetés bekapcsolva                                                                                                    |
| Ŧ    | Hét szint jelzi annak a<br>hálózatnak a térerejét,<br>amelyre a telefon éppen<br>csatlakozik           | 8    | Új hangpostaüzenet<br>érkezett (ha két<br>telefonvonala van, a bal<br>oldali kör sötét, ha az 1.<br>vonalon, a jobb oldali sötét,<br>ha a 2. vonalon) |
| ¥    | Elérhető GPRS<br>szolgáltatás                                                                          | Σ    | Új üzenet érkezett                                                                                                    |
| ж    | A GPRS szolgáltatás<br>várakozik beszédhívás<br>közben                                                 | ŧ    | Üzenet vár elküldésre a<br>Küldött üzenet mappában                                                                                                    |
| N    | A GPRS-kapcsolat aktív                                                                                 | •    | A Bluetooth <sup>®</sup> engedélyezve                                                                                                    |
| ×    | Több GPRS-kapcsolat<br>aktív                                                                           | (•)  | A Bluetooth <sup>®</sup> aktív                                                                                                    |
| Ł    | Elmulasztott hívás                                                                                     | •••• | Az infravörös<br>engedélyezve (villog, ha<br>aktív)                                                                                                   |
| 1    | Átirányítás aktív (ha két<br>telefonvonala van,<br>megjelenik az 1 vagy 2 is)                          | ন    | USB-kapcsolat<br>engedélyezve                                                                                                    |
| 2    | 2. vonal kiválasztása (SIM-<br>kártyafüggő, ha van 2<br>telefonvonala)                                 | \$   | Navigációs gomb –<br>görgetés és felfelé vagy<br>lefelé mozgás az opciók<br>között                                                                    |

| lkon    | Jelentés                          | lkon | Jelentés                                                                                       |
|---------|-----------------------------------|------|------------------------------------------------------------------------------------------------|
| D       | Adathívás                         | \$   | Navigációs gomb –<br>görgetés balra vagy jobbra,<br>balra vagy jobbra mozgás a<br>fülek között |
| 7       | A billentyűzet lezárva            | %    | Minden csengőhang/<br>csengőhangerő<br>kikapcsolva (Néma<br>csengőhang)                        |
| ۳.<br>۱ | Fülhallgató hangja<br>bekapcsolva | ¢    | Személyi kihangosító<br>készlet csatlakoztatva                                                 |
| (1)     | A hangszóró hangja                |      |                                                                                                |

## A KÉSZENLÉTI MÓD KIJELZŐ

FŐKIJELZŐi

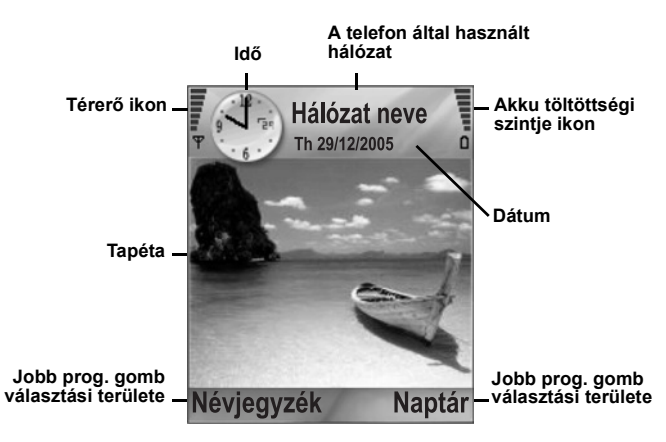

#### KÜLSÕ KIJELZÕ

Nyomja meg a multigombot egyszer a háttérvilágítás bekapcsolásához, majd nyomja meg, ahányszor szükséges, az óra és ikon nézet közötti váltáshoz.

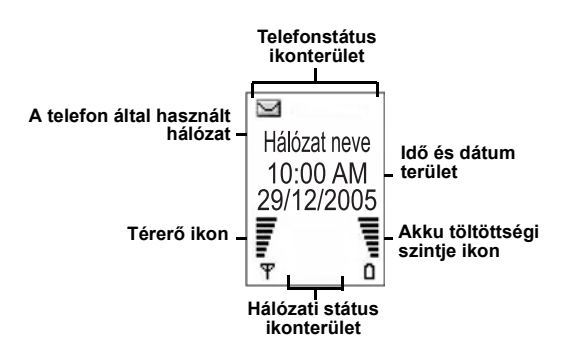

## A TELEFONHASZNÁLAT ELEMEI, HÍVÁSOK KEZELÉSE

### A TELEFON BE- ÉS KIKAPCSOLÁSA

Nyomja meg és tartsa lenyomva D.

| Megjegyzés: | Ha az Ön SIM-kártyáját PIN-kód védi, szüksége lesz a |
|-------------|------------------------------------------------------|
|             | PIN-kódjára. Írja be a PIN-kódot, majd nyomja meg:   |
|             | OK. Lásd a Biztonsági beállítások c. részt: 126.     |
|             | oldaltól                                             |

### HÍVÁSOK LEBONYOLÍTÁSA

Mielőtt tárcsázna, ellenőrizze, hogy a telefon be van-e kapcsolva, a térerőikonnak legalább egy sávja látszik  $\mathbf{\hat{\Psi}}$ , és hogy a hálózatkezelő logo látható-e.

#### A tárcsázandó telefonszám beírása

- Készenléti üzemmódban írja be a körzeti hívószámot és a telefonszámot, majd nyomja meg: 
   S
   S
   S
   S
   S
   S
   S
   S
   S
   S
   S
   S
   S
   S
   S
   S
   S
   S
   S
   S
   S
   S
   S
   S
   S
   S
   S
   S
   S
   S
   S
   S
   S
   S
   S
   S
   S
   S
   S
   S
   S
   S
   S
   S
   S
   S
   S
   S
   S
   S
   S
   S
   S
   S
   S
   S
   S
   S
   S
   S
   S
   S
   S
   S
   S
   S
   S
   S
   S
   S
   S
   S
   S
   S
   S
   S
   S
   S
   S
   S
   S
   S
   S
   S
   S
   S
   S
   S
   S
   S
   S
   S
   S
   S
   S
   S
   S
   S
   S
   S
   S
   S
   S
   S
   S
   S
   S
   S
   S
   S
   S
   S
   S
   S
- A hívás befejezéséhez nyomja meg: 100.

Megjegyzés: Egy szám törléséhez nyomja meg: ∠ Hívás közben mozgassa a kurzort ◀ vagy ▶ a hangszóró hangerejének a beállításához.

Figyelmeztetés: A flip becsukása hívás közben befejezi a hívást, ha alapbeállításon van. Ha úgy kívánja beállítani a telefont, hogy a flip lecsukása ne fejezze be a hívást, lásd: Aktív kagylóhéj a *Hívásbeállítások* c. 127. o.

#### Hívás Névjegykártya felhasználásával

A Névjegyzék alkalmazásból:

- 1. Válassza ki a kívánt kártya nevét, majd nyomja meg: 🔊.
  - Ha a kártyán több telefonszám van tárolva, válassza ki azt, amelyet fel kíván hívni.

Információknak a Névjegyzékhez történő hozzáadásához lásd: 36. oldaltól

#### Hívás SIM-telefonkönyvbejegyzés felhasználásával A Névjegyzék alkalmazásból:

- 1. Válassza ki a ▶ segítségével a SIM-telefonkönyv nézetet.
- Válassza ki a kívánt nevet, majd nyomja meg: S.

Neveknek vagy számoknak a SIM-telefonkönyvhöz történő hozzáadásához lásd: 36. oldaltól

#### Hívás a név bemondásával

Tárcsázás a felhívni kívánt személy nevének a bemondásával:

- 1. Nyomja meg és tartsa lenyomva 🔊.
- 2. Miután megjelenik a "Parancs bemondása" üzenet, mondja be: "Hangtárcsázás".
- Miután a "Mondja be a nevet vagy a számot üzenet megjelent, mondja be a Névjegyzék listán szereplő személy teljes nevét, tehát a vezeték- és a keresztnevét is.
- 4. A név ismétlésre kerül, majd a telefon tárcsázni kezd.

További Hangparancs-opciókhoz lásd: 142. oldaltól.

#### Gyorstárcsázás

Ha gyorstárcsázó gombokat (lásd: 141. oldaltól) rendelt hozzá a gyakran hívott számaihoz, 2 gombnyomással felhívhatja azokat.

- Készenléti módból nyomja meg az előre beállított gyorstárcsázó gombot: 2 majd nyomja meg: 3.
  - Ha a Gyorstárcsázás Be van kapcsolva (lásd: Hívásbeállítások 127. oldaltól), csak nyomja le és tartsa lenyomva a beállított gyorstárcsázó gombot a hozzárendelt szám tárcsázásához.

Megjegyzés: Az 1. hely le lehet foglalva a hangposta szám számára.

#### Tárcsázott számok, fogadott vagy nem fogadott hívások listája

Gyorsan feltárcsázhatja a korábban Tárcsázott számokat, a fogadott hívások számait, illetve a nem fogadott hívások számait.

1. Készenléti állapotból nyomja meg: 🔊.

- A tárcsázott számok listájából válassza ki a kívánt bejegyzést, majd a tárcsázáshoz nyomja meg: S.
  - Mozgassa a kurzort 
     a Fogadott hívások fülre, illetve az Nem fogadott hívások fülre egy számnak a két lista valamelyikéről történő kiválasztásához.

#### Automatikus újratárcsázás

Ha az **Automatikus gyorstárcsázást Be** értékre állítja a Hívásbeállítások menüben (lásd: 127. oldaltól), akkor a telefon bizonyos körülmények között legfeljebb 10-szer újra fogja tárcsázni a számot, például ha nem válaszol vagy foglalt, a hálózat foglalt, vagy egyéb hiba lép fel a csatlakozásban. Nyomja meg: **Vége** vagy s az automatikus újratárcsázás befejezéséhez.

#### Tárcsázás üzenetekből

Ha egy fogadott üzenet telefonszámot tartalmaz, felhívhatja a Bejövőből. Fel is hívhatja egy SMS szöveges üzenet feladóját. Az **Üzenetek** alkalmazásból:

- 1. Nyissa meg: Üzenetek. Válassza ki: Bejövő, majd nyissa meg.
- 2. Válassza ki a kívánt üzenetet, majd nyissa meg.
- Az üzenetben lévő telefonszám megkereséséhez nyomja meg: Opciók, majd válassza: Keres > Telefonszám, E-mail cím vagy Webcím. A megtalált szöveg és a számok aláhúzva jelennek meg.
  - Egy SMS szöveges üzenet feladójának a megnyitott üzenetből történő felhívásához nyomja meg: S a feladó telefonszámának tárcsázásához.

#### Nemzetközi hívások

Készenléti módból nyomja meg és tartsa lenyomva: oet a +, nemzetközi hívójel beírásához, amely a nemzetközi híváslehetőség billentyűparancsa. Ezután írja be az ország hívószámát, a körzeti hívószámot, illetve a telefonszámot. Nyomja meg: 🛐.

| Megjegyzés: | Sok ország/régió körzetszáma előtt van egy "0". A     |
|-------------|-------------------------------------------------------|
|             | legtöbb esetben ezt figyelmen kívül hagyhatja, amikor |
|             | nemzetközi számokat tárcsáz. További segítségért      |
|             | forduljon a mobilszolgáltatójához.                    |

#### Segélykérő hívások

Hívja fel az adott helyen használt helyi segélyhívó számot.

- 1. Kapcsolja be a telefont, ha még nincs bekapcsolva.
- 2. Ellenőrizze, hogy látható-e az antennaikon.
- 3. Írja be a helyi segélyhívó számot (pl.: 112), majd nyomja meg: 🔊.

| Megjegyzés: | A helyi segélyhívó számot akkor is felhívhatja, ha a<br>billentyűzet le van zárva.         |
|-------------|--------------------------------------------------------------------------------------------|
|             | A segélyhívások lebonyolíthatósága SIM-kártya nélkül ország- vagy hálózatüzemeltető-függő. |

#### Hírüzenet küldése a hálózatnak

Megkérheti a mobilszolgáltatóját, hogy egy adott szolgáltatást szolgáltatói parancs küldésével aktiváljon. Ezek a parancsok, amelyeket USSD parancsoknak is neveznek, olyan szolgáltatásokat aktiválhatnak, mint pl. a mobil-bérmentesítés és a csevegés.

- A megfelelő szolgáltatói parancsok kódjáért előbb forduljon a mobilszolgáltatójához.
- Írja be a kapott szolgáltatói parancs kódját. Ha a telefon felismeri azt mint kiegészítő szolgáltatási vagy USSD-kérést, nyomja meg: Hírüzenet küldése.

### HÍVÁSOK MEGVÁLASZOLÁSA

Amikor bejövő hívás érkezik, a telefon csengeni kezd és zölden villog.

Megjegyzés: Ha a telefon úgy van beállítva, hogy a vibrációs hívásjelzés aktív, akkor a telefon csengés helyett zölden villog és rezeg.

- 1. Nyissa fel a flippet a hívás megválaszolásához 🔊.
  - Ha a flip nyitva van, nyomja meg a S gombot a hívás megválaszolásához.

Ahhoz, hogy a hívást a , , , , , vagy , , gombok kivételével bármely gomb megnyomásával lehessen fogadni, lásd: **Válasz bármely gombbal** (*Hívásbeállítások*,127. oldaltól).

#### Csengőhang elnémítása

A csengőhang elnémításához nyomja meg a [] gombot, ha a flip csukva van. Ha a flip nyitva van, nyomja meg a **Némítás**-t, ) A hívást a 🏹 megnyomásával válaszolhatja meg.

#### A megválaszolás beállítások megváltoztatása

A beállítás megválaszolásához, úgy, hogy a flip felnyitása ne válaszoljon a hívásra, lásd: Aktív kagylóhéj, a *Hívás beállítások* c. részben a 127. o.

#### Bejövő hívások átirányításához

A hívások átirányítását a hangpostára, vagy más számra, lásd a *Hívás átirányítás* c. részben a 136. o. Ezután megnyomhatja a gombot, vagy az **Elutasítás** opciót, és a hívás átirányítása megkezdődik.

Ha a hívást figyelmen kívül hagyja, és egy gombot se nyom le, a hívás részletei feltûnnek a Nem fogadott hívások listáján.

## AKTÍV HÍVÁSOPCIÓK

Hívás közben lehetőség van a hívás várakoztatására, a mikrofon elnémítására, billentűhangok jelszóként történő elküldésére stb., illetve többrésztvevős beszélgetések kialakítására, a hálózati lehetőségektől függően.

#### Hívások várakoztatása

Egy hívás várakoztatásához, illetve a várakoztatás feloldásához nyomja meg: **Opciók**, majd válassza: **Tart** vagy **Visszavétel**.

Ha 2 híváshoz is csatlakozik (egy aktívhoz és egy várakoztatotthoz), nyomja meg: **Opciók**, majd válasszon:

| Felcserél | Az aktív hívás várakoztatásra, a várakoztatott |  |
|-----------|------------------------------------------------|--|
|           | hívás feloldásra kerül.                        |  |

| Átadás | Egy aktív és egy várakoztatott hívás összekapc-<br>solása, vagy egy bejövő hívás egy aktív vagy egy<br>várakoztatott hívás összekapcsolása, illetve<br>kilépés mindkét hívásból, hogy a két hívó |
|--------|----------------------------------------------------------------------------------------------------|
|        | egymással beszélhessen.                                                                                                    |

| Billentyűparancsok | A S megnyomásával is átválthat egy hívás<br><b>Tart</b> és <b>Visszavétel</b> státusa között, illetve<br>átkapcsolhat egy aktív és egy várakoztatott hívás<br>között ( <b>Csere</b> ).     |
|--------------------|----------------------------------------------------------------------------------------------------|
|                    | Egy várakoztatott hívás befejezéséhez és az aktív<br>hívás folytatásához nyomja meg: 💽 és 🕥.<br>Az aktív hívás befejezéséhez és a várakoztatott<br>hívás folytatásához nyomja meg: 🕼 és 🕥. |

### KIHANGOSÍTOTT BESZÉLGETÉS

Ahhoz, hogy a hívó hangját a kihangosító hangszóróján keresztül hallhassa, nyomja meg: **Hangszóró**. Tegye le a telefont a közelben, hogy Ön és mások úgy beszélgethessenek, hogy ne kelljen közben a telefont tartani.

A telefon hangszórójához történő visszatéréshez válassza: Kézibeszélő.

| 4) | Hangszóróikon – a kihangosítás aktív.    |
|----|------------------------------------------|
| ē» | Hallgatóikon – a kihangosítás nem aktív. |

Ha Ön egy Bluetooth<sup>®</sup> kihangosító fejbeszélőt aktivált, nyomja meg: **Opciók**, majd válassza: **BT tartozék** ahhoz, hogy a hívó hangját a Bluetooth<sup>®</sup> fejbeszélőn keresztül hallhassa.

#### Hangerő-szabályozás

Mozgassa a kurzort ▶ vagy ◀ a telefonhangszóró (), a kihangosító (), illetve a csatlakoztatott fejbeszélő hangerejének növeléséhez vagy csökkentéséhez. Megjegyzés: a hangerő módosítása közben a hangerősávok változnak.

A mikrofon némításához vagy a némítás feloldásához nyomja meg: **Opciók**, majd válassza: **Némítás** vagy **Némítás ki**. A Némítás kikapcsolja a telefon mikrofonját, illetve valamennyi esetlegesen csatlakoztatott mikrofont. A Némítás vége újra bekapcsolja a mikrofont.

### VÁRAKOZTATÁS

Ha Ön a Hívásbeállításoknál (lásd: 127. oldaltól), aktiválta a Várakoztatás hálózati szolgáltatást, akkor egy aktív hívás közben is megválaszolhat egy bejövő hívást.

- Az aktív hívás közben nyomja meg: S a bejövő hívás megválaszolásához. Az aktív hívás várakoztatásra kerül.
  - A hívások közötti átkapcsoláshoz nyomja meg: Felcserél vagy S.
  - Az éppen aktív hívás befejezéséhez és a bejövő hívás megválaszolásához nyomja meg: Felcserél.
- Az éppen aktív hívás befejezéséhez nyomja meg: A várakoztatott hívás aktívvá válik.
  - Mindkét hívás befejezéséhez nyomja meg: Opciók, majd válassza: Minden hívás vége.

A bejövő hívás elutasításához nyomja meg: **Elutasít**. A hívó foglalt jelzést kap, vagy a hangpostához kerül átirányításra.

#### DTMF-billentyűhangok küldése

Hívás közben DTMF-billentyûhangokat egyszerûen a telefonon lévő gombok (0-tól 9-ig, #, \*) megnyomásával lehet továbbítani. A billentyûhangok gyakran olyan szolgáltatások eléréséhez használhatók, mint pl.: postafiókok, névjegykártyás hívások, illetve banki műveletek. Hívás közben nyomja meg: **Opciók**, majd válassza: **DTMFküldés**, ha eltárolt valamilyen DTMF-billentyűhang-sorozatot egy Névjegyzék kártyán. Nyomja meg: **Keres**, vigye a kurzort a kívánt bejegyzéshez és válassza ki.

llyen billentyűhang-sorozat tárcsázásához vagy tárolásához:

- 1. Írja be a hozzáférés telefonszámát.
- Mielőtt beírná a billentyűhang-számjegyeket, nyomogassa:
   a \*, +,p és w karakterek közötti navigáláshoz:
  - egy rövid szünet a számjegyek átvitele előtt (p karakter).

- egy kézi várakoztatási időtartam (w karakter) amely esetén a számjegyek átviteléhez meg kell nyomnia a Küldés som gombot a hívás során.
- + karakter egy gyorstárcsázás tárhelyen tárolt dallamhívás sorozat átviteléhez (lásd 141. oldaltól).
- Írja be a billentyűhang-számjegyeket, például a postafiókja eléréséhez szükséges kódokat.
- Nyomja meg: Nívás azonnali tárcsázásához, vagy nyomja meg: Opciók, majd válassza: Hozzáadás a Névjegyzékhez a sorozatnak a Névjegyzékhez történő tárolásához (lásd: 36. oldaltól).

Megjegyzés: Több szünet-, várakozás- és gyorstárcsázás-karaktert, illetve billentyűhang-sorozatot is beírhat.

#### Alkalmazások megnyitása hívás közben

Hívás közben nyissa meg a fő alkalmazásmenüt a <a>href="https://www.sci.ukalmazást.com">https://www.sci.ukalmazást.com</a>, megnyomásával, majd nyissa meg a kívánt alkalmazást, például nézze meg a Naptárt egy közelgő találkozás időpontjával kapcsolatban. Az aktív hívás vonalban marad, és egy kis előugró ablak jelzi. Az aktív hívás ablakához történő visszatéréshez lépjen ki az alkalmazásból.

Ha megnyomja: TS, az aktív hívás mindig bontásra kerül.

#### Hangklipek lejátszása/felvétele hívás közben

Egy hangklip hívás közbeni lejátszásához nyissa meg a hangklipet jelenlegi helyéről, és játssza le. A másik fél hallani fogja a hangklipet. Az aktuális hívás felvételéhez lásd: 150. oldaltól.

#### Konferenciabeszélgetés

Egy konferenciabeszélgetés során legfeljebb 5 különböző résztvevővel beszélgethet egyidejûleg, ha ezt a hálózat támogatja.

- 1. Hívja fel az első résztvevőt.
- Miután a kapcsolat létrejött, nyomja meg: Opciók, majd válassza: Új hívás egy szám beírásához, vagy nyomja meg: Keres a számnak a Névjegyzékből történő tárcsázásához, majd nyomja meg: S. Az első hívás várakoztatásra kerül.

- Miután az új hívás megválaszolásra kerül, nyomja meg: Opciók, majd válassza: Konferencia a várakoztatott hívás és az aktív hívás összekapcsolásához. Ettől kezdve már csak egy aktív hivás van: a konferenciabeszélgetés.
- Újabb résztvevő hozzáadásához ismételje meg a 2. lépést, ezután nyomja meg: Opciók, majd válassza: Konferencia > Konferenciába.
- A valamelyik résztvevővel folytatandó privát beszélgetéshez nyomja meg: Opciók, majd válassza: Konferencia > Magán. Válassza ki a kívánt résztvevőt, majd nyomja meg: Magán. Az elkülönített résztvevő lesz az aktív hívás az Ön telefonján, a konferenciabeszélgetés várakoztatásra kerül; a többi hívó azonban tovább folytathatja a konferenciabeszélgetést A konferenciabeszélgetéshez történő visszatéréshez nyomja meg: Felcserél. A Privát hívásnak a konferenciabeszélgetéshez történő visszatéréséhez nyomja meg: Opciók, majd válassza: Konferencia.
- Egy résztvevőnek a konferenciabeszélgetésből történő kizárásához nyomja meg: Opciók, majd válassza: Konferencia > Résztvevő bontása. Válassza ki a kívánt résztvevőt, majd nyomja meg: Bont.
- 7. A konferenciabeszélgetés befejezéséhez nyomja meg: 1988.

Megjegyzés: Aktív hívás közben, ha már van egy várakoztatott hívása, kezdje a 3. lépéssel.

### HÍVÁSOK BEFEJEZÉSE

Egy hívás befejezésének több módja van:

- Csukja le a flippet.
- Nyomja meg: S
- Nyomja meg a Hívás vége programozható gombot.
- Nyomja meg: Opciók, majd válassza: Aktív hívás vége.

Ha egynél több hívás van, az összes befejezéséhez:

• Nyomja meg: Opciók, majd válassza: Összes hívás vége.

Ha megnyomja és lenyomva tartja: 📧, minden hívás és adatkapcsolat befejeződik.

24A várakoztatott hívások, várakozó hívások és konferenciabeszélgetések befejezésével kapcsolatban lásd: Aktív hívás opciói, a on 19. oldaltól.

Lásd a 19. oldalon kezdődő *Aktív hívás opciók* fejezetet, a tartott hívások, várakozó hívások, és több résztvevős hívások befejezéséről.

### TELEFON BECSUKÁSA HÍVÁS KÖZBEN

A flip kagylóhéj lecsukása befejezi a hívást. Ez az **Aktív kagylóhéj** alapbeállítása a Hívás beállításokban. Ha be akarja csukni a telefont és kezeit felszabadítva kíván beszélni egy hívás közben, állítsa át az **Aktív kagylóhéj** beállítását a **Ki** opcióra. Ez a beállítás átkapcsolja a hívó hangját a hátsó hangszóróra, így kezeit felszabadítva tud beszélni.

A hívások folytatásához a flip becsukása esetén és a hívás megválaszolás megelőzéséhez a flip kinyitása esetén, lásd az Aktív kagylóhéj részt a *Hívás beállítások* c. fejezetben a 127. o.

# SZÖVEG BEVITELE

A szövegbevitelnek két fő módja van: a prediktív szövegszótár használatával, a szavak gyors beírásához, illetve az alfa módszer, amelyben minden gombot addig kell nyomogatni, amíg a kívánt betű meg nem jelenik.

### PREDIKTÍV SZÖVEGBEVITELI SZÓTÁR

A szótár egy prediktív (előrejelző) szöveges rendszert használ a szavak beírásához, amelyben betűnként csak egyszer kell lenvomni a gombokat a tervezett szó megjelenítéséhez, nem pedig többször, amíg a kívánt betű meg nem jelenik.

#### A TERVEZETT SZÓTALÁLATOK MEGJELENÍTÉSE

Ha nem a helyes szó jelenik meg, nyomogassa: 📧 az alternatív szavak listáiának áttekintéséhez. Az összes szótalálatból történő választáshoz nyomja meg: 🔍 , majd válassza: Szótár > Találatok.

#### SZAVAK HOZZÁADÁSA A PREDIKTÍV SZÖVEGES SZÓTÁRHOZ

Egy olyan szó hozzáadásához, amely nincs még a szótárban, nyomja meg: ( majd válassza Szótár > Szó beírása. A szót akkor is hozzáadhatja a szótárhoz, amikor a Beír programozható gomb megjelenik.

### ÁLTALÁNOS SZÖVEGBEVITEL

Szöveget és számokat három különböző módszerrel lehet beírni:

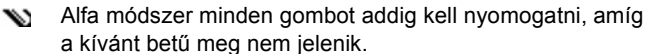

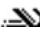

.XX Szótáras módszer betűnként csak egy gombot kell megnyomni a kívánt szó megjelenítéséhez.

123 Numerikus módszer – számok beírása.

Billentyűparancs: Számok beírásához az alfa vagy a szótáras módszerrel: nyomja meg és tartsa lenyomva a kívánt 💵 - 폐 számgombot.

Mind az alfa, mind a szótáras módszernél választhat az alábbiak közül:

Abc Az első betű nagybetű ABC Az összes nagybetű

#### abc Kisbetű

Szimbólumok beírásához nyomja meg: N majd válassza: Jel beszúrása.

Szöveg beírásához villogó kurzornál:

- Nyomogassa a tervezett betűkkel összefüggő számgombokat, amíg a kívánt betű meg nem jelenik a képernyőn.
  - Szövegnek a prediktív szöveges szótárral történő beírásához nyomja meg: <u></u>majd válassza: Szótár be, ha az még nem lenne aktív.
  - Az egyes gombokhoz és billentyűparancsokhoz tartozó szerkesztési műveletek:

| Szóköz beírása.                                                                                                    | O±     |
|----------------------------------------------------------------------------------------------------|--------|
| Központozás beírása nyomogatással.<br>A szótáras módszernél nyomja meg: 💽, majd nyomo-<br>gassa: 🐲 amíg a kívánt központozás meg nem jelenik.                                                                                                    | ۱a     |
| Karakter törlése.                                                                                                    | C      |
| <ul> <li>A szöveges és a numerikus módok közötti átváltáshoz nyo-<br/>mja meg és tartsa lenyomva.</li> <li>A nagybetűs, kisbetűs és első betű nagybetűs módok<br/>közötti váltáshoz kell megnyomni.</li> <li>A Szótár be- vagy kikapcsolásához nyomja meg kétszer röv-<br/>iden.</li> </ul> | #¢     |
| A Szótár be- vagy kikapcsolása.<br>Átkapcsolás numerikus módba.<br>Szimbólumok beszúrása.<br>A beírás nyelvének megváltoztatása.                                                                                                    |        |
| A szótáras módszernél egyéb találatok megtekintése, ha a szó alá van húzva.                                                                                                    | *\$    |
| A külső szélek megnyomásával viheti a kurzort a szövegben fel, le, balra vagy jobbra.                                                                                                    | igodol |
|                                                                                                    |        |

#### Szöveg kivágása, másolása és beillesztése

- Szöveg kivágásához, másolásához és beillesztéséhez vigye a kurzort a másolni kívánt szöveg elé (balra).
- Miközben lenyomva tartja: <sup>™</sup>, nyomja meg és tartsa lenyomva: ► szöveg kijelöléséhez.
- 3. A kijelölés befejezéséhez engedje fel a gombokat.
- 4. Nyomja meg: 🔍 , majd válasszon: Kivágás vagy Másolás.

# NAVIGÁLÁS AZ ALKALMAZÁSOKBAN

A fő alkalmazásablak megtekintéséhez nyomja meg: 💽.

#### Navigációs gomb

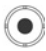

Nyomja meg a navigációs gomb bal, jobb, felső és alsó

széleit a kijelzőn történő mozgatáshoz.

Nyomja meg 💽 :

- Egy alkalmazás megnyitásához.
- Egy kiemelt menüpont kiválasztásához.
- · Egy kiválasztás megerősítéséhez.
- Fénykép készítéséhez a fotókamerával.

Ha a kijelző alján egy felfelé vagy lefelé mutató nyíl jelenik meg, a kurzorral ▲ vagy ▼ további bejegyzésekre ugorhat.

| Billentyűparancs: | Ahhoz, ho  | ogy az els | ső 9 alka | almazásbejegyzés         |
|-------------------|------------|------------|-----------|--------------------------|
|                   | egyikére u | ugorjon é  | s megny   | yissa azt (ha még nem    |
|                   | mozgatta   | a kurzori  | t), egysz | ærűen nyomja meg a       |
|                   | kívánt bej | egyzés k   | ceretnéze | etben elfoglalt helyének |
|                   | megfelelő  | számgo     | mbot. A   | keretnézet (rácsnézet)   |
|                   | számozás   | si rendsz  | ere a kö  | vetkező:                 |
|                   | 1          | 2          | 3         | ]                        |

| 1 | 2 | 3 |
|---|---|---|
| 4 | 5 | 6 |
| 7 | 8 | 9 |

#### Fülek

Egy alkalmazásbejegyzéshez több fájl, mappa vagy oldal is tartozhat, amelyeket a képernyőn jobbra vagy balra mozogva lehet megnézni. Ezt jelezhetik fülek

, nyilak ◀ ▶, vagy számok a képernyő felső részén. Ha Ön például egy fájlhoz tartozó 12 oldal közül az 5.-et nézi, a kijelzőn 5/12 és nyilak láthatók.

 Mozgassa a kurzort ► és ◄ a füleken és oldalakon keresztül történő navigáláshoz.

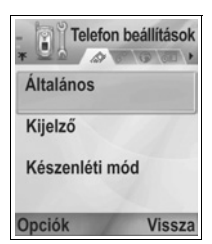

#### Sűrített utasítások

Ebben a kézikönyvben a megfogalmazások tömörítése érdekében olyan kifejezéseket használunk, mint pl.: "Nyomja meg: **Opciók**, majd válassza: **Megnyit**". Ez azt jelenti: nyomja meg: **Opciók**, jelölje meg: **Megnyit**, majd nyomja meg: **Kiválaszt**. Lehet, hogy a menüben mozgatnia kell a kurzort, amíg eléri: **Megnyit**. Sok menübejegyzés érhető el az **Opciók** menükben és más menükben; ezért ezeket a rövidített kifejezéseket fogjuk használni az egész kézikönyvben a hasonló típusú folyamatok jelöléséhez.

Ebben a kézikönyvben egy olyan kifejezés, mint pl.: "Válassza ki: Küld > MMS-ben" azt jelenti: vigye a kurzort a Küld opcióhoz, majd mozgassa a kurzort ▶ ahhoz az előugró menühöz, amelyben az MMS-ben opció található, majd nyomja meg: vagy a Kiválaszt programozható gombot a MMS-ben opció kiválasztásához. Lehet, hogy az előugró menün belül mozgatnia kell a kurzort az MMS-ben opció megjelöléséhez.

#### Opciók programozható gomb

Minden menübejegyzés első szintjén az **Opciók** (a) jelenik meg, mint a menürendszer szervezésének vagy testre szabásának egy módja. Az opciók az éppen látható menüszinttől függően változnak. Az **Opciók** menü megnyitásához:

 Nyomja meg: Opciók, mozgassa a kurzort a kívánt můvelet megjelöléséhez, majd nyomja meg: 
 vagy nyomja meg: Kiválaszt.

| Megnyit               | A bejegyzés megnyitása.                                                                                                    |
|-----------------------|----------------------------------------------------------------------------------------------------|
| Listanézet            | A menübejegyzések megtekintése lista<br>formájában. Ha ezt választja ki, az opció átváltozik<br><b>Keretnézet</b> re (rácsnézetre) a menübejegyzések<br>rácsszerű formában történő megtekintéséhez. |
| Áthelyezés            | A bejegyzésnek az alkalmazások rendszerén belül egy másik helyre történő áthelyezéséhez.                                                                                                    |
| Áthelyezés<br>mappába | Az alkalmazásbejegyzésnek egy mappába történő áthelyezéséhez.                                                                                                    |
| Új mappa              | Új mappa létrehozása és elnevezése.                                                                                                    |

| Memória adatai | Megtekintheti a telefon memóriájában és a memória<br>kártyán (miniSD kártyán) tárolt elemekre vonatkozó<br>információkat. |
|----------------|----------------------------------------------------------------------------------------------------|
| Kilépés        | Kilépés a menüpontból.                                                                                                    |

A következő további műveletek lehetnek még elérhetők az Opciók menüből<sup>.</sup>

| Törlés    | 17Egy bejegyzés vagy egy listán vagy táblázatban<br>(rács) szereplő kijelölt bejegyzés törléséhez (lásd<br><i>Kijelölés/Elvetés</i> 30. o.) nyomja meg: 200. |  |
|-----------|----------------------------------------------------------------------------------------------------|--|
| Átnevezés | Új elnevezés a bejegyzés számára.                                                                                                    |  |
| Szerk.    | A korábban beírt információk megváltoztatása.                                                                                                    |  |

#### Kijelölés/Elvetés

A sok fáilt tartalmazó menübeiegyzésekben konkrét fáilokat jelölhet ki egy adott művelet tárgyaként. Előfordulhat például, hogy Ön 5 képet kíván törölni a 29 képet tartalmazó Képek mappájából.

Egy bejegyzés vagy bejegyzések kijelöléséhez:

- 1. Nyomja meg: Opciók, majd válassza: Kijelölés/Elvetés > Kijelölés, amire a kívánt fájl mellé egy kiválasztójel kerül. Szükség szerint mozgassa a kurzort további bejegyzések kijelöléséhez, vagy válassza: Mindegyik kijelölése valamennyi fájl kijelöléséhez.
- 2. Nyomja meg: Opciók, majd válassza ki a kívánt műveletet, pl.: Törlés, Küldés, Áthelyezés.

Egy bejegyzés vagy bejegyzések törléséhez:

1. Nyomja meg: Opciók, majd válassza: Kijelölés/Elvetés > Elvetés, amire a kívánt fájl mellől eltűnik a kiválasztójel. Valamennyi fájlkiválasztás törléséhez válassza: Mindegyik elvetése

| Billentyűparancsok: Egy bejegyzés kijelöléséhez va | gy törléséhez     |
|----------------------------------------------------|-------------------|
| tartsa lenyomva: 🔍, majd ny                        | omja meg: 🔘.      |
| Több bejegyzés kijelöléséhez v                     | agy törléséhez    |
| tartsa lenyomva: 🔍, majd nyo                       | mja meg és tartsa |
| lenyomva: 🔻 vagy 🔺 a navigád                       | ciós gombon, a    |
| kívánt bejegyzések közötti nava                    | agáláshoz. A      |
| kijelölés befejezéséhez engedje                    | e fel: 🔻 vagy 🔺.  |

#### Menük egy menün belül

Ha egynél több választási lehetőség áll rendelkezésre, egy előugró menü jelenik meg. Egy Névjegy bejegyzést például többféleképpen lehet elküldeni: SMS-ben, MMS-ben, e-mailben, Bluetooth<sup>®</sup>-on, illetve infrán keresztül.

Egy előugró menübe történő belépéshez:

Mozgassa a kurzort >, vagy nyomja meg:
 (illetve a Kiválaszt programozható gombot.

Egy előugró menü bezárásához:

Mozgassa a kurzort 
 vagy nyomja meg a Mégse programozható gombot.

#### Változások elmentése

Sok esetben, szöveg vagy számok szerkesztésekor, vagy egy beállítás megváltoztatásakor a változások automatikus elmentéséhez nyomja meg a **Vissza** programozható gombot.

### TÖBBFELADATÚSÁG

Egyidejűleg több menübejegyzéssel is dolgozhat. Például elkezdhet egy új üzenetet szerkeszteni, egy képet átnevezni, valamint egy Kapcsolatok bejegyzést szerkeszteni, mindezt anélkül, hogy a már beírt adatok elvesznének.

Egy menübejegyzés megnyitva tartásához:

Nyomja meg: 
S a készenléti képernyőre ugráshoz. A
S megnyomása nem zárja be a megnyitott menübejegyzést.

Megjegyzés: Telefonhívás közben a 📧 befejezi a hívást, és nem viselkedik a készenléti képernyőre mutató hivatkozásikonként (billentyûparancsként).

#### Menübejegyzések megnyitása és bezárása

Többféle módon lehet menübejegyzéseket megnyitni:

- Nyomja meg: 

   Nyomja meg:
- Nyomja meg: Opciók, majd válassza: Megnyit.

Többféle módon lehet menübejegyzéseket bezárni:

• Nyomja meg: Opciók, majd válassza: Kilépés.

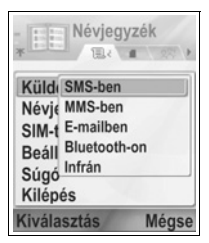

- Nyomja meg: Vissza, amíg a Kilépés programozható gomb meg nem jelenik, majd nyomja meg: Kilépés.
- Nyomja meg: Bezár.

# Hivatkozásikon (billentyűparancs) a bejegyzések közötti váltáshoz

Ha több menübejegyzés van nyitva, a megnyomásával és lenyomva tartásával előhívhat egy előugró ablakot, majd a kurzorral megkeresheti a kívánt megnyitott bejegyzést. Amikor megnyit egy bejegyzést, ugyanarról a pontról folytathatja, ahol előzőleg abbahagyta. Egy megnyitott bejegyzésnek az előugró ablakból történő bezárásához válassza ki a kívánt bejegyzést, nyomja meg: válassza: **Igen**.

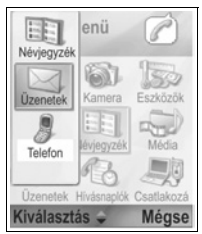

### KERESÉSI OPCIÓ

Egyes menübejegyzéseknél egy nagyítóikon jelenik meg, amely lehetővé teszi egy név, fájl vagy bejegyzés megkeresését.

A kereséshez írja be a kívánt név vagy fájl első betűjét. A telefon megkeresi, majd kijelzi a megtalált bejegyzéseket. A keresés finomításához írjon be két vagy több betűt.

### MEGOSZTOTT TELEFONMEMÓRIA

A telefon memóriakapacitásán osztozik az összes kép, szöveges, multimédiás és e-mail üzenet, Névjegykártya, video- és hangklip, csengőhang, Naptár- és Jegyzettömbbejegyzés, valamint a telefonon tárolt letöltött alkalmazások. Minél több fájlt tárol a telefonon, annál kevesebb memória áll rendelkezésre új fájlok tárolásához, vagy egyes alkalmazások futtatásához.

A felhasznált telefonmemória mennyiségének csökkentéséhez: (1) az adatokat tárolja a miniSD cardon; (2) törölje ki a régi, máshová átmásolt vagy nem használt adatokat; (3) miután a mellékleteket elmentette valamelyik alkalmazáshoz, törölje a Bejövő üzenetek közül a mellékleteket tartalmazó üzeneteket; (4) a Fotókamerával készített képekhez -- amikor csak lehetséges -használja az arcképformátumot. Az arcképformátum fájlmérete sokkal kisebb, mint a standard formátumé. A telefonmemória és a miniSD card használatával kapcsolatos részletek, illetve a szabad memória mennyiségének megtekintéséhez:

- Nyomja meg: S
- 2. Nyomja meg: Opciók.
- 3. Válassza ki: Memória adatai.
- Használja a ▶ gombot a telefon memória vagy memória kártya (miniSD kártya) kiválasztásához.

Lásd még: Fájlkezelő, 157. o.
# AZ ALKALMAZÁSOK MENÜTÉRKÉPE

Az alábbiakban felsoroljuk a telefon fő alkalmazásmenüit. A listában szereplő elnevezések a listanézetben látható neveket mutatják. A rácsnézetben kissé eltérhetnek az elnevezések.

Megjegyzés: Lehetséges, hogy a menük nem az itt leírt sorrendben vagy nem ugyanezekkel az ikonokkal jelennek meg. A sorrend és az ikonok a mobilszolgáltatótól függenek, illetve egyéni beállításokat tükrözhetnek.

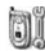

### Beállítások

Csengőhang profilok Témák Beállítások Óra Gyorstárcsázás Hangparancsok PrintBoy beállítás A termékről

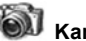

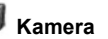

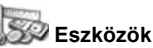

Számológép Átváltó Jegyzettömb Hangrögzítő miniSD Kártya Teendők listája Alkalmazáskezel ő Fájlkezelő PhotoFény SIM Eszköz készlet (opciós)

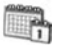

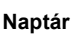

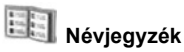

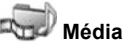

Médiagaléria PhotoBase RealOne lejátszó Videorögzítő

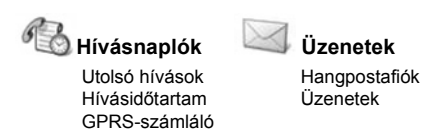

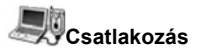

Böngésző Operátormenü Modem Bluetooth Infra USB Csatłakozáskezelő SyncML Eszközkezelő

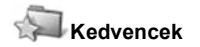

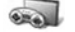

Játékok

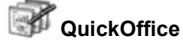

MikroGolf Léggömbfejű fiú

# NÉVJEGYZÉK

Egy Névjegykártyán neveket, telefonszámokat, e-mail, web- és postacímeket, sőt még egy indexképet is lehet tárolni. A Névjegyzék menüből közvetlenül kezdeményezhető hívás vagy küldhető üzenet. Számok a SIM-kártyán is tárolhatók. Lásd Szövegbevitel c. fejezetet a 25. oldalon a szöveg beviteléről.

### ÚJ NÉVJEGYKÁRTYÁK LÉTREHOZÁSA

A Névjegyzék alkalmazásból:

- Nyomja meg: Opciók, majd válassza: Új Névjegy.
- 2. Írja be az információkat a fő mezőkbe.

| Keresztnév | Telefon |
|------------|---------|
| Vezetéknév | Mobil   |
| Cég        | Fax     |
| Beosztás   | E-mail  |

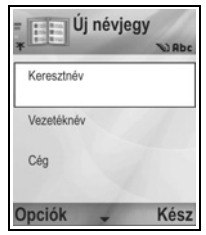

3. A fő mezőkből nyomja meg: Opciók:

| Új indexkép                          | Egy képet helyez a Képek mappából a kártyára.                                                                                                    |
|--------------------------------------|----------------------------------------------------------------------------------------------------|
| Adatok<br>hozzáadása<br>vagy törlése | Válassza ki a kívánt mezőket és ikonokat a listáról,<br>például: Beosztás, Telefon, Tel. (otthoni), Tel. (üzleti),<br>3 mobil-, 3 fax-, személyhívószám, 3 E-mail mező, 3<br>Webcím, 3 postacím-mező, DTMF-hangok, Születés-<br>nap, valamint Megjegyzés. |
| Címke<br>szerkesztése                | A mező elnevezésének megváltoztatása.                                                                                                    |

4. A bejegyzés elmentéséhez nyomja meg: Kész.

Megjegyzés: Lásd a SIM-telefonkönyv c. részt azzal kapcsolatban, hogyan lehet bejegyzéseket létrehozni és másolni a SIM-telefonkönyvbe.

### SIM-TELEFONKÖNYV

A SIM-telefonkönyv tartalmazza a SIM-kártyán tárolt neveket és számokat. A Névjegyzék bejegyzéstől eltérően a SIMtelefonkönyv bejegyzés csak egy névből és egy telefonszámból áll.

#### Számok másolása a SIM-telefonkönyvbe

- 1. A Névjegyzék listából jelölje meg a kívánt kártyát.
- 2. Nyomja meg: Opciók, majd válassza: Másolás SIM-re.
- Válassza ki a másoláshoz az egyik telefonszámmezőt, majd nyomja meg: OK.
  - Ha az Összes opciót választja, a telefon egy külön SIMtelefonkönyv bejegyzést hoz létre a Névjegyzék bejegyzésnévvel tárolt minden egyes telefonszámhoz.

| Megjegyzés: | SIM-bejegyzéseknek a Névjegyzékhez történő<br>átmásolásához jelölje meg a kívánt SIM-bejegyzést,<br>majd nyomja meg: <b>Opciók</b> , és válassza: <b>Másolás a</b><br><b>Névjbe</b> .                      |
|-------------|----------------------------------------------------------------------------------------------------|
|             | Amikor a Névjegyzék menü első alkalommal kerül<br>megnyitásra egy másik SIM-kártya telefonba helyezése<br>után, nyomja meg: <b>OK</b> , ha a SIM-névjegyeket a<br>Névjegyzék memóriába szeretné átmásolni. |

#### SIM-telefonkönyv bejegyzések létrehozása és kezelése

- 1. A Névjegyzékben, a gomb segítségével válassza ki a SIM telefonkönyvet.
- 2. Nyomja meg: Opciók, majd válasszon:

| Hívás               | A megjelölt bejegyzés felhívása.                                                                                                    |
|---------------------|----------------------------------------------------------------------------------------------------|
| Új SIM-névjegy      | Új SIM-névjegybejegyzés létrehozása. Nyissa<br>meg és írja be: <b>Név</b> , majd írja be: <b>Szám</b> , és nyo-<br>mja meg: <b>Kész</b> . |
| Szerk.              | A megjelölt SIM-bejegyzés szerkesztése. A<br>mobilszolgáltató által eltárolt számok nem<br>szerkeszthetők.                                |
| Törlés              | A megjelölt SIM-bejegyzés törlése. A mobilszolgál-<br>tató által eltárolt számok nem törölhetők.                                          |
| Másolás a<br>Névjbe | A megjelölt SIM-bejegyzés átmásolása a Névje-<br>gyzék listára.                                                                           |
| Saját számok        | A saját telefonszámok megtekintése.                                                                                                    |
| SIM-adatok          | A felhasznált és szabad SIM-bejegyzéshelyek<br>számának megtekintése.                                                                     |

# NÉVJEGY KÁRTYA MEGKERESÉSE

A Névjegyzék alkalmazásból:

- A bejegyzés megnyitásához nyomja meg: 

   .

## HÍVÁS KEZDEMÉNYEZÉSE

A Névjegyzék alkalmazásból:

Vagy pedig nyomja meg: Opciók, majd válassza: Hívás.

 Ha a bejegyzés egynél több számot tartalmaz, válassza ki a tárcsázni kívánt számot, mielőtt megnyomná: SS.

| Megjegyzés: | A SIM telefonkönyvből történő híváshoz, a          |
|-------------|----------------------------------------------------|
|             | Névjegyzék alkalmazásból a gombbal lépjen be a SIM |
|             | telefonkönyvbe. Válassza ki a megfelelő bejegyzést |
|             | és nyomja meg: 🔄.                                  |

### ÜZENET LÉTREHOZÁSA

A Névjegyzék alkalmazásból:

- Válassza ki a kívánt Névjegyzék bejegyzést, majd nyomja meg: Opciók.
- Válassza: Üzenet létrehozása > Szöveges üzenet, Multimediás üzenet vagy E-mail.
- **3.** Szöveges üzenetek készítéséhez lásd 53. o. ; a Multimédiás üzenetekhez: 54. o. ; az e-mail üzenetekhez: 56. o.

### NÉVJEGY KÁRTYÁK SZERKESZTÉSE

```
A Névjegyzék alkalmazásból:
```

- 1. Jelölje meg a kívánt Névjegykártyát.
- 2. Nyomja meg: Opciók, majd válassza: Szerk..

#### 4. Nyomja meg: Opciók

| Új indexkép                          | Egy képet helyez a Képek mappából a telefon<br>memóriájába vagy a miniSD cardra.                                                                                                    |
|--------------------------------------|----------------------------------------------------------------------------------------------------|
| Adatok<br>hozzáadása<br>vagy törlése | Válassza ki a kívánt mezőket és ikonokat a<br>listáról, például: Beosztás, Telefon, Tel. (otthoni), Tel.<br>(üzleti), 3 mobil-, 3 fax-, személyhívószám, 3 E-mail<br>mező, 3 Webcím, 3 postacím-mező, DTMF-hangok,<br>Születésnap, valamint Megjegyzés. |
| Címke<br>szerkesztése                | A mező elnevezésének megváltoztatása.                                                                                                    |

5. A bejegyzés elmentéséhez nyomja meg: Kész.

### Alapbeállítású szám kijelölése tárcsázáshoz

Egy Névjegykártyán egy speciális telefonszámot vagy címet lehet beállítani, amelyet a telefon minden alkalommal használni fog, amikor az adott személyt fel kívánja hívni vagy üzeneteket kíván neki küldeni.

#### A Névjegyzék alkalmazásból:

- 1. Válassza ki a kívánt Névjegykártyát, majd nyissa meg.
- 2. Nyomja meg: Opciók, majd válassza: Alapbeállítások.
- 3. Jelöljön meg egy mezőt:

| Telefonszám  |  |
|--------------|--|
| SMS-szám     |  |
| MMS szám/cím |  |
| E-mail cím   |  |

- 4. Nyomja meg: Kijelöl.
- 5. Válassza ki a kívánt bejegyzést, majd nyomja meg: Kiválaszt.
  - Alapbeállítású számoknak a többi mezőhöz történő kijelöléséhez ismételje meg a 4-6. lépéseket.

| Megjegyzés: | Ha a hangok nem szólalnak meg, változtassa a telefon |
|-------------|------------------------------------------------------|
|             | hangbeállítását az Általános vagy Utcai beállításra, |
|             | a hangok megszólaltatásához.                         |

### Csengőhang kijelölése

A Névjegyzék alkalmazásból:

1. Válassza ki a kívánt Névjegykártyát, majd nyissa meg.

- 2. Nyomja meg: Opciók, majd válassza: Csengõhang.
- Válassza ki a kívánt csengetési dallamot (a dallam egy rövid szünet után felhangzik). Felhasználhat beépített, üzenetekben küldött (lásd 58. o. ), letöltött (lásd 102. o. ), illetve felvett (lásd o.) hangokat. 149. o. ).

| Megjegyzés: | Ha a dallamokat nem lehet lejátszani, változtassa a<br>telefon csengőhangját Általánosra vagy Kültérire, hogy<br>hallani lehessen. |
|-------------|----------------------------------------------------------------------------------------------------|
|             | naliani lenessen.                                                                                                    |

Ha egy csoporthoz kíván csengőhangot kijelölni, válassza ki > a Csoportok fület, navigáljon a kívánt csoporthoz, majd folytassa a 3. lépéssel.

### Gyorstárcsázás

#### A Névjegyzék alkalmazásból:

- 1. Válassza ki a kívánt Névjegykártyát, majd nyissa meg.
- Válassza ki a kívánt telefonszámmezőt, amelyhez a gyorstárcsázó gombot hozzá akarja rendelni, nyomja meg: Opciók, majd válassza: Gyorstárcsázás.
- Nyomja meg vagy válassza ki a kívánt számot és nyomja meg: Kijelöl. Az & ikon azt jelzi, hogy az adott számmezőhöz gyorstárcsázó gomb lett hozzárendelve.

Ahhoz, hogy gyorstárcsázással hívjon egy számot, nyomja meg a hozzárendelt számgombot, majd nyomja meg: <a href="https://www.sci.org">sci.org</a>

Egy létező gyorstárcsázó gomb törléséhez a **Névjegyzék** alkalmazásból:

- 1. Válassza ki a kívánt Névjegykártyát, majd nyissa meg.
- 2. Válassza ki a gyorstárcsázás telefonszámmezőjét, nyomja meg: **Opciók**, majd válassza: **Gyorstárcsázás törlése**.

A gyorstárcsázási opciókkal kapcsolatban lásd: 141. o.

### Webcím megnyitása

Ha a Névjegykártya webcímet tartalmaz, elindíthatja a Böngészőt és közvetlenül a webcímre ugorhat.

A Névjegyzék alkalmazásból:

1. Válassza ki a kívánt Névjegykártyát, majd nyissa meg.

2. Nyomja meg: Opciók, majd válassza: Webcím megnyitása.

# A NÉVJEGYZÉK LISTA KEZELÉSE

A Névjegyzék alkalmazásból:

1. Nyomja meg az Opciók gombot és válasszon a Szerkesztés, Törlés, vagy Másolás közül.

Megjegyzés: Több bejegyzés kiválasztásához lásd: *Megjelöl/Töröl* 30. o.

### A Névjegyzék által elfoglalt memória

A kártyák számának, a használt csoportoknak és a felhasznált memóriamennyiségnek a megtekintéséhez a **Névjegyzék** alkalmazásból:

 Nyomja meg: Opciók, majd válassza: Névjegyzék-infó > Memória.

#### Lista sorbarendezése vezetéknév vagy keresztnév alapján A Névjegyzék alkalmazásból:

- 1. Nyomja meg: Opciók, majd válassza: Beállítások.
- Nyissa meg a Név kijelzése mezőt, a sorbarendezéshez pedig válasszon: Vezetéknév először vagy Keresztnév először.

Megjegyzés: Ez a funkció nem érhető el, ha a telefon kínai nyelvet használ.

# NÉVJEGYKÁRTYA ELKÜLDÉSE

Mielőtt egy Névjegykártyát el lehetne üzenetként vagy egy másik eszközre küldeni, a telefon azt egy elektronikus névjegykártyaformátumra alakítja át, amelynek neve vCard.

A Névjegyzék alkalmazásból:

- 1. Válassza ki a kívánt Névjegy bejegyzést.
- Nyomja meg: Opciók, válassza ki: Küldés > SMS-ben, MMSben, E-mailben, Bluetooth®-on vagy Infrán.
- A szöveges üzenetek elkészítéséhez lásd 53. o. ; a mutimédiás üzenetekhez 54. o. ; az e-mail üzenetekhez 56. o. ; a Bluetooth<sup>®</sup>-hoz 110. o. ; az infravöröshöz pedig 112. o.

### SZOLGÁLTATÓ SZÁMAI

Ha a mobilszolgáltatója szolgáltatói számokat tárolt el a SIMkártyájára, Ön megtekintheti és felhívhatja ezeket a számokat.

#### A Névjegyzék alkalmazásból:

1. Nyomja meg: Opciók, majd válassza: Szolgáltató számai.

# CSOPORTOK LÉTREHOZÁSA ÉS KEZELÉSE

Több Névjegy bejegyzést egy csoportba lehet helyezni. Ha egy új üzenet címzettjeként egy csoport nevét választja ki, az üzenet a csoport minden tagjának elküldésre kerül. Beállíthat például egy Üzleti vagy Családi csoportot. Az üzenetek elküldésével kapcsolatban lásd: *Üzenetek* (az 50. oldaltól).

### Új csoport létrehozása

A Névjegyzék alkalmazásból:

- Válassza ki ► a Csoportok fület.
- 2. Nyomja meg: Opciók, majd válassza: Új csoport.
- 3. Írjon be egy nevet a csoport számára, majd nyomja meg: OK.
- Nyissa meg a csoport nevét, nyomja meg: Opciók, majd válassza: Új tagok.
- 5. Válassza ki a hozzáadni kívánt Névjegykártyát.
  - Egy tagnak a csoportból történő törléséhez válassza ki a kívánt nevet, nyomja meg: Opciók, majd válassza: Törlés a csoportból.

#### Csoportok kezelése

#### A Névjegyzék alkalmazásból:

- 1. Válassza ki ► a Csoportok fület.
- Válassza ki a kívánt csoportot, nyomja meg: Opciók, majd válasszon: Megnyit egy csoport megtekintéséhez, Törlés, Átnevezés, Csengõhang hozzáadása egy csoporthoz.

Annak megnézéséhez, hogy egy személy része-e a csoportnak, vagy egy személynek a csoporthoz adásához a **Névjegyzék** alkalmazásból:

1. Válassza ki a kívánt Névjegykártyát.

 Nyomja meg az Opciók gombot és válassza a Csop.-hoz tartozik vagy Hozzáadás csop.-hoz opciót. A hozzáadás során válassza ki a kívánt csoportot és nyomja meg a Hozzáad opciót.

### KÉP ELKÉSZÍTÉSE ÉS HOZZÁADÁSA NÉVJEGYKÁRTYÁHOZ

#### A Fotókamera alkalmazásból:

- Amikor a flip fel van nyitva, a fő kijelző keresőként működik. Amikor a flip le van csukva, a külső kijelző működik keresőként.
- A kép elkészítéséhez nyomja meg: 

   ha a flip fel van nyitva.
   Vagy pedig nyomja meg a telefon oldalán lévő [] Multigombot, ha a flip le van csukva.
  - A kép a Médiagaléria Képek mappájában kerül tárolásra.
- 3. Nyissa meg: Névjegyzék.
- 4. Jelölje meg a kívánt Névjegykártyát.
- 5. Nyomja meg: Opciók, majd válassza: Szerk..
- 6. Nyomja meg: Opciók, majd válassza: Új indexkép.
- 7. Válassza: Telefonmemória.
- Nyissa meg a Képek mappát. Jelölje meg a kurzorral a képet, majd nyomja meg: Kiválaszt.
- 9. Nyomja meg a Kész-t.

# NAPTÁR

Kövesse nyomon a küszöbön álló összejöveteleket, találkozókat és különleges dátumokat. A közelgő eseményekhez állítson be emlékeztető jelzéseket. A naptári események elküldhetők és fogadhatók mint vCalendar üzenetek, és az ütemezés nyomon követéséhez más eszközökkel is szinkronizálhatók.

### NAPTÁRI ESEMÉNYEK LÉTREHOZÁSA

A Naptár alkalmazásból:

- Nyomja meg: Opciók, majd válassza: Új bejegyzés > Találkozó – események kezdő és befejező időponttal, Emlékeztető – utazások vagy vakációk stb., vagy Évforduló – olyan egynapos események, mint például a születésnapok vagy évfordulók.
- Találkozó Emlékeztető Évforduló Alkalom Tárgy Tárgy Hely Kezdő dátum Dátum Kezdő időpont Befejezési dátum Csengetés Szinkronizálás Szinkronizálás Befejezési időpont Kezdő dátum Befejező dátum Jelzés Ismétlődés Szinkronizálás
- 2. Számok vagy betűk beírásával töltse ki az alábbi mezőket:

#### 3. Az esemény elmentéséhez nyomja meg: Kész.

| Billentyűparancs: | Ha a Naptár megnyitása után elkezdi a beírást, |
|-------------------|------------------------------------------------|
|                   | automatikusan egy Találkozóbejegyzés           |
|                   | tárgymezőjébe kerül.                           |

### A naptári jelzés beállítása

Ha az ébresztő **Be** van kapcsolva, a ▼ segítségével állítsa be az ébresztés dátumát és idejét.

Amikor a jelzés felhangzik, a **Leállít** *s* gombbal tudja kikapcsolni. A jelzés szüneteltetéséhez nyomja meg a **Szundi** *s*, vagy bármelyik egyéb gombot.

### Az esemény ismétlődési ciklusának a beállítása

Ha egy esemény rendszeresen előfordul (például futballedzés vagy zeneórák), nyissa meg az **Ismétlődés** mezőt az időközök beállításához, például **Hetente** vagy **Havonta**.

### Szinkronizálás beállítása

Amikor a Naptár eseményeit egy számítógéppel szinkronizálja, beállíthatja a nyilvánossági szintet.

- Használja a Magán beállítást, ha az eseményeket mások elől el akarja rejteni.
- Használja a Nyilvános beállítást, ha mások számára is lehetővé akarja tenni az esemény megtekintését.
- Használja a Nincs beállítást, ha nem akarja az eseményt a számítógép naptárával szinkronizálni. Lásd: Szinkronizálás 113. o.

# A NAPTÁR BÖNGÉSZÉSE

A naptárat napi, havi vagy heti nézetben lehet megtekinteni.

A nézet megváltoztatásához nyomja meg: **Opciók**, majd válasszon: **Havi nézet** vagy **Heti nézet**.

```
    Billentyűparancsok: A kurzorbillentyűkkel lehet a naptárban navigálni.
    ▲ ▼ ▲ ► Ha egy kívánt dátumra akar ugrani, nyomja meg: Opciók, majd válassza: Ugrás a dátumhoz.
    ₩ Nyomja meg a mai napra ugráshoz.
```

### NAPTÁRIKONOK

🗊 Találkozó 🛛 📨 Emlékeztető 🏙 Évforduló

Ütemezett esemény – háromszög egy dátum jobb alsó sarkában.

Aktuális dátum – aláhúzva.

Választott dátum – bekeretezve; a dátum a navigációs sávban is megjelenik.

Bal szélső oszlop hányadik hét az évben (lásd a Heti nézetet a Beállításoknál).

#### Heti nézet

A hét napjai oszloponként jelennek meg. A nap minden óráját egy cella jelöli.

Találkozóesemények színes sáv az ütemezett időszakokban.

Emlékeztető- és Évfordulóikonok a reggel 7 és 8 óra között jelennek meg.

A hét aktuális napja – aláhúzva (ha az aktuális hetet nézi).

Választott dátum – bekeretezve; a dátum a navigációs sávban is megjelenik.

Képernyő címsora vagy a hét sorszáma, vagy az aktuális hét dátumai, a Naptár beállításaitól függően.

#### Napi nézet

Egy bizonyos nap megtekintéséhez válassza ki a dátumot, majd nyissa meg.

Az ütemezett események egy listán láthatók.

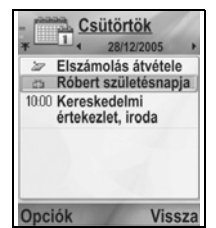

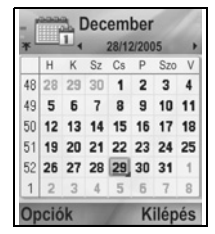

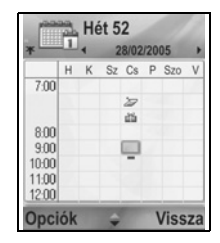

# NAPTÁRI ESEMÉNYEK SZERKESZTÉSE

- Válassza ki a kívánt dátumot bármelyik nézetben, majd nyissa meg.
- Válassza ki az ütemezett eseményt, majd nyissa meg. Szerkessze a kívánt mezőket.
- 3. Amikor befejezte, nyomja meg: Kész.

### ESEMÉNYEK TÖRLÉSE

- 1. Válassza ki a kívánt dátumot a Havi vagy Heti nézetben, valamint az időszakot a Heti nézetben, majd nyissa meg.
- Nyomja meg: Opciók, majd válassza: Törlés, vagy nyomja meg: 20.

Több esemény törlése:

- 1. A naptár megtekintése hónap nézetben.
- Nyomja meg: Opciók, majd válassza: Tétel törlése > Dátum előtt, ha egy megadott dátum előtti eseményeket akar törölni, illetve: Minden tétel.

### NAPTÁR-BEÁLLÍTÁSOK

A Naptár alkalmazásból:

 Nyomja meg: Opciók, majd válassza: Beállítások. Nyissa meg az egyes opciókat:

| Naptári<br>jelzőhang | Válassza ki a kívánt csengetési dallamot (a dal-<br>lam egy rövid szünet után felhangzik).                   |
|----------------------|----------------------------------------------------------------------------------------------------|
| Alapnézet            | Válasszon: Havi nézet, Heti nézet vagy Napi<br>nézet.                                                        |
| A hét<br>kezdőnapja  | Válassza ki a hét kezdőnapját.                                                                               |
| Heti nézet címe      | Válasszon: <b>A hét sorszáma</b> az évben (pl. 12.<br>hét) vagy <b>Heti dátumok</b> (pl. 20.03.05-26.03.05). |

| Megjegyzés: | A <b>Heti nézet címe</b> beállítás csak akkor elérhető, ha <b>A</b> |
|-------------|---------------------------------------------------------------------|
|             | akkor látható, ha <b>A hét kezdőnapja</b> hétfőre van<br>állítva.   |

# NAPTÁRI ESEMÉNYEK ELKÜLDÉSE

Mielőtt egy naptári eseményt el lehetne üzenetként vagy egy másik eszközre küldeni, a telefon azt egy elektronikus naptári csereformátumra alakítja át, amelynek neve vCalendar.

- Egy megnyitott naptári eseménynél a Napi nézetből nyomja meg: Opciók, majd válassza: Küldés > SMS-ben, Emailben, Bluetooth<sup>®</sup>-on vagy Infrán.
- A szöveges üzenetek elkészítéséhez lásd 53. o. ; a mutimédiás üzenetekhez 54. o. ; az e-mail üzenetekhez 56. o. ; a Bluetooth<sup>®</sup>-hoz 110. o. ; az infravöröshöz pedig 110. o.

### KÍNAI HOLDNAPTÁR

A kínai holdnaptár dátumai és fesztiváljai akkor is megjeleníthetők, amikor a nyugati naptár szerinti információkat tekinti meg.

Megjegyzés: A kínai holdnaptár csak akkor jelenik meg, ha a telefon kijelző nyelv beállítása a Kínai.

A kínai holdnaptár információinak a megjelenítéséhez:

- 1. A megnyitott Naptárból nyomja meg: **Opciók**, majd válassza: **Beállítások**.
- 2. Válassza ki a Holdnaptár opciót.
- 3. Válassza: Be.
- A kínai holdnaptár adatainak a megtekintéséhez nyomja meg: Opciók, majd válassza: Holdadatok megtekintése.

A kínai holdnaptár információinak a kikapcsolásához:

- A megnyitott Naptárból nyomja meg: Opciók, majd válassza: Beállítások.
- 2. Válassza ki a Holdnaptár opciót.
- 3. Válassza: Ki.

# ÜZENETEK

Az Üzenetek menü a következő fő opciókat tartalmazza:

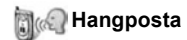

🛛 Üzenetek

### **HANGPOSTA**

A Hangposta szolgáltatás olyan hívók hangüzeneteit tárolja, akik nem tudták Önt elérni. Az üzenetek a mobilszolgáltatója hálózatán tárolódnak, nem a telefonon. Ennek a szolgáltatásnak a használata előtt előbb elő kell fizetnie a hangpostára a mobilszolgáltatójánál.

### Hangpostaüzenetek meghallgatása

Amikor új hangpostaüzenete érkezik, egy figyelmeztető hang hallatszik (ha a csengőhang nem lett elnémítva), és a hangposta ikonja jelenik meg.

- 1. Im Nyomja meg és tartsa lenyomva készenléti módban a hangpostaüzenet-központ tárcsázásához.
  - Image: és instantional vagy nyomja meg: és készenléti módban.
- A hangpostaüzenetei meghallgatásához kövesse az utasításokat.

Ha a telefon kéri a hangpostafiók számát, írja be a hangpostaüzenet-központ számát, amelyet a mobilszolgáltatójától kapott.

A hangpostafiók számának a megváltoztatásához az Üzenetek alkalmazásból:

- 1. Nyissa meg: Hangposta.
- 2. Nyomja meg: Opciók, majd válassza: Szám módosítása.

### <u>ÜZENETEK</u>

Szöveges üzenetből (SMS), multimédiából (MMS),

e-mailből, a szolgáltatótól és a hálózati hírszolgálattól származó üzeneteket küldhet, fogadhat és tárolhat.

### Üzenettípusok

**SMS**: A Rövid szöveges üzenet szolgáltatás lehetővé teszi, hogy rövid szöveges üzeneteket küldjön és fogadjon olyan telefonokról, amelyek képesek erre a szolgáltatásra, ugyanarról a hálózatról, vagy bármely roaming-lehetőséggel rendelkező hálózatról. Az üzenetbe egy kisméretű fekete-fehér képüzenet illeszthető.

**MMS**: A Multimédiás üzenetküldő szolgáltatás lehetővé teszi, hogy képeket, videoklipeket, hangklipeket és szöveget tartalmazó üzeneteket küldjön. Prezentációsablonok állnak rendelkezésre a médiaobjektumok előre megtervezett elrendezésben történő elhelyezésére. A multimédiás üzenetek elküldhetők egy multimédiás képességű másik telefonra, vagy egy e-mail címre.

**E-mail**: E-mail üzeneteket hozhat létre, küldhet és fogadhat, amelyek mellékleteket tartalmazhatnak.

Intelligens üzenetek: Olyan üzenetek, amelyek például a következő adatokat tartalmazhatják: elektronikus üzleti kártyák, csengőhangok, Java™-alkalmazások, vagy WAP- és multimédiabeállítások konfigurációs adatai.

Ezek a szolgáltatások nem úgy működnek, hogy azonnal elküldik az üzeneteket a címzettnek; ehelyett speciálisan erre a célra szánt hálózati szervereken tárolják, majd innen továbbítják azokat.

### Az üzenetküldő szolgáltatások használata előtt

Mielőtt használhatná a multimédiás vagy e-mail üzenetküldést, konfigurálnia kell a csatlakozási beállításokat.

Lehet, hogy a multimédiás konfigurációs beállításokat a mobilszolgáltatója már elvégezte. Ha a beállítások nem állnak rendelkezésre, forduljon a mobilszolgáltatójához.

Az e-mail konfigurációs beállításokat egy olyan Internetszolgáltató (ISP) biztosítja, aki támogatja a POP3/IMAP4/SMTP protokollokat. Mielőtt e-mailt küldhetne vagy fogadhatna:

(1) szüksége van egy adatszolgáltatás-előfizetésre,

(2) szerződést kell kötnie egy Internet-szolgáltatóval,

(3) konfigurálnia kell egy Internet-hozzáférési pontot (lásd: A Hozzáférési pont beállításai 128. o. ).

### Az Üzenetek menü fő opciói

| <b>Új üzenet</b>                                                           | <b>Piszkozatok</b>                                                                     |
|----------------------------------------------------------------------------|----------------------------------------------------------------------------------------|
| Új üzenetek létrehozása.                                                   | Befejezetlen üzenetek tárolása.                                                        |
| Bejövő<br>Fogadott üzenetek tárolása, kivéve<br>e-mail és hírszolgáltatás. | <b>Elküldött</b><br>Elküldött üzenetek tárolása.                                       |
| Saját mappák                                                               | <b>Kimenő</b>                                                                          |
| Áthelyezett üzenetek és sablonok                                           | Elküldésre váró üzenetek                                                               |
| tárolása.                                                                  | ideiglenes tárolása.                                                                   |
| Postafiók<br>E-mail üzenetek fogadása és<br>tárolása.                      | Jelentések<br>Szöveges, multimédiás és<br>intelligens üzenetek kézbesítési<br>státusa. |

Egyes Üzenetek opcióknál ikonok jelzik az üzenet típusát:

| 🛕 SMS      | Bluetooth <sup>®</sup> | Hálózati<br>hírszolgálat |
|------------|------------------------|--------------------------|
| Multimedia | <b>¤</b> ₫ Infra       | ? Ismeretlen             |
| 碰 E-mail   | WAP push               | 🕖 Melléklet              |

intelligens

95A Hálózati hírszolgálat üzenetek megtekintéséhez lásd: 72. o.

# ÚJ SZÖVEGES ÜZENETEK LÉTREHOZÁSA

Az Üzenetek alkalmazásból:

- 1. Nyissa meg: Üzenetek.
- Nýissa meg: Új üzenet, majd válassza: SMS.
- **3.** A Címzett mezőbe írja be a címzett telefonszámát.
  - A Névjegy kártyáról történő letöltéséshez nyomja meg: (), vagy: **Opciók**, majd válassza: **Új címzett**. Válassza ki a kívánt nevet, majd

|          | SMS     | 2102  |
|----------|---------|-------|
| Címzett: | 100 217 | 0123  |
| 0        |         |       |
|          |         |       |
| Opciók   |         | Bezár |

nyomja meg: **OK**. Válassza ki a kívánt számot, ha a bejegyzés több számot tartalmaz.

- Több címzett elválasztásához írjon be egy pontosvesszőt (;) a megnyomásával *xz*.
- Mozgassa a kurzort ▼ a szövegbeviteli mezőre, majd írja be a szöveget.
- Ha szükséges, nyomja meg: Opciók, majd válassza: Beszúrás >

| Kép    | Képes üzenet a Médiagalériából.                                                           |
|--------|-------------------------------------------------------------------------------------------|
| Sablon | Válasszon egy mondatokat tartalmazó listáról,<br>amelyekben Ön tölti ki az üres helyeket. |

 Az elküldéshez nyomja meg: S, vagy nyomja meg: Opciók, majd válassza: Küld.

| Megjegyzés: A szöveg | es üzenet legfeljebb 160 karakteres lehet. A  |
|----------------------|-----------------------------------------------|
| számláló             | nyomon követi a felhasználható karakterek     |
| számát. H            | ła 160 karakternél többet használ fel, új     |
| szöveges             | s üzenet kezdődik, amelyet a címzett egy vagy |
| több üzer            | netként érzékel. Lehet, hogy többet kell      |
| fizetnie, n          | nint egyetlen üzenetért.                      |

# ÚJ MULTIMÉDIA ÜZENETEK LÉTREHOZÁSA

Az Üzenetek alkalmazásból:

- 1. Nyissa meg: Üzenetek.
- Nyissa meg: Új üzenet, majd válassza: Multimédia üzenet.
- 3. A Címzett mezőbe írja be a címzett telefonszámát vagy e-mail címét.
  - A Névjegy kártváról történő letöltéséshez: 

     , vagy pedig: Opciók, majd válassza: Új címzett. Válassza ki a kívánt nevet, majd nyomja meg: OK.

| *        | Multimédia dia 1/1 |
|----------|--------------------|
| Cimzett: |                    |
|          |                    |
|          |                    |
| Opciók   | Bezár              |

Válassza ki a kívánt számot, ha a bejegyzés több számot tartalmaz. A kártyának telefonszámot vagy e-mail címet kell tartalmaznia ahhoz, hogy látható legyen.

- Több címzett elválasztásához írjon be egy pontosvesszőt (;) a megnyomásával.
- Mozgassa a kurzort ▼ a szövegbeviteli mezőre, majd írja be a szöveget.
- Ha szükséges, nyomja meg: Opciók, majd válassza: Beszúrás >

| Kép         | Kép a Képek mappából.             |
|-------------|-----------------------------------|
| Hangfájl    | Hangklip a Hangklipek mappából.   |
| Videofájl   | Videoklip a Videoklipek mappából. |
| Új kép      | Új kép a Fotókamerából.           |
| Új hangfájl | Új hangklip a Felvevőből.         |
| Dia         | Új dia hozzáadása az üzenethez.   |

| Megjegyzés: | Ha a multimédiás üzeneteket olyan eszközökre küldi, amelyek |
|-------------|-------------------------------------------------------------|
|             | nem rendelkeznek multimédiás vagy e-mail képességekkel, a   |
|             | címzett egy weboldalra mutató linket kaphat.                |

#### Prezentáció létrehozása

Egy hatásos multimédiás prezentáció elkészítéséhez válasszon egyet a négy prezentációsablon közül.

- 1. Hajtsa végre az *Új multimédiás üzenetek* rész 1., 2. és 3. lépését 54. o.
- 2. Nyomja meg: Opciók, majd válassza: Prez. létrehozása.

- 3. Válasszon egy sablont a listáról:
  - Képsablon
  - Videósablon
  - Int. képsablon
  - Címes sablon
- 4. Jelölje ki a kívánt sablont, majd nyomja meg: Kiválasztás.
- Vigye a kurzort a sablon videós, szöveges vagy képes részére a kijelöléshez.

#### 6. Ha szükséges, nyomja meg: Opciók, majd válassza: Beszúrás >

| Kép        | Kép a Képek mappából.                                               |
|------------|---------------------------------------------------------------------|
| Hangfájl   | A prezentáció kezdetén lejátszandó hang.                            |
| Videofájl  | Videoklip a Videoklipek mappából.                                   |
| Megjegyzés | Megjegyzés a Jegyzettömbből (ha a szöveges terület ki van jelölve). |
| Új kép     | Új kép a Fotókamerából.                                             |
| Új dia     | Új dia hozzáadása a prezentációhoz.                                 |

Megjegyzés: Az elérhető lehetőségek a kijelölt területtől függenek.

7. Nyomja meg: Opciók, majd válasszon:

| Küldés                 | A teljes prezentáció elküldése.                                                                                         |
|------------------------|----------------------------------------------------------------------------------------------------|
| Teljes kijelzõ         | Szerkesztés teljes kijelzős nézetben.                                                                                   |
| Normál kijelző         | Szerkesztés normál kijelzőn, jelzőikonnal,<br>diaszámmal és a látható programozhatógomb-<br>feliratokkal.               |
| Szöveg<br>szerkesztése | A szövegszerkesztés elkezdése, befejezése, a szövegszín megváltoztatása.                                                |
| Üzenet<br>megtekint.   | Elküldés előtt az egész üzenet megtekintése.                                                                            |
| Eltávolítás            | Kép, hangklip, videoklip vagy az aktuális dia tör-<br>lése.                                                             |
| Háttér<br>beállításai  | A háttérszín beállítása, háttérkép hozzáadása az<br>aktuális diához vagy az egész prezentációhoz,<br>háttérkép törlése. |
| Hatások<br>beállítása  | Az áttűnési effektus beállítása képek és diák között.                                                                   |

 A küldéshez nyomja meg: S, vagy nyomja meg: Opciók, majd válassza: Küld.

### ÚJ E-MAIL ÜZENETEK LÉTREHOZÁSA

Mielőtt e-mail üzenetet írhatna, konfigurálnia kell legalább egy postafiókot. Lásd: 61. o.

Az Üzenetek alkalmazásból:

- 1. Nyissa meg: Üzenetek.
- Nýissa meg: Új üzenet, majd válassza: Email.
- 3. A Címzett mezőbe írja be a címzett e-mail címét.
  - A Névjegykártyáról történő letöltéséshez nyomja meg: 

     vagy pedig: Opciók, majd válassza: Új címzett. Válassza ki a

E-mail E-mail Debe Cimzett: Másolat Tárgy Opciók Bezár

kívánt nevet, majd nyomja meg: **OK**. A kártyán lennie kell e-mail címnek ahhoz, hogy látható legyen.

- Több címzett elválasztásához írjon be egy pontosvesszőt (;) a x megnyomásával.
- Címzettek beírásához vigye a kurzort ▼ a Cc (courtesy copy = udvariassági másolat) mezőre, majd írja be a tárgyat a tárgymezőbe (mindkét mező opcionális).
- Mozgassa a kurzort ▼ a szövegbeviteli mezőre, majd írja be a szöveget.
- 6. Ha szükséges, nyomja meg: Opciók, majd válassza: Beszúrás >

| Kép        | Kép a Képek mappából.                                                                     |
|------------|-------------------------------------------------------------------------------------------|
| Hangfájl   | Hangklip a Hangklipek mappából.                                                           |
| Videofájl  | Videoklip a Videoklipek mappából.                                                         |
| Megjegyzés | Megjegyzés a Jegyzettömbből.                                                              |
| Sablon     | Válasszon egy mondatokat tartalmazó listáról,<br>amelyekben Ön tölti ki az üres helyeket. |

- - A mellékletek elküldés előtti megtekintéséhez, hozzáadásához vagy törléséhez nyomja meg: Opciók, majd válassza: Mellékletek.
  - Ha a telefon úgy van beállítva, hogy az e-mailt a postafiókhoz történő következő csatlakozáskor küldje el, akkor a függőben lévő e-mail a Kimenő mappában

tárolódik. A beállítás megváltoztatásához nyomja meg: **Opciók**, majd válassza: **Küldési lehetőségek**.

### GYAKORI ÍRÁSI FELADATOK

- Szöveg kivágásához, másolásához és beillesztéséhez lásd: 27. o.
- Az elküldés előtti mentéshez nyomja meg: Bezár. Az üzenet automatikusan a Piszkozatok mappában kerül tárolásra.
- A Címzett és Cc mezőkben lévő neveknek a Névjegyzékben lévőkkel történő egybevetéséhez nyomja meg: Opciók, majd válassza: Névjegyek ellenőrzése.

### ÚJ ÜZENETEK FOGADÁSA

Amikor Ön új üzenetet kap, a készenléti képernyőn egy új üzenet ikon jelenik meg , valamint az új üzenetek számát mutató jelzés. Az üzenet elolvasásához nyomja meg: **Megjelen.**. Ha egynél több üzenet van, a Bejövő mappa megnyitásához nyomja meg: **Megjelen.**, majd válassza ki a kívánt üzenet fejlécét és nyissa meg.

# BEJÖVŐ (FOGADOTT ÜZENETEK)

A Bejövő mappa szöveges, multimédiás és intelligens üzeneteket tárol. A beérkező Bluetooth<sup>®</sup>-, infra-, WAP push, SIM-, hangpostaés várakozó e-mail üzenetek is ide kerülnek.

Az üzenetek addig maradnak a Bejövők között, amíg át nem helyezi azokat a Saját mappákba, vagy amíg nem törli őket.

- Az olvasatlan üzenetek ikonján egy bejövő nyíl látható, amely megmutatja az üzenet típusát.
- Az elolvasott üzenetek ikonján nincs nyíl.

#### A Bejövő üzenetek elolvasása vagy lejátszása

- Az Üzenetek alkalmazásból:
- 1. Nyissa meg: Üzenetek.
- 2. Válassza ki: Bejövő, majd nyissa meg.
- Üzenetfejlécek listája jelenik meg az üzenettípus megjelölésével (Multimédia, Bluetooth<sup>®</sup> stb.), valamint egy ikon. Válassza ki a kívánt üzenetfejlécet, majd nyissa meg.
- Az üzenettípustól függően, vagy mert az nagy fájlokat tartalmazhat, lehet, hogy az üzenetet előbb el kell hozni a hálózati szerverről.
- Ha szükséges, a videoklipekhez, hangklipekhez és prezentációkhoz nyomja meg: Lejátszás.

• Ha az üzenet képet tartalmaz, az automatikusan megnyílik.

Megjegyzés: Mozgassa a kurzort ◀▶ a hangerő csökkentéséhez vagy növeléséhez.

#### Bejövő üzenetek: válasz és továbbítás

Az Üzenetek alkalmazásból:

- 1. Nyissa meg: Üzenetek.
- Válassza: Bejövő.
- Válassza ki a kívánt üzenetet, nyomja meg: Opciók és válassza: Válasz > A feladónak vagy Mindenkinek vagy Továbbküldés.
- A válaszhoz írja be a szöveget a szövegmezőbe. A továbbításhoz írja be a címzett(ek) telefonszámait vagy email címeit.
- Nyomja meg: S

| Megjegyzés∶ | Előfordulhat, hogy a telefon nem engedélyezi egyes<br>copyrighttal védett képek, csengőhangok és más<br>tartalmak másolását, módosítását, átvitelét, vagy |
|-------------|----------------------------------------------------------------------------------------------------|
|             | továbbküldését.                                                                                                    |

### Bejövő üzenetek tárolása

Az Üzenetek alkalmazásból:

- 1. Nyissa meg: Üzenetek.
- Válassza: Bejövő.
- 3. Jelölje ki a kívánt üzenetet.
- 4. Nyomja meg: Opciók és válassza: Áthely. mappába.
- 5. Válasszon egy mappát, majd nyomja meg: OK.

### Melléklet vagy adatok elmentése

Elmentheti az üzenetekből származó képeket vagy médiaklipeket. Az e-mail mellékletek, webes médialinkek, Névjegy kártyák, naptárbejegyzések, csengőhangok és konfigurációs adatok szintén elmenthetők.

- 1. Nyissa meg a kívánt üzenetet.
- 2. Nyomja meg: Opciók, majd válassza: Mentés.
  - Ha szükséges, az adatok a megfelelő alkalmazáshoz lesznek irányítva.

- Ha szükséges, válassza ki, hogy a mentés a telefon memóriájába vagy a miniSD cardra történjen, majd nyomja meg: OK.
- Ha szükséges, válassza ki a kívánt mappát, ahová az objektumot vagy mellékletet helyezni kívánja, majd nyomja meg: Megnyitás vagy Mentés. Ha kívánja, nevezze át a fájlt. Nyomja meg: Mentés.

| Megjegyzés: | A fogadott alkalmazások vagy játékok közvetlenül a<br>Bejövőből telepíthetők. Amikor megnyitja az üzenetet, a<br>telefon megkérdezi, kívánja-e rögtön installálni.<br>A melléklet vagy objektum a Bejövőben marad egy<br>másik alkalmazásba történt elmentése után.<br>Memóriaterület felszabadításához törölje az üzenetet a<br>Bejövőből. |
|-------------|----------------------------------------------------------------------------------------------------|
|             | telefon megkérdezi, kívánja-e rögtön installálni.<br>A melléklet vagy objektum a Bejövőben marad egy<br>másik alkalmazásba történt elmentése után.<br>Memóriaterület felszabadításához törölje az üzenetet a<br>Bejövőből.                                                                                                    |

#### Telefonszám, E-mail vagy webcím megkeresése egy üzenetben

A fogadott üzenetekben megtalálható egy telefonszám, e-mail vagy webcím az üzenet szövegén belül, amely felhasználható híváshoz, íráshoz, egy szolgáltatás eléréséhez vagy egy Névjegykártya létrehozásához.

Az Üzenetek alkalmazásból:

- 1. Nyissa meg: Üzenetek.
- 2. Válassza ki: Bejövő vagy Saját mappák, majd nyissa meg.
- 3. Válassza ki a kívánt üzenetet, majd nyissa meg.
- Nyomja meg: Opciók, majd válassza: Keresés > Telefonszám, E-mail cím vagy Webcím.
- A megtalált szöveg és számok kiemelve jelennek meg. Ha egynél több találat van, mozgassa a kurzort a kívánt bejegyzés kijelöléséhez.
- Nyomja meg a 
   gombot az üzenet alábbi felhasználásaihoz: Küldés, Névjegyzékhez ad, a Névjegyzék kibővítése vagy frissítése, egy szám Hívása, Webcím megnyitása, vagy Hozzáad könyvjel. egy webcím hozzáadásához a könyvjelzőkhöz.

### SAJÁT MAPPÁK (ÜZENETEK RENDEZÉSE)

Üzenetek tárolása a Saját mappákban. Új mappákat is létrehozhat és elnevezhet. Például létrehozhat egy mappát a Barátok, és egyet a Család üzenetei számára. Mappákat az üzenet típusa vagy tárgya szerint is létre lehet hozni.

- Az Üzenetek alkalmazásból:
- 1. Nyissa meg: Üzenetek.
- 2. Válassza: Saját mappák.
- 3. Nyomja meg: Opciók, majd válassza: Új mappa.
- 4. Írjon be egy nevet a mappa számára, majd nyomja meg: OK.

Megjegyzés: Egy mappán belül nem lehet újabb mappákat nyitni.

Egy mappa átnevezéséhez vagy törléséhez az Üzenetek alkalmazásból:

- 1. Nyissa meg: Üzenetek.
- 2. Válassza: Saját mappák.
- 3. Válassza ki a kívánt mappát, nyomja meg: **Opciók**, majd válasszon: **Mappa átnevezése** vagy **Törlés**.

### Sablonok

A sablonok rövid mondatok, amelyekben Ön töltheti ki az üres részeket, majd elküldheti az üzenetet. A sablonmondatok hosszabb üzenetekbe is beilleszthetők.

Az Üzenetek alkalmazásból:

- 1. Nyissa meg: Üzenetek.
- 2. Válassza: Saját mappák. Válassza: Sablonok.
- Válassza ki a kívánt szöveget. Nyomja meg: Opciók, majd válasszon: Küld > SMS-ben, MMS-ben vagy E-mailben.
- Nyomja meg: és egy új üzenet nyílik meg a beillesztett sablonszöveggel.
- Írja be a szükséges információt, majd nyomja meg: S.

Megjegyzés: Hosszabb üzenetekben a kurzornál nyomja meg: Opciók, majd válassza: Beszúrás > Sablon. A sablonszöveg a kurzornál kerül beillesztésre.

Saját sablonszöveg létrehozásához az Üzenetek alkalmazásból:

- 1. Nyissa meg: Üzenetek.
- 2. Válassza: Šaját mappák. Válassza: Sablonok.
- 3. Nyomja meg: Opciók, majd válassza: Új sablon.
- Írjon be szöveget, számokat vagy szimbólumokat, majd nyomja meg: Kész.

### POSTAFIÓK (E-MAIL ÜZENETEK)

Az e-mailek egy külön postafiókba kerülnek fogadásra és tárolásra. Miután beállít egy postafiókot, a Postafiók átnevezésre kerül és az új névvel jelenik meg a fő Üzenetek listában. Legfeljebb 6 postafiókot állíthat be; mindegyik önállóan jelenik meg a fő Üzenetek listában.

Miután beállította az e-mailt, használhatja a postafiókot e-mailek megtekintésére és küldésére. A telefon memóriájában vagy a miniSD cardon lévő fájlok, mint például a képek, hang- és videoklipek, mellékletként csatolhatók. A támogatott e-mail kliensek közé tartoznak a standard POP3, IMAP4, SMTP, MIME kliensek. Az e-mail üzenetküldés a CSD és GPRS átvitel felett történik, standard Internet e-mail protokollt használva a TCP/IP felett.

Megjegyzés: Mielőtt e-mailt küldhetne vagy fogadhatna, előbb be kell állítania egy postafiókot.

#### Postafiókok konfigurálása

Az Üzenetek alkalmazásból:

- 1. Nyissa meg: Üzenetek.
- 2. Nyomja meg: Opciók, majd válassza: Beállítások.
- 3. Válassza ki: E-mail, majd nyissa meg.
- 4. Jelölje ki: Postafiókok, majd nyissa meg.
- 5. Nyomja meg: Opciók, majd válassza: Új postafiók.
- Írja be az információkat a mezőkbe. Azokat a mezőket, amelyeket a telefonban egy piros csillag (\*) jelöl, kötelező kitölteni.

| Postafiók neve                         | Használja az alapbeállítású nevet, vagy írjon be<br>egyet a postafiókja számára, majd nyomja meg:<br>OK.                      |
|----------------------------------------|----------------------------------------------------------------------------------------------------|
| * <b>Haszn</b> ált<br>hozzáférési pont | Használt hozzáférési pont.                                                                                                    |
| * Saját e-mail<br>cím                  | Írja be a saját e-mail címét, majd nyomja meg:<br><b>OK</b> . Lehet, hogy a mobil- vagy az Internet-<br>szolgáltató adja meg. |
| * Kimenõ mail-<br>szerver              | Írja be az SMTP mail-szerver címét.                                                                                           |

| Üzenet küldése                                 | Válasszon: Köv. csatlkor vagy Azonnal.                                                                                                    |
|------------------------------------------------|----------------------------------------------------------------------------------------------------|
| Másolat saját<br>címre                         | Válasszon: <b>Igen</b> vagy <b>Nem</b> .                                                                                                    |
| Aláírást<br>tartalmaz                          | Válassza: <b>Igen</b> a kimenő e-mail üzenetek aláírás-<br>sal történő ellátásához.                                                                                           |
| Fel-<br>használónév                            | Írjon be egy nevet a szolgáltató távoli post-<br>afiókjába történő bejelentkezéshez.                                                                                          |
| Jelszó                                         | Adja meg a jelszót.                                                                                                    |
| * Bejövõ mail-<br>szerver                      | Írja be a bejövő mail-szerver (POP vagy IMAP)<br>címét, melyet a szolgáltató ad meg.                                                                                          |
| Postafiók típusa                               | Válasszon: POP3 vagy IMAP4.                                                                                                    |
| Biztonság                                      | Válasszon: <b>Ki</b> vagy <b>Be</b> . Az Internet-szolgáltató<br>meghatározása szerint.                                                                                       |
| APOP bizt.<br>bejelentk. (csak<br>POP3)        | Válassza: <b>Igen</b> az ellenőrzött POP bejelent-<br>kezéshez; titkosítja a jelszót.                                                                                         |
| <b>Melléklet<br/>letöltése</b> (csak<br>IMAP4) | A mellékletnek az üzenettel együtt történő<br>automatikus elhozásához válassza: <b>Igen</b> vagy<br><b>Nem</b> .                                                              |
| Fejlécek<br>letöltése (csak<br>IMAP4)          | Válassza: <b>Össz</b> es valamennyi üzenetfejléc<br>letöltéséhez, <b>illetve válassza: Felh. által</b> meghat.,<br>és írjon be egy számot csak a legutóbbiak<br>letöltéséhez. |

#### Az e-mail küldéshez használt Postafiók kiválasztása

Annak kiválasztásához, hogy melyik postafiók kerüljön felhasználásra az e-mail üzenetek elküldéséhez, lásd: 70. o.

Ha egynél több postafiókja van, és egy új üzenetet kezd írni, a telefon értesíti, hogy milyen nevű postafiók van éppen használatban. A használatban lévő postafiók beállítás megváltoztatásához lásd: 70. o.

### Új e-mail üzenet létrehozása

Új e-mail üzenet létrehozásához lásd: 56. o.

### E-mail letöltése

A postafiókját akár online, akár offline megtekintheti. Online módban megnézheti a távoli szerveren tárolt üzeneteit. Offline módban a távoli szerverről a telefonra letöltött üzeneteket nézheti meg, illetve a le nem töltött üzenetek fejléceit. Az IMAP4 protokoll lehetővé teszi az üzenetek mellékletek nélküli letöltését, így a sok memóriát igénylő fájlok az online postafiókban maradhatnak, nem pedig a telefonon tárolódnak.

Az üzeneteket megjelölheti olvasottként, illetve törölheti vagy egy másik mappába másolhatja azokat, offline módban pedig megtekintheti az üzenetek adatait. Online állapotban a postafiókja szinkronizálódik a szerverrel.

Amikor új e-mail üzenetet kap, egy új üzenet értesítés jelenik meg a készenléti képernyőn.

A postafiókhoz történő csatlakozáshoz az Üzenetek alkalmazásból:

- 1. Nyissa meg: Üzenetek.
- 2. Válassza: Postafiók (vagy az átnevezett postafiók).
- 3. Nyomja meg: Opciók, majd válassza: Csatlakozás.
- Miután a csatlakozás létrejött, nyomja meg: Opciók, majd válassza: E-mail letöltése > Új, Kiválasztott vagy Összes.
  - Az egyes üzenetek kiválasztásához használja a Kijelölés/ Elvetés opciót.
- Miután az üzenetek letöltődtek, offline is elolvashatja azokat. Nyomja meg: Opciók, majd válassza: Kapcsolat bontása.

### Üzenetek olvasása offline módban

Az Üzenetek alkalmazásból:

- 1. Nyissa meg: Üzenetek.
- 2. Válassza: Postafiók (vagy az átnevezett postafiók).
- Amikor a telefon megkérdezi, csatlakozzon-e a postafiókhoz, nyomja meg: Nem.
- 4. Válassza ki a kívánt üzenetet, majd nyissa meg.

### E-mail üzenetek megválaszolása

Az Üzenetek alkalmazásból:

- 1. Nyissa meg: Üzenetek.
- 2. Válassza: Postafiók (vagy az átnevezett postafiók).
- 3. Jelölje ki a kívánt üzenetet.
- Nyomja meg: Opciók, majd válassza: Válasz > Feladónak vagy Mindenkinek.

#### E-mail üzenetek másolása

Az Üzenetek alkalmazásból:

- 1. Nyissa meg: Üzenetek.
- 2. Válassza: Postafiók (vagy az átnevezett postafiók).
- 3. Jelölje ki a kívánt üzenetet.
- 4. Nyomja meg: Opciók, majd válassza: Másolás mappába.
- 5. Válasszon a megfelelő mappák közül, majd nyomja meg: OK.

#### Üzenetlista sorbarendezése

Az Üzenetek alkalmazásból:

- 1. Nyissa meg: Üzenetek.
- 2. Válassza: Postafiók (vagy az átnevezett postafiók).
- Nyomja meg: Opciók, majd válassza: Rendezés: > Dátum, Feladó vagy Tárgy.

#### Melléklet vagy adatok elmentése

A mellékleteket (pl. Névjegy kártyákat, naptárbejegyzéseket, webes médialinkeket és konfigurációs adatokat) el lehet menteni.

- 1. Nyissa meg a kívánt üzenetet.
- 2. Nyomja meg: Opciók, majd válassza: Mellékletek >

| Megnyitás | Melléklet megnyitása csak olvasható módban.                                     |
|-----------|---------------------------------------------------------------------------------|
| Mentés    | Melléklet elmentése.                                                            |
| Küld      | Melléklet elküldése Bluetooth <sup>®</sup> -on vagy<br>infravörösön keresztül . |

| Megjegyzés: | Egy üzenetet nem lehet megnyitni, elmenteni vagy |
|-------------|--------------------------------------------------|
|             | elküldeni, ha nem lett letöltve.                 |

### E-mail cím hozzáadása Névjegy kártyához

Az Üzenetek alkalmazásból:

- 1. Nyissa meg: Üzenetek.
- 2. Válassza: Postafiók (vagy az átnevezett postafiók).
- 3. Nyissa meg a kívánt üzenetet.
- Nyomja meg: Opciók, majd válassza: Hozzáad. Névj.-hez > Új létrehozása egy új Névjegykártya létrehozásához, a feladó e-mail címének felhasználásával, vagy: Létező módosítása a feladó e-mail címének egy meglévő Névjegy kártyához adásához.
- A folytatáshoz lásd: Új Névjegy kártyák 36. o. vagy Névjegykártyák szerkesztése 38. o.

### Postafiókok kezelése

Az Üzenetek alkalmazásból:

- 1. Nyissa meg: Üzenetek.
- 2. Nyomja meg: Opciók, majd válassza: Beállítások.
- 3. Válassza ki: E-mail, majd nyissa meg.
- 4. Jelölje ki: Postafiókok, majd nyissa meg.
- Válassza ki a kívánt postatiók nevét, nyomja meg: Opciók, majd válasszon: Szerkesztés vagy Törlés.

### PISZKOZATOK

A befejezetlen szöveges (SMS), multimédiás (MMS) és e-mail üzenetei, amelyeket még nem küldött el, a Piszkozatok mappában tárolódnak.

Az Üzenetek alkalmazásból:

- 1. Nyissa meg: Üzenetek.
- 2. Válassza ki: Piszkozatok, majd nyissa meg.
- 3. Válassza ki a kívánt üzenetet, majd nyissa meg.
- 4. Írja be a hiányzó információkat.
- Nyomja meg: Shi kivanja, nyomja meg: Opciók, és válasszon:

| Küld       | Üzenet elküldése.                                                                                                    |
|------------|----------------------------------------------------------------------------------------------------|
| Új címzett | Küldés egynél több címre.                                                                                                    |
| Beszúrás > | Fotó, Kép, Hangfájl, Videofájl vagy Sablon<br>típusú fájlok beillesztése, attól függően, hogy az<br>üzenettípus mit támogat. |

| Mellékletek<br>(E-mail)<br>Objektumok<br>(Multimédia) | Mellékletek vagy objektumok megnyitása,<br>beillesztése vagy törlése.                    |
|-------------------------------------------------------|------------------------------------------------------------------------------------------|
| Prezentáció<br>szerkesztése<br>(Multimédia)           | Prezentáció szerkesztése.                                                                |
| <b>Üzenet</b><br>megtekint.<br>(Multimédia)           | Az üzenet megtekintése elküldés előtt.                                                   |
| Névjegyek<br>ellenőrzése                              | A Címzett és a Cc mezőkben lévő nevek egybev-<br>etése a Névjegyzékben lévőkkel.         |
| Üzenet adatai                                         | Olyan adatok megtekintése, mint pl. az üzenet<br>mérete.                                 |
| Küldési<br>lehetőségek                                | Küldési lehetőségek megtekintése vagy megvál-<br>toztatása, az üzenet típusától függően. |

# ELKÜLDÖTT

A sikeresen elküldött multimédiás, intelligens és e-mail üzenetek az Elküldött mappában tárolódnak, amely az utolsó 15 elküldött üzenetet tárolja.

### Elküldött üzenetek áthelyezése Saját mappákba

Az Üzenetek alkalmazásból:

- 1. Nyissa meg: Üzenetek.
- 2. Válassza ki: Elküldött, majd nyissa meg.
- Válassza ki a kívánt üzenetet, nyomja meg: Opciók, majd válassza: Áthelyezés mappába.
- 4. Válassza ki a kívánt mappát, majd nyomja meg: OK.

### Elküldött üzenetek megtekintése vagy törlése

Az elküldött üzenetek, illetve az objektumok vagy mellékletek megtekintéséhez vagy törléséhez az Üzenetek alkalmazásból:

- 1. Nyissa meg: Üzenetek.
- 2. Válassza ki: Elküldött, majd nyissa meg.
- 3. Válassza ki a kívánt üzenetet, majd nyissa meg.

4. Nyomja meg: Opciók, majd válasszon:

| Mellékletek<br>(E-mail)<br>Objektumok<br>(Multimédia) | Mellékletek vagy objektumok megnyitása,<br>elmentése vagy elküldése. |
|-------------------------------------------------------|----------------------------------------------------------------------|
| Törlés                                                | Üzenet, objektum vagy melléklet törlése.                             |
| Üzenet adatai                                         | Olyan adatok megtekintése, mint pl. az üzenet mérete.                |

### KIMENŐ

A Kimenő elküldésre váró üzeneteket tárol, illetve olyan üzeneteket, amelyeket nem lehetett elküldeni, mert például megszakadt a hálózati kapcsolat.

Ezenkívül ideiglenesen tárol Bluetooth<sup>®</sup>- és infraüzeneteket is, amelyek a fogadó eszközhöz történő csatlakozásra várnak. Ha a kapcsolat megszakad, a Kimenő nem őrzi meg az üzenetet.

A Kimenő ikon 📥 jelenik meg a készenléti képernyőn, amikor üzenet van a Kimenő mappában.

A Kimenő üzenetek státusa:

| Küldés       | Csatlakozás a<br>hálózathoz                    | Várakozó     | Várakozás a<br>csatlakozásra                          |
|--------------|------------------------------------------------|--------------|-------------------------------------------------------|
| Sorbanálló   | Csatlakozásra váró e-<br>mai                   | Újraküldendõ | Ha a küldés<br>meghiúsul, kísérlet az<br>újraküldésre |
| Elhalasztott | Küldés felfüggesztése<br>egy későbbi időpontig | Sikertelen   | A küldés nem sikerült                                 |

#### Kimenő üzenetek küldése, megtekintése és kezelése

Az Üzenetek alkalmazásból:

- 1. Nyissa meg: Üzenetek.
- 2. Válassza ki: Kimenő, majd nyissa meg.
- Válassza ki a kívánt üzenetet. Nyomja meg: Opciók, majd válasszon:

| Küldés       | A küldés elhalasztása meghatározatlan időpontig. |
|--------------|--------------------------------------------------|
| elhalasztása |                                                  |

| Üzenet adatai         | Olyan adatok megtekintése, mint pl. az üzenet mérete.                                    |
|-----------------------|------------------------------------------------------------------------------------------|
| Küld                  | Üzenet azonnali elküldése.                                                               |
| Piszkozatokba<br>áth. | Az üzenet áthelyezése a Piszkozatok mappába,<br>ahol az szerkeszthető vagy újraküldhető. |

A Kimenő mappában várakozó üzenetek automatikusan újraküldésre kerülnek (kivéve a következő csatlakozáskor elküldendő e-mailt), a hálózat elérhetőségétől függően.

Az újraküldés törléséhez az Üzenetek alkalmazásból:

- 1. Nyissa meg: Üzenetek.
- 2. Válassza ki: Kimenő, majd nyissa meg.
- Válassza ki a kívánt üzenetet. Nyomja meg: Opciók, majd válassza: Törlés.

### JELENTÉSEK

A szöveges, multimédiás és intelligens üzenetekre vonatkozó kézbesítési jelentéseket a mobilszolgáltatótól kaphat, és az Jelentések mappában tárolhatja azokat. E-mail üzenetekről nem kérhető kézbesítési értesítés.

Az Üzenetek alkalmazásból:

- 1. Nyissa meg: Üzenetek.
- 2. Nyomja meg: Opciók, majd válassza: Beállítások.
- SMS esetében nyissa meg: SMS, válassza ki: Kézbesítési jelentés, majd válassza: Igen. Multimédiás üzenetek esetében nyissa meg: Multimédia üzenet, válassza ki: Kézbesítési jelentés, majd válassza: Igen.

### ÜZENET BEÁLLÍTÁSAI

### SMS beállításai

Az Üzenetek alkalmazásból:

- 1. Nyissa meg: Üzenetek.
- 2. Nyomja meg: Opciók, majd válassza: Beállítások.
- 3. Nyissa meg: SMS. Szükség szerint nyissa meg a mezőket:

| Üzenetközpon-<br>tok      | Válasszon a rendelkezésre álló hálózati és SIM-<br>üzenetközpontok listájáról.                                                                                                    |
|---------------------------|----------------------------------------------------------------------------------------------------|
| Használt<br>Üzenetközpont | Válassza ki a szöveges üzenetek küldéséhez<br>használt üzenetközpontot.                                                                                                    |
| Kézbesítési<br>jelentés   | Válasszon: <b>Igen</b> vagy <b>Nem</b> . Ha Igen, akkor az<br>elküldött üzenetek státusára vonatkozó<br>kézbesítési jelentések tárolásra kerülnek az<br>Jelentések mappában.                                                |
| Üzenetérvény-<br>esség    | Válasszon egy időtartamot 1 óra és a maximum<br>között, amely alatt az üzenetközpont megkísérli a<br>szöveges üzenet kézbesítését.                                                                                          |
| Üzenet típusa:            | Válassza: <b>Személyhívó</b> vagy <b>E-mail</b> , ha a<br>szöveges üzenetét valamelyik fenti formátumra<br>szeretné konvertálni és úgy elküldeni. Csak akkor<br>elérhető, ha a hálózat képes elvégezni az áta-<br>lakítást. |
| Preferált<br>csatlakozás  | Válasszon: <b>GSM</b> vagy <b>GPRS</b> csatlakozás.                                                                                                    |
| Válasz       | Válassza: lgen, ha lehetővé akaria tenni, hogy a   |
|--------------|----------------------------------------------------|
| útvonala ua. | szöveges üzenet címzettjei az Ön üzenetköz-        |
|              | pontján keresztül válaszoljanak, anélkül, hogy elő |
|              | kellene fizetniük egy SMS-szolgáltatásra.          |

#### Multimédia üzenetek beállításai

Az Üzenetek alkalmazásból:

- 1. Nyissa meg: Üzenetek.
- Nyomja meg: Opciók, majd válassza: Beállítások.
   Nyissa meg a Multimédia üzenetet. Szükség szerint nyissa meg a mezőket:

| * Használt              | Válasszon a listáról egy hozzáférési pontot.                                                                              |
|-------------------------|----------------------------------------------------------------------------------------------------|
| hozzáférési             | Hozzáférési pontok létrehozásához és                                                                                      |
| pont                    | szerkesztéséhez lásd: 128. o.                                                                                             |
| Multimédia              | Válasszon: <b>Csak hazai hálóz.</b> , <b>Mindig be</b>                                                                    |
| fogadása                | vagy <b>Ki</b> a beérkező üzenetekre vonatkozóan.                                                                         |
| Üzenet                  | Válasszon: Letöltés azonnal, Letöltés                                                                                     |
| érkezésekor             | később vagy Üz. elutasítása.                                                                                              |
| Anonim üz.              | Válassza: <b>Igen</b> a névtelen (ismeretlen)                                                                             |
| fogadása                | feladóktól származó üzenetek fogadásához.                                                                                 |
| Reklámok<br>fogadása    | Hirdetések fogadásához válassza: <b>Igen</b> .                                                                            |
| Kézbesítési             | Kézbesítési jelentések fogadásához válassza:                                                                              |
| jelentés                | Igen.                                                                                                    |
| Jel.küldés<br>letiltása | Ahhoz, hogy a telefon ne küldjön egy új üzenet<br>fogadását megerősítő kézbesítési értesítést,<br>válassza: <b>Igen</b> . |
| Üzenetérvény-<br>esség  | Válasszon egy időtartamot, amely alatt az<br>üzenetközpont megkísérli az üzenet<br>kézbesítését.                          |
| Képméret                | Válasszon: <b>Kic</b> si (alapbeállítás) a 160x120 (max.)<br>képmérethez, vagy Nagy a 640x480 (max.) kép-<br>mérethez.    |
| Alapért.<br>hangszóró   | Válassza ki, hogy a lejátszandó hangklipek<br><b>Hangszórón</b> , vagy a <b>Telefon</b> hangszóróján<br>szólaljanak meg.  |

#### E-mail üzenet beállításai

- 1. Nyissa meg: Üzenetek.
- 2. Nyomja meg: Opciók, majd válassza: Beállítások.
- 3. Nyissa meg: E-mail. Szükség szerint nyissa meg a mezőket:

| Postafiókok | A beállított postafiókok listájának<br>megtekintése. |
|-------------|------------------------------------------------------|
| Használt    | Válassza ki az e-mail küldéséhez használandó         |
| postafiók   | postafiókot.                                         |

#### Szolgáltatói üzenetek beállításai

Az Üzenetek alkalmazásból:

- 1. Nyissa meg: Üzenetek.
- 2. Nyomja meg: Opciók, majd válassza: Beállítások.
- Nýissá meg a Szolgáltatói üzenetet. Nyissa meg a szükséges részeket:

| Szolgáltatói          | Szolgáltatói üzenetek fogadásához válassza:                                                                |
|-----------------------|----------------------------------------------------------------------------------------------------|
| üzenetek              | <b>Be</b> .                                                                                                |
| Üzenetek<br>letöltése | Válassza ki: <b>Kézi</b> , hogy csak a jóváhagyott<br>küldő felek küldhessenek szolgáltatói<br>üzeneteket. |

#### Hálózati hírszolgálat üzenetek beállításai

Az Üzenetek alkalmazásból:

- 1. Nyissa meg: Üzenetek.
- 2. Nyomja meg: Opciók, majd válassza: Beállítások.
- Nyissa meg: Hálózati hírszolgálat. Szükség szerint nyissa meg a mezőket:

| Fogadás       | Hálózati hírszolgálat üzenetek fogadásához<br>válassza: <b>Be</b> .                                                                                                    |
|---------------|----------------------------------------------------------------------------------------------------|
| Nyelv         | Válassza: <b>Összes</b> , ha minden lehetséges nyelven<br>kívánja a hírszolgáltatást, vagy: <b>Kiválasztott</b> , ha<br>egy listáról akar választani, illetve: <b>Egyéb</b> , ha a<br>keresett nyelv nincs a listán. |
| Témaérzékelés | A hálózat által kínált témaindexek<br>megtekintéséhez válassza: <b>Be</b> .                                                                                                    |

### Egyéb üzenetbeállítások

- 1. Nyissa meg: Üzenetek.
- 2. Nyomja meg: Opciók, majd válassza: Beállítások.

3. Nyissa meg: Egyéb. Szükség szerint nyissa meg a mezőket:

| Elküldött<br>üzenetek<br>mentése | Válassza az <b>Igen</b> -t, az elküldött üzenetek<br>mentéséhez a Küldött mappába.                     |
|----------------------------------|----------------------------------------------------------------------------------------------------|
| Mentett üzen.<br>száma           | Írjon be egy számot a Küldött mappába elmen-<br>tendő üzenetek maximális számának<br>meghatározásához. |

### SIM-ÜZENETEK

A SIM-kártyán tárolt SMS-üzenetek megtekintéséhez,

másolásához vagy törléséhez az Üzenetek alkalmazásból:

- 1. Nyissa meg: Üzenetek.
- 2. Nyomja meg: Opciók, majd válassza: SIM-üzenetek.
- 3. A SIM-kártyán tárolt üzenetek listája jelenik meg.
- Az üzenetek megtekintéséhez előbb másolja át azokat a telefon memóriájába. Mielőtt több üzenetet másolna át, válassza: Kijelölés/Elvetés > Kijelöl vagy Mindegyik kijelölése a kívánt üzenetek egyszerre történő átmásolásához. Nyomja meg: Opciók, majd válassza: Másolás.
- Válassza ki a kívánt mappát, ahová a másolatot helyezni akarja, majd nyomja meg: OK.
- Ha kívánja, nyomja meg: Opciók, majd válassza: Törlés a SIM-kártyán lévő üzenetek törléséhez.

## HÁLÓZATI HÍRSZOLGÁLAT ÜZENETEK

A hírszolgáltatás (mobilhírmondó) üzeneteket a mobilszolgáltató küldi egy adott terület GSM-ügyfelei számára. Ezek általános információkkal szolgálnak olyan témaról, mint pl. az időjárásjelentések, közlekedési hírek, valamint ügyfél-szolgáltatások. A rendelkezésre álló témák nevét és számát a mobilszolgáltató adja meg.

| Megjegyzés: | Ha a Hálózati hírszolgálat opció Be van kapcsolva, az |
|-------------|-------------------------------------------------------|
|             | csökkenti az akkumulátor élettartamát.                |

- 1. Nyissa meg: Üzenetek.
- 2. Nyomja meg: Opciók, majd válassza: Hálózati hírszolgálat.
- 3. Nyomja meg: Opciók, majd válasszon:

| Megnyitás | Téma megnyitása |
|-----------|-----------------|
|-----------|-----------------|

| Előfizetés vagy<br>Lemondás | Előfizetés a kiválasztott témara a rá vonatkozó<br>üzenetek fogadásához. Válassza: Lemondás, ha<br>már nem kíván ide vonatkozó üzeneteket kapni.                                                                                           |
|-----------------------------|----------------------------------------------------------------------------------------------------|
| Fontos vagy<br>Nem fontos   | Ha a téma sürgősként van megjelölve, Ön<br>értesítést kap, amikor ilyen üzenet érkezik.                                                                                                    |
| Téma >                      | Válassza: <b>Manuális hozzáadás</b> , a téma<br>nevének, számának beírásához, vagy a <b>Mindent</b><br><b>töröl</b> alkalmazásához.                                                                                                    |
| Beállítások                 | A Hálózati hírszolgálat fogadásának a be- vagy<br>kikapcsolásához, a Hálózati hírszolgálat<br>nyelvének a kiválasztásához, valamint a<br>témaérzékelés be- vagy kikapcsolásához lásd:<br>Hálózati hírszolgálat üzenetbeállításai (71. o.). |

## SZOLGÁLTATÓI PARANCS

Megkérheti a mobilszolgáltatóját, hogy egy adott szolgáltatást szolgáltatói parancs küldésével aktiváljon. Ezek a parancsok, amelyeket USSD parancsoknak is neveznek, olyan szolgáltatásokat aktiválhatnak, mint pl. a mobil-bérmentesítés és a csevegés.

1. A megfelelő Szolgáltatói parancs ismertetéséért forduljon a mobilszolgáltatójához.

- 2. Nyissa meg: Üzenetek.
- 3. Nyomja meg: Opciók, majd válassza: Szolgáltatói parancs.
- 4. Írja be a szolgáltatói parancsot, majd nyomja meg: 🔊.

#### 74

# KAMERA

Képeket készíthet, amelyeket elküldhet multimédiás vagy e-mail üzenetben, illetve a Névjegykártyák részére. A képeket infrán vagy Bluetooth<sup>®</sup>-on keresztül is el lehet küldeni.

| Megjegyzés: | Kamera módban az akkumulátor gyorsabban lemerül.       |
|-------------|--------------------------------------------------------|
|             | Az akkumulátor kímélése céljából a telefon 1 perc után |
|             | kamera-készenléti módba kapcsol, ha nem történik       |
|             | gombnyomás.                                            |

## FÉNYKÉP KÉSZÍTÉSE

A Kamera alkalmazásból:

- Ha a flip fel van nyitva, a főkijelző keresőként szolgál. A tárgy befogásához mozgassa körbe a telefont.
- A kép elkészítéséhez nyomja meg: 

   .
  - A kép automatikusan a Képek mappába kerül elmentésre. Lásd: Galéria (80. o.).

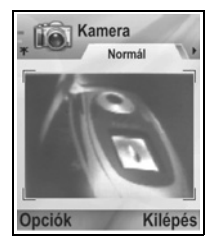

A kép azonnali elküldéséhez nyomja meg:

Nálasszon: MMS-ben, E-mailben, Bluetooth®-on vagy Infrán. A multimédiás üzenetek elkészítéséhez lásd: 54. o.; az email üzenetekhez: 56. o.; a Bluetooth®-hoz: 113. o.; az infravöröshöz: 113. o.

Ha nem akarja elmenteni, vagy:

- Nyomja meg: 25 és válassza: Igen.
- vagy nyomja meg: Opciók, majd válassza: Törlés.

### Felvételi módok megváltoztatása

A különböző képlopási módok kiválasztásához mozgassa a kurzort: **A** 

Jó Szabványméretű tájképek (640x480 pixel [VGA]).

Arckép Kisebb képek, amelyek sokkal kevesebb memóriát használnak fel, és elhelyezhetők a Kapcsolatok kártyákon (80x96 pixel).  A jobb felső sarokban lévő piros szám a telefon memóriájában elférő képek számát jelzi, a kiválasztott képmérettől függően.

### Zoom (Nagyítás/kicsinyítés)

A kép elkészítése előtt rázoomolhat a tárgyra.

- Amikor a keresőben nézi a tárgyat, nyomja meg egyszer a 2x zoomhoz: ▲, illetve nyomja meg még egyszer a 4x zoomhoz. ▲ Ha egy zoomolási szintet vissza akar lépni, nyomja meg: ▼.
- A kép elkészítéséhez nyomja meg: 

   Akép elkészítéséhez nyomja meg:
   Akép elkészítéséhez nyomja meg:

### Önkioldó

A fotókamerát be lehet úgy is állítani, hogy az önkioldó a képet a zár megadott késleltetésével készítse el.

- A keresőből nyomja meg: Opciók, majd válasszon: Önkioldó
   > 10 másodperc, 20 másodperc vagy 30 másodperc.
- 2. A tárgy befogásához mozgassa körbe a telefont.
- 3. Az időzítő elindításához nyomja meg: Aktiválás.
  - Amikor a kép elkészült, a zár hangjelzést ad.
  - A kép a Médiagaléria mappában kerül tárolásra.

### Fotófény

Kép készítése előtt a téma megvilágításához. Lásd: *Fotófény* (159. o.).

# ÖNARCKÉP KÉSZÍTÉSE

A Kamera alkalmazásból:

- 1. Csukja le a telefonflipet. A külső kijelző keresőként szolgál. A tárgy befogásához mozgassa körbe a telefont.
- A kép elkészítéséhez nyomja meg a telefon oldalán lévő Multigombot: [.
- 3. Nyissa fel a flipet. A kép megjelenik a főkijelzőn.
  - A kép automatikusan a Médiagaléria Képek mappába kerül elmentésre. Ha változtatni akar a képen, nyomja meg:
     Opciók, majd válassza: Galéria. Lásd: Galéria (80. o.).

A kép azonnali elküldéséhez lásd: Képek küldése (79. o.).

Ha nem akarja elmenteni, nyomja meg: **Opciók**, majd válassza: **Törlés**.

## KÉPEK ELMENTÉSE

A képek automatikusan a Médiagaléria Képek mappájába kerülnek elmentésre a telefonmemóriában, de a miniSD cardra is elmenthetők.

A képeknek a miniSD cardra történő elmentéséhez a **Kamera** alkalmazásból:

- 1. Nyomja meg: Opciók, majd válassza: Beállítások.
- 2. Válassza ki: Felhasznált memória, majd nyissa meg.
- Válassza: NINCS NÉV, vagy válassza a miniSD kártyához rendelt nevet.
  - Minden kép a miniSD cardra kerül elmentésre, amíg ezt a beállítást nem változtatja Telefonmemória opcióra, vagy el nem távolítja a miniSD cardot.

Megjegyzés: A miniSD kártya átnevezéséhez, lásd a *miniSD Kártya* (*MEMÓRIA KÁRTYA*) c. fejezetet a 157

## KÉPEK MEGTEKINTÉSE

A Kamera alkalmazásból:

- Nyomja meg: Opciók, majd válassza: Galéria. Megjelenik a telefonmemóriában tárolt képek listája. Válassza ki a kívánt képet, majd nyissa meg.
  - Vagy, a miniSD kártya képeinek megtekintéséhez, nyomja meg: Vissza, válassza ki a > segítségével a miniSD kártyát. Válassza ki a kívánt képet vagy mappát és nyissa meg.

## KÉPEK ELNEVEZÉSE

Az új képek elnevezéséhez alapbeállításként használt név megváltoztatásához a **Kamera** alkalmazásból:

- 1. Nyomja meg: Opciók, majd válassza: Beállítások.
- Nyissa meg: Alapértelm. képnév, majd írja be a kívánt szöveget.
  - Ha például Sítúrára változtatja a kép elnevezését, akkor a képek a Sítúra, Sítúra(01), Sítúra(02) stb. neveket fogják kapni, amíg meg nem változtatja az alapbeállítást.

Egy kép átnevezéséhez, miután elkészítette a képet:

- Amikor a főkijelzőn az elmentett kép látható, nyomja meg: Opciók, majd válassza: Átnevez.
- 2. Írjon be egy új nevet a kép számára.

## KÉPMINŐSÉG

A későbbi képek tömörítési szintjének (memóriaméretének) a kiválasztásához a **Kamera** alkalmazásból:

- Nyomja meg: Opciók, majd válassza: Beállítások. Nyissa meg: Képminőség.
- 2. Válasszon: Kiváló, Jó vagy Átlagos. Minél magasabb képminőséget választ, annál nagyobb lesz a fájlméret.

Ha a képeket számítógépen tervezi megnézni, használja a **Kiváló** vagy **Jó** képminőséget, hogy a minőség jobban megmaradjon a képernyőn történő nagyításkor.

Az Átlagos képminőség akkor a legcélszerűbb, ha a képeket telefonokon és egyéb kis képernyőkön tekintik meg.

Megjegyzés: Mindhárom szint felbontása (élessége) 640x480 pixel.

## KÉPEK KÜLDÉSE

Az éppen elkészült képet elküldheti családtagjainak és barátainak.

- Amikor a főkijelzőn az elmentett kép látható, nyomja meg: , vagy pedig nyomja meg: , Opciók, majd válassza: Küldés > MMS-ben, E-mailben, Bluetooth<sup>®</sup>-on vagy Infrán.
- A multimédiás üzenetek elkészítéséhez lásd: 54. o.; az e-mail üzenetekhez: 56. o.; a Bluetooth<sup>®</sup>-hoz: 110. o.; az infravöröshöz: 110. o.

### Kép hozzáadása egy Névjegykártyához

Egy képnek egy Névjegykártyához történő hozzáadásához lásd: Névjegy kártyák szerkesztése (38. o.).

### Bejövő hívások kamera üzemmódban

Ha hívás érkezik, amikor Ön kamera üzemmódban van, a telefon átmenetileg kilép a kamera üzemmódból és átkapcsol a bejövő hívásra. Miután befejezte a beszélgetést, a képernyő visszatér Kamera módba, és egy kis aktív ikon jelenik meg. Ha az előnézeti képernyőn egy felvett kép látható, az elmentésre kerül a Médiagaléria Képek mappájába.

# MÉDIA

A Média menü a következő fő opciókat tartalmazza:

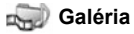

ia

👖 PhotoBase

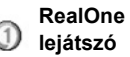

i Videorögzítő

## <u>GALÉRIA</u>

A fényképeit, képeit, videoklipjeit, hangklipjeit és folyamatos linkjeit (webcímek) tárolhatja, lejátszhatja vagy kezelheti a telefon memóriájában vagy a miniSD cardon. A médiafájlokat elküldheti barátainak és családtagjainak multimédia útján, e-mailben, Bluetooth<sup>®</sup>-on vagy infrán keresztül.

A támogatott média-fájlformátumokkal kapcsolatban lásd: Műszaki adatok a Felhasználói útmutató 2. részében.

### KÉP-, HANG- ÉS VIDEÓMAPPÁK MEGTEKINTÉSE

A Média alkalmazásból:

- 1. Nyissa meg: Galéria.
- A Telefonikon fül megmutatja a telefon memóriájában tárolt adatokat, vagy mozgassa a kurzort ► a miniSD cardon tárolt adatok megtekintéséhez.
- 3. Válassza ki a mappát:

| Dokumen-<br>tumok | A QuickOffice dokumentumok megtekintéséről<br>lásd a <i>Fájlkezelő</i> c. fejezetet a 157. oldalon.                                                                                            |
|-------------------|----------------------------------------------------------------------------------------------------|
| Képek             | Válassza ki a kívánt képet, vagy nyissa meg a<br>háttérképek mappát a háttérkép fájlok<br>megtekintéséhez. Érdeklődjön mobilszolgál-<br>tatójánál a Képüzenet szolgáltatás<br>elérhetőségéről. |
| Hangfájlok        | Válassza a Digitális hangok mappát vagy a<br>Dallamok mappát.                                                                                                    |
| Videofájlok       | Videoklipek.                                                                                                    |

### KÉPEK MEGTEKINTÉSE, NAGYÍTÁSA ÉS BEÁLLÍTÁSA HÁTTÉRKÉNT

Amikor egy kép meg van nyitva, zoomolni lehet rá közelítve vagy távolítva, el lehet forgatni, teljes kijelzőn nézni, és más műveleteket végezni az alábbiak szerint.

A Média alkalmazásból:

- 1. Nyissa meg: Galéria.
- A Telefonikon fül megmutatja a telefon memóriájában tárolt adatokat, vagy mozgassa a kurzort ► a miniSD cardon tárolt adatok megtekintéséhez.
- Nyissa meg a Képek mappát, majd válassza ki és nyissa meg a kívánt képet.
- Küldés > A fájl elküldése egy másik eszközre. Beállítás Készenléti módban használt háttérként lehet háttérként beállítani a képet. Elforgatás > A kép elforgatása Balra vagy Jobbra, 90 fokos lépésekben. Nagyítás vagy Kicsinyítés 12,5%-tól 800%-ig. Nagyítás / **Kicsinyítés** Eltünteti az állapotsort és a programozható gom-Telies kiielző bok szövegét, hogy több hely maradjon a képnek. A teljes kijelző módban, nyomja meg: 🖅, majd Normál válassza a Normál kijelzőt az állapotsor és a képernyő programozható gombok szövegének megtekintéséhez. **Átnevezés** A kép átnevezése. Az olyan adatok megtekintése mint a fájlformátum Adatok és –méret, illetve a kép létrehozásának időpontja megtekintése és dátuma Hozzáadás a Parancsikon hozzáadása, hogy a képet a Kedvencekhez Kedvencek mappából meg lehessen nézni.
- 4. Nyomja meg: Opciók, majd válasszon:

### Parancsikonok zoomoláshoz, elforgatáshoz és pásztázáshoz

Zoom

közelítve zoomol; ot távolítva zoomol; közelítve zoomol; újra megnyomva aktiválja a Teljes kijelzőt Pásztázás ▲ és ख felfelé pásztáz; ▼ és ख lefelé pásztáz; ◀ és balra pásztáz; ▶ és jobbra pásztáz

Elforgatás 📑 az d

az óramutató járásával megegyező irányba forgat; az óramutató járásával ellenkező irányba forgat

Eredeti Nyomja meg és tartsa lenyomva: 💽 az eredeti méretű nézethez történő visszatéréshez

Teljes kijelző 🗺 átkapcsol a teljes kijelzős nézet és az eredeti méretű nézet között

 ha a kép nincs zoomolva, mozgassa a kurzort 
 az aktuális mappában lévő következő képre ugráshoz.

### VIDEÓ, HANGKLIPEK ÉS WEBES MÉDIA LEJÁTSZÁSA

Videoklipeket nézhet, hangklipeket hallgathat, vagy webes médiát játszhat le. A webes média olyan hang és videó, amelyet az Internetről vagy a hálózati szerverekről lehet lejátszani; így a fájl nem tárolódik a telefonban és nem foglal el értékes memóriát.

#### A Média alkalmazásból:

- 1. Nyissa meg: Galéria.
- A Telefonikon fül megmutatja a telefon memóriájában tárolt adatokat, vagy mozgassa a kurzort ► a miniSD cardon tárolt adatok megtekintéséhez.
- Nyissa meg a kívánt mappá(ka)t, majd válassza ki és nyissa meg a kívánt video- vagy hangklipet. Amikor egy webes médiára mutató linket választ, a telefon elkezdi az Internetre vagy a hálózatra történő csatlakozási folyamatot.
  - Lásd: A lejátszó vezérlőszervei (85. o. ).

| Megjegyzés: | Webes médiák esetében, miután a telefon sikeresen<br>csatlakozott a linkre (a webes média webcímére), egy<br>rövid töltési időszak következik a lejátszás<br>előkészítéséhez, majd megkezdődik a webes média |
|-------------|----------------------------------------------------------------------------------------------------|
|             | lejátszása. Lásd: A lejátszó vezérlőszervei (85. o. ).                                                                                                    |

Nyomja meg: **Opciók**, majd válasszon a következő további opciók közül:

| Exportálás<br>miniSD-re  | Fájl másolása vagy áthelyezése miniSD cardra.                                                   |
|--------------------------|-------------------------------------------------------------------------------------------------|
| Másolás ide              | Fájl másolása a telefon memóriájába vagy a<br>miniSD cardra.                                    |
| Átnevezés                | Klip átnevezése.                                                                                |
| Galéri-<br>aletöltések > | Ugrás a Böngészőben képek, videók vagy<br>hangok letöltési linkjéhez.                           |
| Fogadás infrán           | Fájl fogadása infrán.                                                                           |
| Adatok<br>megtekintése   | A klip olyan adatainak a megtekintése mint a fájl-<br>formátum, -méret, felbontás és időtartam. |

| Hozzáadás a<br>Kedvencekhez | Parancsikon hozzáadása, hogy a klipet a Ked-<br>vencek mappából meg lehessen nézni vagy hall-<br>gatni. |
|-----------------------------|----------------------------------------------------------------------------------------------------|
| Beállítások                 | A multimédiás beállítások módosítása (lásd 92. o. ).                                                    |

#### Megjegyzés: A Galérialetöltések és a Fogadás infrán funkciók nem minden esetben elérhetőek.

# A LEJÁTSZÓ VEZÉRLŐSZERVEI

### Videovezérlők

| Lejátszás:                         | Nyomja meg: <b>Opciók</b> , majd válassza: <b>Lejátszás</b> . Az<br>első megnyitáskor a Videó automatikusan elkezdi a<br>lejátszást.                                                                                |
|------------------------------------|----------------------------------------------------------------------------------------------------|
| Állj!:                             | Nyomja meg a <b>Stop</b> programozható gombot.                                                                                                    |
| Szünet:                            | Nyomja meg a <b>Szünet</b> programgombot vagy nyomja<br>meg: (a). A lejátszás újraindításához nyomja meg: (a)<br>majd válassza: <b>Folytatás</b> , vagy nyomja meg:<br><b>Opciók</b> és válassza <b>Folytatás</b> . |
| Gyors<br>előretekerc-<br>selés:    | Nyomja meg és tartsa lenyomva ▲ a navigációs gom-<br>bon lejátszás közben.                                                                                                    |
| Gyors vis-<br>szatekerc-<br>selés: | Nyomja meg és tartsa lenyomva ▼ a navigációs gom-<br>bon lejátszás közben.                                                                                                    |

### Hangvezérlők

A gombok képernyőről történő kiválasztásához mozgassa a kurzort ▲ vagy ▼ a gomb megjelölásáhez, majd nyomja meg: ●:

| Play: | $\mathbf{\Sigma}$ | Pause:        | 11 | Rewind: | 41 |
|-------|-------------------|---------------|----|---------|----|
| Stop: |                   | Fast forward: |    | Record: | ۲  |

### Hangerő-szabályozás

Mozgassa a kurzort ▶ a hengerő növeléséhez; mozgassa ◀ a hangerő csökkentéséhez (a skálát lásd a képernyő felső részén). A hang némításához mozgassa a kurzort ◀, amíg az elnémított hangszóró ikon ଋ meg nem jelenik. A hang visszakapcsolásához mozgassa a kurzort ▶.

Hangklipek lejátszásakor a leghalkabb hangerő-beállítás az 1. szint.

## KÉPEK, VIDEO- ÉS HANGKLIPEK KÜLDÉSE

A Média alkalmazásból:

- 1. Nyissa meg: Galéria.
- A Telefonikon fül megmutatja a telefon memóriájában tárolt adatokat, vagy mozgassa a kurzort ► a miniSD cardon tárolt adatok megtekintéséhez.
- 3. Nyissa meg a megfelelő mappát, majd jelölje ki a kívánt fájlt.

- Nyomja meg: Opciók, majd válasszon: Küldés > MMS-ben, E-mailben, Bluetooth<sup>®</sup>-on vagy Infrán.
- A multimédiás üzenetek elkészítéséhez lásd: 54. o. ; az email üzenetekhez: 56. o. ; a Bluetooth<sup>®</sup>-hoz: 110. o. ; az infravöröshöz: 110. o.

Megjegyzés: A Küld opció webes médiához nem alkalmazható.

# KÉPEK, VIDEO- ÉS HANGKLIPEK LETÖLTÉSE

A Média alkalmazásból:

- 1. Nyissa meg: Galéria.
- Nyomja meg: Opciók, majd válassza: Galérialetöltések > Grafikus letöltések, Videóletöltések vagy Dallamletöltések.
- Megnyílik a Böngésző. A kívánt média letöltéséhez válasszon ki egy weboldal-könyvjelzőt.

Megjegyzés: Az X700 telefonhoz ingyenes letöltéseket is kaphat. A www.panasonicbox.com weboldalon a letöltésre vonatkozó információkat találhat. A szolgáltatás elérhetősége az országtól/ régiótól vagy a hálózattól függ. A letöltés ingyenes, azonban a letöltés során maga a kapcsolat nem.

## KÉPFELTÖLTŐ

Személyes képeit egy képszerveren tárolhatja, és megoszthatja azokat családtagjaival és barátaival. Ennek a szolgáltatásnak a használatához (1) meg kell vásárolnia ezt a szolgáltatást (ha elérhető) a mobilszolgáltatójától, (2) konfigurálnia kell egy Internet-hozzáférési pontot.

Forduljon mobilszolgáltatójához a képszerver beállítások megszerzése érdekében. Vigye be a képszerver beállításokat a telefonba (lásd 86. oldal).

Megjegyzés: A képfeltöltő csak a JPG formátumú fájlokat támogatja.

### A képszerver beállítása

- A Média alkalmazásból:
- 1. Nyissa meg: Galéria.

- 2. Mozgassa a kurzort egy képhez és jelölje ki.
- Nyomja meg: Opciók, majd válassza: Képfeltöltő > Beállítások.
- 4. Nyissa meg: Képszerverek. Az első alkalommal válassza: Igen egy képszerver meghatározásához.
- 5. Írja be minden mezőbe az információkat:

| Képszerver<br>neve                | Írjon be egy jellemző nevet a képszerver<br>számára.                                                                                  |
|-----------------------------------|----------------------------------------------------------------------------------------------------|
| * Használt<br>hozzáférési<br>pont | A listából válassza ki a kívánt hozzáférési pontot.<br>Lásd: 128. o.                                                                  |
| Fel-<br>használónév               | Írja be a felhasználónevet a feltöltő számára.                                                                                        |
| Jelszó                            | Írja be a jelszót a feltöltő számára.                                                                                                 |
| * Webcím                          | Írja be a képszerver webcímét.                                                                                                    |
| Auto. mappael-<br>nevezés         | Válassa: <b>Be</b> , ha azt akarja, hogy az aktuális<br>időpont és dátum legyen az alapbeállítású neve a<br>szerveren lévő mappáinak. |

További képszerverek szerkesztéséhez vagy hozzáadásához a Képszerverek megnyitása után nyomja meg: Opciók, majd válassza: Szerk. vagy Új képszerver. Innen törölni is lehet képszervereket.

Ha több képszervert állított be, a használt képszerver megváltoztatásához nyissa meg a: Használt képszerver beállításait és válassza ki a kívánt képszervert.

### Képek feltöltése

Képeknek egy képfeltöltő szolgáltatásra történő feltöltéséhez a **Média** alkalmazásból:

- 1. Nyissa meg: Galéria.
- 2. Vigye a kurzort a kívánt képre, hogy kijelölje a feltöltéshez.
- Nyomja meg: Opciók, majd válassza: Képfeltöltő > Feltöltés.

### PHOTOBASE

Képeket készíthet, majd közvetlenül a telefonról megmuathatja azokat a barátainak egy "diavetítés" formájában. Mielőtt megosztaná másokkal a képeit, eltávolíthatja róluk a vörösszemeffektust, vághatja, forgathatja őket, vagy megváltoztathatja a fényerőt és a kontrasztot. Kereteket, clip artot és szöveget is hozzáadhat a képeihez.

Megjegyzés: Terméktámogatásért és a PhotoBase-szel kapcsolatos további információkért keresse fel: www.arcsoft.com.

## KÉP KÉSZÍTÉSE A PHOTOBASE HASZNÁLATÁVAL

A Média alkalmazásból:

- 1. Nyissa meg: PhotoBase.
- 2. Nyissa meg: Fotókamera.
- Ha a flip fel van nyitva, a fő kijelző keresőként szolgál. A tárgy befogásához mozgassa körbe a telefont.
- Nyomja meg: 

   vagy nyomja meg: Opciók, majd válassza: Felvétel egy kép elkészítéséhez.

A kép megjelenik a kijelzőn.

A nagyítás (zoom) vagy a kontraszt és a fényerő.

A kép törléséhez nyomja meg: Elvetés.

### Kép készítése előtt

A közelítés módosításához, használja: ▲ vagy ▼. A kontraszt és fényerő megváltoztatásához , használja: ◀ vagy ►.

A kép készítése előtt, ha szükséges, nyomja meg: **Opciók** és válassza:

| Mód >       | Keret hozzáadásához a képhez válassza: <b>Keret</b> .<br>A <b>Vízszintes panoráma</b> és <b>Függőleges</b><br><b>panoráma</b> segítségével 3 képet összeilleszthet. |
|-------------|----------------------------------------------------------------------------------------------------|
| Kép mappa > | Válassza ki a képek tárolására szolgáló<br>memóriát. A <b>testre szabás</b> segítségével új<br>mappát hozhat létre.                                                 |
| Beállítások | Konfigurálhatja a kamera beállításokat.                                                                                                    |
| Album       | Megnyitja az albumot.                                                                                                    |

## FOTÓK MEGTEKINTÉSE

A Média alkalmazásból:

- 1. Nyissa meg: PhotoBase.
- 2. Nyissa meg: Album.
- 3. Válassza ki a kívánt fotót, majd nyissa meg.
  - A közelítő vagy távolító zoomoláshoz nyomja meg: Opciók, majd válassza: Nagyítás vagy Kicsinyítés.

Mozgassa a kurzort ▲, ▼, ◀, vagy ▶ a zoomolt képek pásztázásához.

 Mozgassa a kurzort ▲ az előző fotó megtekintéséhez, illetve ▼ a következő megtekintéséhez.

### Diavetítés

A Képek mappában lévő fotók diavetítés-szerű megtekintéséhez a Média alkalmazásból:

- 1. Nyissa meg: PhotoBase.
- 2. Nyissa meg: Album.
- 3. Nyomja meg: Opciók, majd válassza: Diavetítés.
- Válassza ki a diák közötti időtartamot, és válasszon egy áttűnési effektust (pl.: Fentről lefelé), amely minden kockáról kockára váltásnál érvényesül.
- 5. Nyomja meg: Lejátszás.
- 6. A kilépéshez nyomja meg: •

## FOTÓK SZERKESZTÉSE

A Média alkalmazásból:

- 1. Nyissa meg: PhotoBase.
- 2. Nyissa meg: Album.
- 3. Válassza ki a kívánt fotót, majd nyissa meg.
- 4. Nyomja meg: Opciók, majd válassza: Szerkesztés.
- 5. Nyomja meg: Opciók, majd válasszon:

| Mentés                     | A szerkesztett fotónak az eredeti fotó helyetti elmentéséhez.                                            |
|----------------------------|----------------------------------------------------------------------------------------------------|
| Mentés<br>másként          | A szerkesztett fotó számára új név beírásához és<br>annak új fájlkénti elmentéséhez                      |
| Küldés >                   | A fotó elküldése <b>E-mailben, Bluetooth, Infrán</b><br>vagy <b>MMS-ben</b> (multimedia útján).          |
| Forgatás balra             | A fotó balra forgatásához.                                                                               |
| Forgatás<br>jobbra         | A fotó jobbra forgatásához.                                                                              |
| Fényerő és<br>kontraszt    | Mozgassa a kurzort ▲ vagy ▼ a fényesség<br>beállításához, mozgassa ◀ vagy ▶ a kontraszt<br>beállításához |
| Vörös szem<br>eltávolítása | A vörösszem-effektusnak a fotóról történő<br>eltávolításához                                             |
| Körülvágás                 | Lásd a <i>Fotók körülvágásai</i> c. részt: 90. o                                                         |
| Átméretezés                | A fotó átméretezése 200%-ra vagy 50%-ra.                                                                 |

### Fotók körülvágása

- Amikor a megnyitott fotó látható a képernyőn, nyomja meg: Opciók, majd válassza: Szerkesztés.
- 2. Nyomja meg: Opciók, majd válassza: Körülvágás.
- Egy pontozott vonalakból álló körülvágó keret (doboz) jelenik meg. Mozgassa a kurzort ▲ a körülvágás négyszögének nyújtásához, illetve ▼ az összenyomásához. Mozgassa a kurzort ◀ a doboz szélesítéséhez, illetve ▶ a dobozméret szûkítéséhez.
- A körülvágó keretnek a fotón belüli mozgatásához nyomja meg: Opciók, majd válassza: Áthelyezés. Mozgassa a kurzort a körülvágó keret áthelyezéséhez.
  - Ha áthelyezte a keretet, válassza: Átméretez a keret méretének újbóli beállításához.
- A körülvágás végrehajtásához nyomja meg: Opciók, majd válassza: Körülvágás.
- A körülvágott fotó új fotókénti elmentéséhez nyomja meg: Opciók, majd válassza: Mentés másként. Írjon be egy nevet a fotó számára.

### CLIP ART ÉS KERETEK HOZZÁADÁSA FOTÓKHOZ

- A képernyőn látható megnyitott fotónál mozgassa a kurzort a Műhely képernyőhöz.
- 2. Válassza: Clip Art clip art hozzáadásához, illetve Keretek keretek hozzáadásához.
- 3. Vigye a kurzort a kívánt clip artra vagy keretre és válassza ki.
- Miután a clip art vagy a keret megjelenik a fotón, nyomja meg: Opciók, majd válasszon:

| Áthelyezés  | Mozgassa a kurzort ▲, ▼, ◀ vagy ▶                                          |
|-------------|----------------------------------------------------------------------------|
| Átméretezés | Mozgassa a kurzort ▲, ◀ a növeléshez, ▼, ▶ a csökkentéshez.                |
| Elforgatás  | Mozgassa a kurzort ▲, ◀ a balra forgatáshoz,<br>▼, ▶ a jobbra forgatáshoz. |

 Nyomja meg: Opciók, majd válassza: Küldés a küldési opciókhoz.

### Fotók hajlítása

- A képernyőn látható megnyitott fotónál mozgassa a kurzort a Műhely képernyőhöz.
- 2. Válassza: Hajlítás.

- A fotón egy fekete hajszálkereszt jelenik meg. Mozgassa a kurzort

   ▲, ▼, ◀ vagy ▶ arra a kívánt pontra, ahol a hajlítás kezdődni fog. A jel pirosra változtatásához nyomja meg: ●, majd mozgassa a kurzort abba az irányba, amerre a hajlítást szeretné.
- Nyomja meg: Opciók, majd válassza: Mentés, Mentés másként vagy Küldés a kívánt opcióhoz.

### Szöveg hozzáadása fotókhoz

- A képernyőn látható megnyitott fotónál mozgassa a kurzort a Szöveg hozzáadása fülhöz.
- A szöveg szerkesztéséhez nyomja meg: Opciók, majd válasszon: Aktuális sor szerkesztése, Aktuális sor törlése, Szövegméret megváltoztatása, illetve Előző/következő sor szerkesztése.
- Nyomja meg: Opciók, majd válassza: Mentés, Mentés másként vagy Küldés a kívánt opcióhoz.

# <u>REALONE LEJÁTSZÓ</u>

A RealOne Player olyan médialejátszó, amely le tudja játszani az Ön videoklipjeit, hangklipjeit és webes médialinkjeit (webcímek), amelyeket a telefon memóriájában vagy a miniSD cardon tárol. Az üzenetekhez csatolt video- és hangklipeket a RealOne lejátszó automatikusan lejátssza anélkül, hogy azt előbb meg kellene nyitnia. Ha klipeket nyit meg a Médiagalériából, Fájlkezelőből, Böngészőből és a Kedvencek alkalmazásokból, elindul a RealOne lejátszó.

A támogatott média-fájlformátumokkal kapcsolatban lásd: Specifikációk a Felhasználói útmutató 2. részében.

## VIDEKLIPEK ÉS WEBES MÉDIA LEJÁTSZÁSA

A Média alkalmazásból:

- 1. Nyissa meg: RealOne.
- Nyomja meg: Opciók, majd válassza: Megnyit > Legutóbbi klipek az utoljára megnyitott különböző médiafájlhoz, vagy pedig: Mentett klip a telefon memóriájában vagy a miniSD cardon található meglévő fájlok és linkek megkereséséhez.
- Nyissa meg a kívánt mappá(ka)t, majd válassza ki és nyissa meg a kívánt video- vagy hangklipet. Amikor egy webes

médiára mutató linket választ, a telefon elkezdi az Internetre vagy a hálózatra történő csatlakozási folyamatot.

• Lásd: A lejátszó vezérlőszervei (85. o. ).

| Megjegyzés∶ | Webes médiák esetében, miután a telefon sikeresen<br>csatlakozott a linkre (a webes média webcímére), egy<br>rövid töltési időszak következik a lejátszás<br>előkészítéséhez, majd megkezdődik a webes média |
|-------------|----------------------------------------------------------------------------------------------------|
|             | lejátszása. Lásd: A lejátszó vezérlőszervei (85. o. ).                                                                                                    |

### REALONE LEJÁTSZÓ BEÁLLÍTÁSAI

Megtekintheti és módosíthatja a videólejátszás és a webes médialinkek beállításait.

A Média alkalmazásból:

- 1. Nyissa meg: RealOne.
- 2. Nyomja meg: Opciók, majd válassza: Beállítások.
- 3. Jelölje ki: Videó, majd nyissa meg.
- 4. Válasszon:

| Kontraszt | Nyissa meg, majd mozgassa a kurzort ◀ vagy<br>▶ a százalékarány módosításához.                |
|-----------|-----------------------------------------------------------------------------------------------|
| Ismétlés  | Válassza: <b>Be</b> a lejátszás megismétléséhez, vagy:<br><b>Ki</b> az egyszeri lejátszáshoz. |

A webes média beállításainak a megtekintéséhez és módosításához a **Média** alkalmazásból:

- 1. Nyissa meg: RealOne.
- 2. Nyomja meg: Opciók, majd válassza: Beállítások.
- 3. Válassza ki: Csatlakozás, majd nyissa meg.
- 4. Válassza: Proxy, majd válasszon: Nem vagy Igen.
  - Ha a választása Igen, akkor vigye lejjebb a kurzort és írja be: Proxyszerver neve, illetve: Proxy portszáma.
- 5. Nyomja meg: Vissza, majd a kurzorral válassza ki: Hálózat. Nyissa meg: Hálózat, majd válasszon:

| Alapbeállítású | Válasszon egyet a beállított hozzáférési pontok |
|----------------|-------------------------------------------------|
| hozzáférési    | közül. Lásd: A hozzáférési pont beállításai,    |
| pont           | 128. 0.                                         |

| Online idő                  | Válassza: <b>Korlátlan</b> , vagy válassza: <b>Felh. adja</b><br><b>meg</b> , ha meg akarja határozni, hogy aktivitás<br>híján a telefon mennyi idő után bontsa a kapcso-<br>latot.                                                  |
|-----------------------------|----------------------------------------------------------------------------------------------------|
| Maximális<br>sávszélesség   | Válassza ki a webes médiához használható maxi-<br>mális sávszélességet.                                                                                                    |
| Csatlakozás<br>időtúllépése | Válassza ki azt a maximális várakozási időt,<br>amely a webes médialink kiválasztása és a<br>szerverhez csatlakozás között eltelhet. Moz-<br>gassa a kurzort balra és jobbra a csúszka<br>állításához és az idő megváltoztatásához.  |
| Szerver<br>időtúllépése     | Válassza ki azt a maximális várakozási időt, ame-<br>lynek letelte előtt a médiaszervernek meg kell<br>kezdenie a webes média küldését. Mozgassa a<br>kurzort balra és jobbra a csúszka állításához és<br>az idő megváltoztatásához. |
| Legalsó UDP-<br>port        | Írjon be egy UDP-portszámot.                                                                                                    |
| Legfelső UDP-<br>port       | Írjon be egy UDP-portszámot.                                                                                                    |

#### Bejövő hívás média lejátszása közben

Ha videoklippek lejátszása közben bejövő hívás érkezik, a lejátszó szünetelteti a médialejátszást. A hívások alatt a háttérben várakozik. A lejátszás folytatásához térjen vissza a megnyitott fájlhoz, nyomja meg: **Opciók**, majd válassza: **Folytat**.

A lejátszó akkor is szünetelteti a lejátszást, ha figyelmeztető csengetés hallatszik vagy egy üzenet jelenik meg, illetve ha Ön egy másik alkalmazást nyit meg. Amikor visszatér a lejátszóhoz, nyomja meg: **Opciók**, majd válassza: **Folytat**.

Ha webes média lejátszása közben nyit meg egy alkalmazást, a webes média lejátszása szünetelni kezd, az auto. bontási idő elérése után pedig leáll.

## <u>VIDEORÖGZÍTŐ</u>

A telefonnal videoklipeket vehet fel, amelyeket elküldhet másoknak, vagy a klipeket le is játszhatja a telefonon.

Megjegyzés: Az akkumulátor kímélése céljából a telefon 40 másodperc után készenléti módba kapcsol, ha nem történik gombnyomás. Nyomja meg a **Folytat** programozható gombot a kereső módba történő visszatéréshez.

### VIDEOKLIP FELVÉTELE

A közelben hallható hangoknak a videóval történő felvételéhez lásd: *A videorögzítő beállításai*, 95. o.

A Média alkalmazásból:

- 1. Nyissa meg: Videorögzítő.
- 2. A fő kijelző keresőként szolgál. A tárgy befogásához mozgassa körbe a telefont.
- Nyomja meg: Opciók, majd válassza: Felvétel a felvétel elkezdéséhez. Figyelje a képernyőt, és szükség esetén mozgassa a telefont, hogy a téma látható maradjon.

  - A felvétel szüneteltetéséhez nyomja meg: Szünet; a folytatásához nyomja meg: Folytat.
- 4. A videofelvevő addig vesz fel, amíg el nem éri a klip mérethatárát (amely a Beállítások Fájlidőtartammenüpontjában van meghatározva), vagy amíg Ön meg nem nyomja az Állj! programozható gombot.
- Várjon néhány másodpercet, amíg a videoklip elmentésre kerül a Médiagaléria Videók mappájában vagy a miniSD cardon, a Videotároló beállítás szerint. A felvétel utolsó állóképe a képernyőn marad.

A videoklip azonnali elküldéséhez lásd: Videoklip küldése, 95. o.

Ha nem akarja elmenteni, nyomja meg:  $\angle \mathcal{D}$ , majd válassza: **Igen**, vagy nyomja meg: **Opciók**, majd válassza: **Törlés**.

 Megjegyzés:
 A kijelzett képek minősége eltérő lehet, a tárgytól vagy a környezettől függően.

 A kijelzett képek torzulhatnak, ha mozgó tárgyakat vesz fel, különösen gyorsan mozgó környezetben.

## VIDEOKLIP KÜLDÉSE

- Amikor a főkijelzőn a videoklip látható, nyomja meg: \scalar\_, vagy pedig nyomja meg: Opciók, majd válassza: Küldés > MMS-ben, E-mailben, Bluetooth®-on vagy Infrán.
- A multimédiás üzenetek elkészítéséhez lásd: 54. o. ; az email üzenetekhez: 56. o. ; a Bluetooth<sup>®</sup>-hoz: 110. o. ; az infravöröshöz: 111. o.

### Videoklip lejátszása

Az éppen felvett videoklip lejátszásához nyomja meg: **Opciók**, majd válassza: **Lejátszás**.

Egy tárolt videoklip lejátszásához a Média alkalmazásból:

- 1. Nyissa meg: Videorögzítő.
- 2. Nyomja meg: Opciók, majd válassza: Videóalbum.
- Folytassa a Videó, hangklipek és webes média lejátszása c. rész 3. lépésével (83. o. ).

### VIDEOFELVEVŐ BEÁLLÍTÁSAI

A Média alkalmazásból:

- 1. Nyissa meg: Videorögzítő.
- 2. Nyomja meg: Opciók, majd válassza: Beállítások.
- 3. Válasszon:

| Felbontás       | A képernyőkijelzés méretének a kiválasztása:<br><b>Átlagos</b> vagy <b>Kiváló</b> .                                                                                                    |
|-----------------|----------------------------------------------------------------------------------------------------|
| Hangfelvétel    | A közelben hallható hang felvételéhez állítsa <b>Be</b><br>állásba. A <b>Ki</b> beállítás kikapcsolja a mikrofont.                                                                                                    |
| Videónév alapja | Írja be a kívánt szöveget. Ha például Sítúrára vál-<br>toztatja az elnevezést, akkor a videoklipek a<br>Sítúra, Sítúra(01), Sítúra(02) stb. neveket fogják<br>kapni, amíg meg nem változtatja az alap-<br>névbeállítást. |

| videó tárolása | Válassza ki, hogy a videoklipek a telefon<br>memóriájában vagy a miniSD cardon kerüljenek-e<br>tárolásra. |
|----------------|----------------------------------------------------------------------------------------------------|
| Fájl hossza    | A felvett klipekhez válasszon egy fix méretet,<br>vagy állítsa korlátlanra.                               |
| Videó minősége | Válassza: <b>Átlagos</b> vagy <b>Kiváló</b> .                                                             |

### FotoFény

Videoklip elkészítése előtt a téma megvilágításához. Lásd: *Fotofény* (159. o. ).

### Bejövő hívások Videorögzítő üzemmódban

Ha a videofelvétel közben érkezik hívás, a videofelvétel szünetelni kezd, a videoklip pedig elmentésre kerül. A hívás befejezése után a felvett klip utolsó képkockája látható.

# CSATLAKOZÁS

Böngészhet az Interneten. Megtekintheti és kezelheti azokat a kapcsolatokat, amelyeken keresztül a telefonja más eszközökhöz csatlakozik, kábelekkel vagy anélkül. Szinkronizálhatja a Kapcsolatait és Naptárbejegyzéseit más hálózati eszközeivel. Az Ön hálózati, Internet- és e-mail szolgáltatói segíthetnek a csatlakozási beállítások konfigurálásában és kezelésében, az Eszközkezelő használatával. Az aktív csatlakozások megtekintése a Csatlakozáskezelővel lehetséges. A Csatlakozás menü a következő fő opciókat tartalmazza:

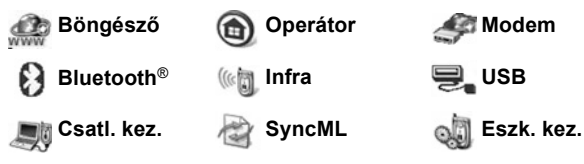

# <u>BÖNGÉSZŐ</u>

A telefon rendelkezik egy XHTML-konfigurált vezeték nélküli Internetböngészővel, amely lehetővé teszi, hogy Ön olyan szolgáltatásokat érhessen el, mint például a hírek, időjárás-jelentések, banki információk, sport, utazási információk és tőzsdei hírek.

A vezeték nélküli weboldalakat úgy tervezik, hogy azok megtekinthetők legyenek a mobiltelefon-képernyőkön, ezért főleg szövegből állnak, de egyszerű grafikát is tartalmazhatnak. A vezeték nélküli honlapokat Vezeték nélküli kódolási nyelven (WML) és XHTML (Bővíthető hipertext kódolási nyelv) nyelven írják meg, amelyek különböznek a Hipertext kódolási nyelvtől (HTML), amelyet a számítógépes Internet-weboldalakon használnak, és ezeket nem lehet mobiltelefonnal elérni. Az Ön telefonböngészője WAP 2.0 honlapok elérésére képes, továbbá játékok, hang, szoftver, WBMP képek, vCard és vCalendar események és egyebek letöltésére.

### Az adatkapcsolatok típusai

Az Internet elérésére a GPRS és az adathívás (CSD) adathordozó technológiákat használják.

A GPRS (General Packet Service) Általános csomagrádiószolgáltatást jelent, ami olyan nagy sebességű adatátviteli technológián alapul, amely lehetővé teszi a folyamatos kapcsolatot, amelyen sok felhasználó osztozik, az adatcsomagok pedig csak akkor kerülnek átvitelre, amikor az szükséges. Az adathívás vagy CSD Vonalkapcsolt adatokat jelent, ami olyan dedikált kapcsolatot használ, amely nagyon hasonlít a közönséges beszédalapú telefonszolgáltatáshoz.

Megjegyzés: A Böngészőhöz kapcsolódó szolgáltatástípusokat és felkínált tartalmakat teljes egészében a mobilszolgáltató biztosítja.

## A BÖNGÉSZÕHÖZ CSATLAKOZÁS BEÁLLÍTÁSA

Mielőtt elkezdené: (1) Önnek elő kell fizetnie adatszolgáltatásokra a mobilszolgáltatójánál, valamint (2) konfigurálnia kell egy Internet-hozzáférési pontot.

Lehet, hogy a mobilszolgáltatója már elvégezte az Internethozzáférési pont beállítását, vagy elküldte azt Önnek egy üzenetben. A beállítási információk elérhetőségével kapcsolatban forduljon a mobilszolgáltatójához.

Ha Ön állítja be az Internet-hozzáférési pontot, tanulmányozza ehhez az 128 oldalon lévő részt.

## KAPCSOLÓDÁS AZ INTERNETRE

A mobil internetes oldalakra mutató parancsikonok tárolásának két fő módja van. (1) 🔊 A Könyvjelző lista olyan címeket tárol, amelyeket Ön vagy a mobilszolgáltatója mentett el erre a listára. (2) Az Elmentett 🍘 oldalak lista olyan tényleges WAP-oldalakat tárol, amelyeket online vagy offline tekinthet meg.

Billentyűparancs: Nyomja meg a Böngésző indításához: 🧐.

#### A Csatlakozás alkalmazásból:

- 1. Nyissa meg: Böngészõ.
- Internet-hozzáférési pontok és könyvjelzők listája jelenik meg, és mappák is megjelenhetnek. Lehet, hogy a mobilszolgáltatója elhelyezett a szolgáltatásaira mutató linkeket, amelyek könyvjelzőként jelennek meg. Mozgassa a kurzort a kívánt kapcsolatra vagy könyvjelzőre, majd válassza ki.

- Vagy navigáljon > az Elmentett oldalak listához (3%, amely olyan WAP-oldalakat tárol, amelyeket offline nézegethet, illetve elindíthatja frissítésüket.
- 3. A telefon elkezdi a csatlakozási folyamatot.

Megjegyzés: Lehet, hogy a mobilszolgáltatója úgy állította be a telefont, hogy a Böngésző indításakor az ő szolgáltatásainak a honlapja jelenjen meg.

### NAVIGÁLÁS AZ INTERNETEN

Általában, amikor a Böngészőn keresztül csatlakozik az Internethez:

| A navigációs gomb külső széleinek nyomogatásával mozo-<br>ghat ▲ fel, ▼,le ◄ balra vagy ► jobbra az oldalon.                                                             | $\bigcirc$ |
|----------------------------------------------------------------------------------------------------|------------|
| Egy megjelölt tételt választ ki, vagy egy aláhúzott weboldalt tölt be.<br>Nyomja meg és tartsa lenyomva a Könyvjelző listához.                                           |            |
| Karakter törlése.                                                                                                    | C          |
| Vissza – Egy szinttel visszalép a navigációs folyamatban.<br>Bezárás Ugrás a Könyvjelzők vagy Elmentett oldalak néze-<br>tre.<br>Mégse – Befejezi az aktuális letöltést. |            |
| Tartsa lenyomva a Böngésző kapcsolatának azonnali<br>bontásához.                                                                                                    | x          |
| Biztonságos online böngészőkapcsolatot jelez.                                                                                                    | 8          |

Megjegyzés: Ha sok grafikát tartalmazó oldalra ugrik, tovább tarthat a képek letöltése. A képek letöltésének megállításához lásd: Képek megjelenítése (100. o.).

#### Biztonságos kapcsolatok

A biztonságos kapcsolat azt jelenti, hogy a telefon és a hálózati kiszolgálógép közötti adatátvitelhez használt kapcsolatot biztonságossá tették és titkosították. A hálózati kiszolgálógép és az internetes oldalak közötti kapcsolat biztonságossá tételéért a mobilszolgáltató felel.

A biztonságos kapcsolat lehetőségeire vonatkozó részletekért forduljon a mobilszolgáltatójához. Óvatosan járjon el, amikor fájlokat és tartalmat tölt le, vagy ha kényes információkat ad meg.

### Online opciók

Internetes kapcsolat közben lehetőség van könyvjelzők hozzáadására és frissítésére, oldalak újbóli letöltésére és az aktív kapcsolat adatainak a megtekintésére.

Nyomja meg: **Opciók**, majd válasszon:

| Megnyitás                 | Nyissa meg a megjelölt linket.                                                                                                    |
|---------------------------|----------------------------------------------------------------------------------------------------|
| Elfogad                   | A szövegbevitel elfogadása az aktuális oldalra.                                                                                                    |
| Szolgáltatá-<br>sopciók > | Az oldalra vonatkozó további parancslisták vagy<br>műveletek megnyitásához.                                                                                                    |
| Könyvjelzõk               | Lásd a Könyvjelzők listát.                                                                                                    |
| Mentés<br>könyvjelzõként  | A webcím mentése könyvjelzőként.                                                                                                    |
| Kép<br>megtekintése       | Ha vannak képek az oldalon, képlista megnyitása.<br>Egy konkrét kép megtekintéséhez válassza ki a<br>képet, majd nyomja meg : <b>OK</b> .                                                                        |
| Navigálási<br>opciók >    | Egy előzőleg megtekintett oldal kiválasztásához<br>(az aktuális kapcsolat közben) Webcím megny-<br>itása, Előzmények, a cache-memória tör-<br>léséhez Cache űrítése, az adott oldal<br>frissítéséhez Újratöltés. |
| További<br>opciók >       | Eredeti kijelző a lap kijelzőre illesztéséhez, Lap<br>mentése az aktuális oldal elmentéséhez az Elmentett<br>oldalak listájába, Kapcsolat bontása a kapcsolat<br>befejezéséhez.                                  |
| Képek<br>megjelenítése    | Akkor jelenik meg, ha a Képek megjelenítése<br>beállítás Nem értékre van állítva a Böngésző<br>beállításaiban, az aktuális oldal képeinek letöltése<br>kapcsán.                                                  |
| Könyvjelzõ<br>küldése >   | Aktuális oldal küldése SMS-ben.                                                                                                    |
| Keresés >                 | Telefonszám, e-mail cím vagy webhely megk-<br>eresése az aktuális oldalon. Amikor elkezdi a<br>beírást, megjelenik a Keresés mező.                                                                               |
| Adatok                    | Az aktuális kapcsolat adatainak és biztonságának megtekintése.                                                                                                    |
| Beállítások               | Lásd a Böngésző beállításai c. részt: 102. o.                                                                                                    |
| Szolgáltatói üz.          | Akkor jelenik meg, ha van olvasatlan WAP push-üzenet.                                                                                                    |

Online üzemmódban lehet, hogy egy aktuális oldalról hívásokat is kezdeményezhet. Rákattintva egy linkre például jegyet foglalhat, vagy ajándékokat rendelhet. A link lehetővé teszi, hogy közvetlenül a böngészőből kezdeményezzen egy telefonhívást. Amikor valamilyen címjegyzéket nézeget, megjelenhet a Hozzáadás a Névjegyzékhez link. Ha a linkre kattint, egy új Névjegy bejegyzésséma jelenik meg. A böngészőhöz történő visszatéréshez mentse el a bejegyzést.

### Internetes kapcsolat bontása

Az internetes kapcsolat bontásához vagy nyomja le és tartsa lenyomva: 📧, vagy nyomja meg: **Opciók**, majd válassza: **Kapcsolat bontása**.

## KÖNYVJELZŐOPCIÓK

A könyvjelzőit offline vagy online üzemmódban is kezelheti.

#### A Csatlakozás alkalmazásból:

- 1. Nyissa meg: Böngésző.
- 2. Nyomja meg: Opciók, majd válasszon:

| Letöltés                   | Csatlakozás a kiválasztott könyvjelzőre.                                                                               |
|----------------------------|----------------------------------------------------------------------------------------------------|
| Könyvjelzõke-<br>zelõ >    | Áthelyezés mappába, Új mappa,<br>Könyvjelzõ szerkesztése, Könyvjelzõ<br>hozzáadása, Törlés.                            |
| Kijelölés/<br>elvetés >    | Több bejegyzésen végrehajtandó műveletekhez<br>válassza: <b>Kijelölés</b> vagy <b>Mindegyik</b><br><b>kijelölése</b> . |
| Navigációs<br>beállok >    | Ugrás webhelyre vagy Cache ürítése.                                                                                    |
| Speciális<br>beállítások > | Hozzáadás a kedvencekhez - a könyvjelzőt a Kedvencek közé helyezi.                                                     |
| Küldés >                   | Webcím átküldése egy másik eszközre.                                                                                   |
| Könyvjelző<br>keresése     | Egy vagy két karakter beírásával ugrás az adott karakterrel kezdődő könyvjelzőkre.                                     |
| Beállítások                | Lásd a Böngésző beállításai c. részt: 102. o.                                                                          |

# FÁJLOK LETÖLTÉSE AZ INTERNETRŐL

A Böngészőn keresztül csengőhangokat, játékokat, video- és hangklipeket, illetve alkalmazásokat tölthet le a telefonra. Letöltés után ezek a fájlok a telefon megfelelő menüjébe kerülnek elmentésre.

Megjegyzés: Előfordulhat, hogy ez a funkció nem elérhető.

#### A Csatlakozás alkalmazásból:

- 1. Nyissa meg: Böngészõ.
- Válasszon: Alkalmazásletöltések, Képletöltések, Bőrök letöltése, Hangletöltések vagy Videoletöltések, majd nyissa meg.
- Vigye a kurzort a kívánt könyvjelzőre, amennyiben több is van, majd nyissa meg a könyvjelzőt. A telefon elkezdi a csatlakozási folyamatot.
- A webhelyhez történő csatlakozás után válassza ki a fájlt tartalmazó hotlinket, majd nyissa meg.
- Miután a fájl letöltődött, abba a menüben kerül tárolásra, ahonnan a fájl megnyitható; egy videoklip például a Galériába kerül.

| Megjegyzés: | A Panasonic nem vállal felelősséget a letöltött<br>tartalmak minőségéért, vagy a telefon szoftverének<br>esetleges károsodásáért.<br>Előfordulhat, hogy a telefon nem engedélyezi egyes<br>copyrighttal védett képek, csengőhangok, vagy más<br>adatok másolását, módosítását, átvitelét vagy<br>továbbküldését. |
|-------------|----------------------------------------------------------------------------------------------------|
|-------------|----------------------------------------------------------------------------------------------------|

# A BÖNGÉSZŐ BEÁLLÍTÁSAI

Ellenőrizheti az alapértelmezett hozzáférési pontot, megadhatja, hogy kívánja-e képek automatikus letöltését, vagy engedélyezheti a "sütik (cookie-k) tárolását a telefonon.

#### A Csatlakozás alkalmazásból:

1. Nyissa meg: Böngészõ.

2. Nyomja meg: Opciók, majd válassza: Beállítások.

| Alapért. hozzáf.<br>pont            | A Böngészőn keresztül az Internetre csatlakozás<br>alapértelmezett hozzáférési pontjának megváltoz-<br>tatása.                                                                                                    |
|-------------------------------------|----------------------------------------------------------------------------------------------------|
| Képek megje-<br>lenítése            | A gyorsabb internetes szörfözéshez válassza:<br>Nem, megakadályozva ezzel a képek automa-<br>tikus letöltését. Online üzemmódban, egy képnek<br>adott oldalról történő letöltéséhez nyomja meg:<br>Opciók, majd válassza: Képek megjelenítése.                                                                                                    |
| Betûméret                           | Annak kiválasztása, hogy a weboldal szövege<br>milyen betûmérettel jelenjen meg.                                                                                                    |
| Alapbeállítású<br>kódolás.          | Válasszon egyet az alábbiak közül a<br>böngészőoldalak helyes megjelenítéséhez: S.<br>kínai, Nyugat- európai, T. kínai, Unicode (UTF-8),<br>Közép-európai, Balti, Cirill, Görög, Török, Héber<br>(ISO-Logical), Héber (ISO-Visual), Arab (ISO),<br>Arab (Windows), Héber (Windows), Közép-eur.<br>(Wind.), Cirill (Windows), Görög (Windows), Török<br>(Wind.), Balti (Windows) vagy Automatikus. |
| Cookie-k                            | Válassza: <b>Engedélyez</b> , ha tárolni kívánja a<br>"sütiket" (cookie-kat), amelyek olyan rövid<br>szöveges üzenetek, melyeket egy webkiszolgáló<br>küld a telefonra például abból a célból, hogy Ön<br>testre szabhassa a weboldalakat.                                                                                                    |
| Biztonsági<br>figyelmez-<br>tetések | A biztonságos webhelyre vonatkozó értesítéshez<br>válassza: <b>Megjelenítés</b> vagy <b>Elrejtés</b> .                                                                                                    |
| Jelszavas<br>DTMF-küldés            | Mielőtt DTMF-kódokat küldene hívás közben,<br>online üzemmódban, válasszon: <b>Csak először</b><br>vagy <b>Mindig</b> .                                                                                                    |

### ELMENTETT OLDALAK

Az Elmentet oldalak olyan weboldalak és mappák, amelyeket offline nézegetéshez lehet tárolni a telefonon.

#### A Csatlakozás alkalmazásból:

- 1. Nyissa meg: Böngésző.
- 2. Válassza ki ► megnyitáshoz az Elmentett oldalak ③ fület.
- 3. Navigáljon a kívánt oldalhoz, majd válassza ki azt.

4. Nyomja meg: Opciók, majd válasszon:

| Vissza az oldalhoz       | Az Elmentett oldalak megnyitása<br>előtti oldalra történő vissza-<br>téréshez.                               |
|--------------------------|----------------------------------------------------------------------------------------------------|
| Újratöltés               | Az elmentett oldal legújabb vál-<br>tozatának a letöltéséhez és<br>tárolásához.                              |
| Elmentett oldalak kez. > | Áthely. mappába az elmentett<br>oldal másik mappába hely-<br>ezéséhez, Új mappa, Átnevez<br>vagy Törlés.     |
| Megjelöl/Töröl >         | Több bejegyzésen végre-<br>hajtandó műveletekhez válassza:<br><b>Megjelöl</b> vagy <b>Mindet megjelöli</b> . |
| Navigálási opciók >      | Cache ürítése a cache-memória tartalmának törléséhez.                                                        |
| További opciók >         | Hozzáadás a kedvencekhez -<br>a Kedvencek alkalmazásból<br>kapcsolatot létesíthet az oldallal.               |
| Beállítások              | Lásd a <i>Böngésző beállításai</i> c.<br>részt: 102. o.                                                      |

### **OPERÁTORMENÜ**

A hálózatkezelője szolgáltatásokat ajánlhat Önnek, amelyeket a Böngészővel tekinthet meg. A kínált szolgáltatások elérhetőségével és típusaival kapcsolatban forduljon a hálózatkezelőhöz.

#### A Csatlakozás alkalmazásból:

- 1. Nyissa meg: Operátor.
- 2. Az oldalon nyomja meg: **Opciók**, majd válasszon:

| Megnyit                | Nyissa meg a megjelölt linket.                                                                                                    |
|------------------------|----------------------------------------------------------------------------------------------------|
| Böngésző<br>bezárása   | Lezárja a kapcsolatot a mobilszolgáltató szolgál-<br>tatási oldalaival.                                                                                    |
| Navigálási<br>opciók > | Webcím megnyitása az új címre ugráshoz,<br>Előzmények a korábban megtekintett oldalak<br>kiválasztásához, Újratöltés az aktuális oldal fris-<br>sítéséhez. |

| További opciók | Eredeti kijelző az oldal elhelyezése a telefon<br>kijelzőjén, Oldal mentése - az aktuális oldal<br>mentéséhez a mentett oldalak listájában, Kapc-<br>solat bontása - a kapcsolat bontása. |
|----------------|----------------------------------------------------------------------------------------------------|
| Keresés >      | Telefonszám, e-mail cím vagy webhely megk-<br>eresése az aktuális oldalon. Amikor elkezdi a<br>beírást, megjelenik a Keresés mező.                                                        |
| Részletek      | Az aktuális kapcsolat adatainak és biztonságának megtekintése.                                                                                                    |
| Beállítások    | Lásd a Böngésző beállításai c. részt: 102. o.                                                                                                    |

### <u>MODEM</u>

Az X700-as telefonját modemként összekapcsolhatja egy számítógéppel vagy egy PDA-val, hogy így férjen hozzá az Internethez.

#### A telefon és a számítógép összekapcsolása Interneteléréshez

Az X700 modemként történő használatára három lehetőség kínálkozik: csatlakozás az infravörös porton keresztül, csatlakozás Bluetooth-on keresztül, illetve csatlakozás a Panasonic USB adatkábel (EB-UCX71) segítségével. Az USB adatkábellel kapcsolatos információkat lásd: *Tartozékok* az XX. oldalon.

### Előfeltételek

- Telefonos előfizetést kell létesítenie egy Internetszolgáltatónál (ISP).
- Az Internet-szolgáltatójától meg kell kapnia a telepítő CD-t vagy az előfizetés adatait (vagyis a telefonszámot, felhasználónevet, jelszót, DNS-szerverek címeit) ahhoz, hogy konfigurálhassa a telefonos hálózatot.
- Amikor először hozza létre az Internetes előfizetést, győződjön meg róla, hogy kapcsolódó modemként az X700-as legyen kiválasztva. További részletekért forduljon az Internetszolgáltatóhoz. A Windows® telefonos hálózatával kapcsolatos segítséghez tanulmányozza a Windows® súgófájljait.
#### Az X700 modemkénti telepítése a számítógépen

Az alábbiak leírják, hogyan kell beállítani egy számítógépet ahhoz, hogy az X700-hoz csatlakozzon. A leírt eljárás különbözhet más szoftvercsomagok esetében.

Megjegyzés: Ez az információ rajta lehet a CD-ROM-on.

Íme egy példa a telefonnak modemként történő telepítéséhez a számítógépen. A számítógépen válassza: Start > Beállítások > Vezérlőpult > Modemek > Hozzáadás > Egyéb > Ne keresse a modemet > Standard 33600 bps modem > Kommunikációs port > Virtuális COM port. A számítógép operációs rendszerére vonatkozó konkrét utasításokat a számítógép online súgójában találhatja meg

| Megjegyzés: | Ha adatkábellel csatlakozik, válassza a COM1-et |  |
|-------------|-------------------------------------------------|--|
|             | Kommunikációs port mezőben.                     |  |

#### A csatlakozás beállítása

A Csatlakozás alkalmazásból:

- 1. Nyissa meg: Modem.
- Irányítsa a telefon infravörös portját a számítógép infravörös portja felé.
- 3. Az infracsatlakozás megnyitásához válassza: Csatlakozás infrán.
  - Bluetooth használatához először a számítógépről vagy a csatlakozáshoz használt eszközről el kell indítani a Bluetooth csatlakozást. A telefon Bluetooth-on keresztül történő csatlakozásának előkészítéséhez lásd: A Bluetooth beállítása, az 108 oldalon.
  - USB adatkábel használatához először a számítógépről vagy a csatlakozáshoz használt eszközről el kell indítani a csatlakozást.
- 4. A telefon jelzi, ha a kapcsolat létrejött.

 Ha sikeres volt a Bluetooth-csatlakozás, és kiválasztja a Csatlakozás infrán opciót, a telefon közli, hogy a modemet már a Bluetooth használja.

Megjegyzés: A csatlakozás lezárásához, nyomja meg a Bont. programgombot. Ha egy adathívás folyamatban van, előbb a hívás befejezésére kerül sor.

#### Make Connection to Internet

- Létrehozhat egy új GPRS-csatlakozást. Például a számítógépen válassza: Start > Programok > Tartozékok > Kommunikáció > Telefonos hálózat > Új kapcsolat létrehozása. A konkrét tudnivalókat lásd a számítógép online súgójában.
- Írja be az X700-at mint a tárcsázott kapcsolat nevét, eszközként válassza a Standard 33600 bps modemet, majd válassza: Tovább. Maximális sebességként válassza: 115200. A telefonszám mezőbe írja be: \*99#, majd kattintson a Befejezésre.
- Ekkor megjelenik egy X700 kapcsolatikon a számítógép képernyőjén. Kattintson duplán az ikonra, majd a csatlakozás megkezdéséhez válassza: Csatlakozás.

### <u>A BLUETOOTH® VEZETÉK NÉLKÜLI TECHNOLÓGIA</u>

A Bluetooth<sup>®</sup> vezeték nélküli technológia rádióhullámokat használ a más Bluetooth<sup>®</sup> eszközökkel történő kommunikációhoz, maximum 10 méteres hatótávolságon belül. Üzleti kártyákat, képeket, naptári eseményeket, video- és hangklipeket és egyéb adatokat küldhet és fogadhat olyan Bluetooth<sup>®</sup> eszközök között, mint például a mobiltelefonok és a számítógépek.

A Bluetooth<sup>®</sup> fejbeszélő segítségével vezeték nélkül beszélgethet a telefonján, miközben az a zsebében vagy a táskájában van.

Ez a telefon a Bluetooth<sup>®</sup> v1.1 szabványú csatlakozást támogatja a következő profilokkal: Soros port, Telefonos hálózat, Objektumpush, Fájlátvitel, Fejbeszélő és Kihangosító.

Megjegyzés: Bár a Bluetooth<sup>®</sup> eszközök 10 méteres hatótávolságon belül képesek csatlakozásra, a falak vagy egyéb közelben lévő akadályok akadályozhatják azt. A Bluetooth<sup>®</sup> vezeték nélküli technológia alkalmazása előtt érdeklődjön a helyi hatóságoknál, mivel egyes országok korlátozhatják a Bluetooth<sup>®</sup> eszközök használatát.

#### Megjegyzés az akkumulátorral kapcsolatban:

Ha a Bluetooth<sup>®</sup> beállítás sokáig Be állásban van, az akkumulátor gyorsabban lemerül. Az akkumulátor kímélése érdekében kapcsolja ki a Bluetooth<sup>®</sup> beállítást, amikor nem használja. A Bluetooth<sup>®</sup> be- vagy kikapcsolása a Beállítások menüben lehetséges.

### A BLUETOOTH® BEÁLLÍTÁSA

Az első használat előtt a Bluetooth® csatlakozásokat be kell állítani. Ezt követően a Beállítás fül kiválasztásával lehet a Bluetooth® beállítást be- vagy kikapcsolni, illetve azt megváltoztatni, hogy láthassák-e más Bluetooth® eszközök az Őn telefonját.

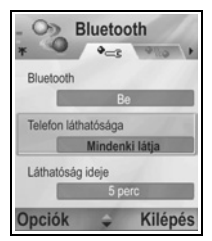

#### A Csatlakozás alkalmazásból:

- 1. Nyissa meg: Bluetooth<sup>®</sup>.
- A Beállítások fülnél a következő mezőket lehet megnyitni:

| Bluetooth®                 | Válassza ki a <b>Be</b> vagy a <b>Ki</b> opciót.                                                                                                    |
|----------------------------|----------------------------------------------------------------------------------------------------|
| A telefonom<br>láthatósága | Válassza: <b>Mindenki láthatja</b> , ha lehetővé akarja<br>tenni más Bluetooth <sup>®</sup> eszközök számára a telefon<br>megtalálását, illetve <b>Rejtett</b> , ha nem akarja, hogy<br>más Bluetooth <sup>®</sup> eszközök megtalálhassák azt. |

| Láthatóság<br>időzítése | Válassza: <b>Kikapcsolva</b> , ekkor <b>A telefonom</b><br><b>láthatósága</b> beállítás <b>Mindenki láthatja</b><br>marad, vagy pedig válasszon ki egy időtartamot,<br>amelynek letelte után más Bluetooth <sup>®</sup> eszközök<br>nem találhatják meg a telefont ( <b>A telefonom</b><br><b>láthatósága</b> beállítás <b>Rejtett</b> re változik). |
|-------------------------|----------------------------------------------------------------------------------------------------|
| A telefonom<br>neve     | Használja az alapbeállítású nevet, vagy írjon be egy<br>nevet a telefon számára, amelyet más eszközök látni<br>fognak, amikor keresik az Ön telefonját.                                                                                                    |
| Átviteli<br>sebességem  | Válasszon: <b>Normál, Gyors</b> vagy <b>Nagyon</b><br>gyors.                                                                                                    |

### PÁROSÍTÁS MÁSIK ESZKÖZZEL ÉS ÖSSZEKAPCSOLÁS

A Csatlakozás alkalmazásból:

- 1. Nyissa meg: Bluetooth®.
- 2. Válassza ki > a Párosított készülékek részt.
- Győződjön meg róla, hogy a párosításhoz használt eszköz be van-e kapcsolva és a Bluetooth<sup>®</sup>-beállítása aktív-e.
- Nyomja meg: Opciók, majd válassza: Új párosított eszköz. Ha a Bluetooth<sup>®</sup>-beállítás ki van kapcsolva, a bekapcsolásához nyomja meg: Igen.
- A telefon megkezdi az eszközök keresését és értesíti, amikor megtalálta a másik eszközt.
- Nyomja meg: Kiválaszt. Ha szükséges, írja be a jelszót a csatlakozó eszköz számára, majd nyomja meg: OK. Ha a másik eszköz még nem lett párosítva, előbb egyezzenek meg egy jelszóban a másik személlyel, majd a felszólításra írja azt be, utána pedig nyomja meg: OK.
- Az eszközhöz történő csatlakozáshoz nyissa meg az eszköz nevét, majd válassza: Csatlakozás.

Megjegyzés: Lehet, hogy a jelszót a csatlakozó eszköz használati utasítása tartalmazza.

### ADATOK KÜLDÉSE ÉS FOGADÁSA BLUETOOTH®-ON KERESZTÜL

A Bluetooth<sup>®</sup>-on keresztül névjegykártyaként használható Névjegykártyákat, naptári eseményeket, képeket, video- és hangklipeket, könyvjelzőket és konfigurációs üzeneteket, valamint a telefon által támogatott alkalmazásokat küldhet és fogadhat..

| Megjegyzés: | Előfordulhat, hogy a telefon nem engedélyezi egyes |
|-------------|----------------------------------------------------|
|             | copyrighttal védett képek, csengőhangok, vagy más  |
|             | adatok másolását, módosítását, átvitelét vagy      |
|             | továbbküldését.                                    |

Adatküldés Bluetooth®-on keresztül:

- Győződjön meg róla, hogy a párosításhoz használt eszköz be van-e kapcsolva és a Bluetooth<sup>®</sup>-beállítása aktív-e. A telefonon válassza ki azt a menüt, amely az elküldendő adatokat tartalmazza, például egy névjegykártya elküldéséhez menjen a Névjegyzékhez.
- 2. Jelölje meg az elküldeni kívánt bejegyzést.
- Nyomja meg: Opciók, majd válassza: Küldés > Bluetooth<sup>®</sup>on. Ha a Bluetooth<sup>®</sup>-beállítás ki van kapcsolva, a bekapcsolásához nyomja meg: Igen.
- A telefon automatikusan keresni kezdi a közelben lévő Bluetooth<sup>®</sup>-eszközöket.
  - Az eszközök egyenként jelennek meg. Ha az eszköz már párosításra került, az ikon jelenik meg az eszköz nevével. Amikor a kívánt eszköznév felbukkan, a keresés befejezéséhez nyomja meg: Leállít.
  - Ha a másik eszköz még nem lett párosítva, előbb egyezzenek meg egy jelszóban a másik felhasználóval, majd a felszólításra írja azt be, utána pedig nyomja meg: OK.
- Navigáljon a kívánt eszközhöz, majd válassza ki azt. Egy összekapcsolási üzenet jelenik meg, majd amennyiben a másik eszköz elfogadja, egy megerősítő üzenet jelenik meg, ha az átvitel befejeződött.
  - Ha a másik eszköz nem fogadja az adatokat, a Bluetooth<sup>®</sup>csatlakozás nem képes adatküldésre.

Adatok fogadása Bluetooth®-on keresztül:

1. Az adatokat tartalmazó beérkező üzenet fogadásához nyomja meg: Megjelenítés. (Ha a telefon nem készenléti módban

van, a Megjelenítés opció nem jelenik meg.) Az üzenet az Üzenetek menü Fogadott üzenet menüpontjába kerül.

 Nyissa meg az üzenetet, nyomja meg: Opciók, majd válassza: Mentés az üzenetnek a telefon memóriájába vagy a miniSD cardra történő elmentéséhez.

Megjegyzés: Előbb megerősítésre van szükség, ha a párosított eszköz nincs jogosultként beállítva.

### PÁROS ESZKÖZÖK KEZELÉSE

A Csatlakozás alkalmazásból:

- 1. Nyissa meg: Bluetooth<sup>®</sup>.
- Válassza ki > a Párosított készülékek részt, majd válassza ki a kívánt készüléket.
- 3. Nyomja meg: Opciók, majd válasszon:

| Új párosított<br>készülék                                 | Elérhető Bluetooth készülékek keresése.                                                                                                    |
|-----------------------------------------------------------|----------------------------------------------------------------------------------------------------|
| Becenév                                                   | A párosított eszköz nevének megváltoztatása egy könnyen megjegyezhető névre.                                                                                                    |
| Beállítás jogo-<br>sultként vagy<br>jogosulat-<br>lanként | Automatikus kapcsolódás engedélyezése<br>(anélkül, hogy minden alkalommal kézzel kellene<br>elfogadni), ikonnal jelölve. A<br>Jogosulatlanként<br>beállítás minden alkalommal megköveteli a<br>megerősítést, valahányszor az eszköz csatla-<br> |
| Törlés                                                    | A párosított eszköz törlése a listáról.                                                                                                    |
| Össz. töröl                                               | Valamennyi párosított eszköz törlése.                                                                                                    |

Párosított eszközök ikonjai:

| 📢 audio     | 👪 egyéb           | 菌 telefon         | 🖳 számítógép       |
|-------------|-------------------|-------------------|--------------------|
| Megjegyzés: | Több készülék is  | párosítható; azon | ban egy alkalommal |
|             | csak egy aktív ka | pcsolat lehetsége | s.                 |

### <u>INFRA</u>

Infravörös hullámhosszon működő kapcsolattal lehetőség van adatok továbbítására a telefon és egyéb infravörös képességű eszközök között. Az infrakapcsolattal ezenkívül igénybe vehet GSM adatszolgáltatásokat, továbbá hozzáférhet az Internethez és e-mailezhet is más eszközökön keresztül.

Megjegyzés: Előfordulhat, hogy a telefon nem engedélyezi egyes copyrighttal védett képek, csengőhangok, vagy más adatok másolását, módosítását, átvitelét vagy továbbküldését.

Figyelmeztetés:Ez az eszköz egy kis teljesítményű, Class 1 szintű lézerterméket tartalmaz (infravörös LED), amely normál körülmények között nem károsítja a szemet. Bár az a szem számára láthatatlan, mégse irányítsa az infravörös sugarat senki szemébe. A közelben lévő infravörös eszközök interferenciát okozhatnak.

### INFRAKAPCSOLAT ELŐKÉSZÍTÉSE

Helyezze el a telefonját és a másik eszközt az infrakapcsolat hatótávolságán, kb. 20 cm-en belülre.

- · Győződjön meg róla, hogy a két eszköz között nincs akadály.
- Győződjön meg róla, hogy az infravörös portok egymás felé néznek.
- Aktiválja az infravörös portot a fogadó eszközön.
- Ha a másik eszköz egy számítógép, akkor a számítógépen be kell állítani az infrakapcsolatot. A Windowsban például válassza: Start > Beállítások > Vezérlőpult > Opciók fül > Infrakapcsolat engedélyezése. A számítógép operációs rendszerére vonatkozó konkrét infravörös-beállítási tudnivalókat a számítógép online súgójában találhatja meg.

| Megjegyzés: | Windows® 2000-felhasználók számára az infravörös        |
|-------------|---------------------------------------------------------|
|             | engedélyezése fájlok átviteléhez: Start > Beállítások > |
|             | Vezérlőpult > Vezeték nélküli kapcsolat. A Fájlátvitel  |
|             | fülnél jelölje be: "Fájlok számítógépre küldésének      |
|             | engedélyezése mások számára, infravörös                 |
|             | kommunikáció használatával".                            |

### ADATOK KÜLDÉSE ÉS FOGADÁSA INFRÁN KERESZTÜL

Az infrán keresztül névjegykártyaként használható Névjegykártyákat, naptári eseményeket, képeket, hangklipeket, könyvjelzőket és konfigurációs üzeneteket, valamint a telefon által támogatott alkalmazásokat küldhet és fogadhat.

Adatküldés infravörösön keresztül:

- 1. Készítse elő az infrakapcsolatot a 112 oldalon leírt módon.
- Válassza ki azt a menüt, amely az elküldendő adatokat tartalmazza, például egy üzleti kártya elküldéséhez menjen a Kapcsolatokhoz.
- 3. Nyissa meg az elküldeni kívánt bejegyzést.
- 4. Nyomja meg: Opciók, majd válassza: Küldés > Infrán.
- A telefon automatikusan elkezdi az infravörös kapcsolatot, amit villogás jelez. •••• Átvitel közben az ikon mozdulatlan. Ha kész, egy megerősítő üzenet jelenik meg.

Adatok fogadása infravörösön keresztül:

- Készítse elő az infravörös kapcsolatot a 112 oldalon leírt módon.
- 2. A Csatlakozás alkalmazásból nyissa meg: Infra.
- **3.** Egy villogó ikon **und** jelenik meg, amely azt jelenti, hogy a telefon kész az adatok fogadására.
- A küldő megkezdheti az adatátvitelt. Amikor az átvitel befejeződött, egy hangjelzés hallatszik.
- Az adatokat tartalmazó beérkező üzenet fogadásához nyomja meg: Megjelenítés. Az üzenet a Fogadott üzenet menüpontjába kerül.
- Nyissa meg az üzenetet, nyomja meg: Opciók, majd az adatoknak a megfelelő alkalmazáshoz mentéséhez válassza: Mentés. A fájl átnevezhető.
  - Ha az átvitel 40 másodpercen belül nem kezdődik el, az infravörös kapcsolat automatikusan megszakad.

### **SZINKRONIZÁLÁS**

Profilokat állíthat be és más hálózati eszközökkel szinkronizálhatja a Névjegyzék és a Határidőnapló (Naptár) bejegyzéseit.

# ÚJ SZINK. PROFIL LÉTREHOZÁSA

A Csatlakozás alkalmazásból:

- 1. Nyissa meg: SyncML.
- Ha nincsenek profilok, egy új profil létrehozásához válassza: Igen. Vagy pedig nyomja meg: Opciók, válassza: Új szinkr. üzemmód, majd Igen.
- Írja be az információkat a mezőkbe. Azokat a mezőket, amelyeket a telefonban egy piros csillag (\*) jelöl, kötelező kitölteni.

| * Szinkr. mód<br>neve | Ha még nincs kitöltve, írjon be egy nevet.                 |
|-----------------------|------------------------------------------------------------|
| Hozzáférési<br>pont   | Válassza ki a kívánt hozzáférési pont nevét.               |
| * Gazda címe          | Írja be a szink. kiszolgálógép webcímét.                   |
| Port                  | Írja be a szink. kiszolgálógép portszámát.                 |
| Felhasználónév        | Írja be az Ön felhasználónevét a kiszolgálógép<br>számára. |
| Jelszó                | Írjon be egy jelszót.                                      |

- Ezután válassza ki a Tartalom fület ▶.
- Minden mező esetében nyomja meg: Opciók, és válassza: Vált, majd: Igen.
- Nyissa meg: Távoli adatbázis, majd írja be valamennyi adatbázis hálózati helyét.
- Nyissa meg: Szinkronizáció típusa, és minden adatbázis esetében válasszon, hogy mindkét irányban kíván-e szinkronizálni (Normál), vagy a kiszolgálógépről a telefon felé (Csak telefon), vagy a telefonról a kiszolgálógép felé (Csak szerver).

# <u>CSATLAKOZÁSKEZELŐ</u>

Megtekinthető valamennyi éppen aktív GPRS és Adathívás hálózati kapcsolat státusa, valamint az átvitt adatok mennyisége.

### A CSATLAKOZÁS ADATAINAK MEGTEKINTÉSE

A Csatlakozás alkalmazásból:

- 1. Nyissa meg: Csatlakozáskezelő.
- 2. Az éppen aktív hálózati kapcsolatok listája jelenik meg, amelyek a csatlakozás kezdeti időpontja szerint vannak sorba rendezve.
- 3. Válassza ki a kívánt csatlakozást, nyomja meg: Opciók, majd válassza: Adatok, a következők megtekintéséhez: név, hordozó (GPRS, adathívás), státus (kapcsolat létrehozása, passzív, aktív, várakozik, kapcsolat bontása, illetve nincs kapcsolat), fogadott és küldött adatok mennyisége byte-ban, időtartam, letöltési és feltöltési átvitel sebessége kb/mp-ben, telefonszám (csak adathívásnál), GPRS hozzáférési pont neve (csak GPRS-nél), valamint megosztás.

### CSATLAKOZÁSOK BEFEJEZÉSE

A Csatlakozás alkalmazásból:

- 1. Nyissa meg: Csatlakozáskezelő.
- Az éppen aktív hálózati kapcsolatok listája jelenik meg, amelyek a csatlakozás kezdeti időpontja szerint vannak sorba rendezve.
- Egy csatlakozás befejezéséhez válassza ki a csatlakozást, majd nyomja meg:

Az összes aktív csatlakozás befejezéséhez nyomja meg: **Opciók**, majd válassza: **Összes bontása**.

 Ha minden csatlakozást befejez, először az Adathívás csatlakozások fejeződnek be, majd a GPRS csatlakozások kerülnek bontásra a létrejöttük sorrendjében.

Megjegyzés: A GPRS-csatlakozást nem lehet bontani, ha az valamilyen vonalkapcsolási tevékenység miatt éppen fel van függesztve.

### USB

Csatlakozhat a PC-szoftvercsomaghoz az USB-kábelen keresztül, az USB alkalmazás használatával.

### CSATLAKOZÁS A PC-SZOFTVERCSOMAGHOZ

- 1. Dugja be az USB-kábelt a telefonba.
- 2. A Csatlakozás alkalmazásból nyissa meg: USB.

- 3. Az USB ikon jelenik meg, ami azt jelzi, hogy az USBkapcsolat létrejött.
- A számítógépen kezdje el a kívánt feladatot, például az adatmentést vagy a szinkronizálást.

#### Csatlakozás modemhez

- 1. Dugja be az USB-kábelt a telefonba.
- 2. A Csatlakozás alkalmazásból nyissa meg: Faxmodem.
- 3. Válassza: Csatlakozás USB-n.
- Az USB ikon jelenik meg, ami azt jelzi, hogy az USBkapcsolat létrejött.
- A számítógépén elindíthat egy csatlakozást, amelyhez a telefont használja modemként.

### SZINKRONIZÁLÁS

Ha a kiszolgálógépről a telefon felé szinkronizál, üzenetet fog kapni az Üzenetek Fogadott üzenet menüpontjába. Amikor megnyitja az üzenetet, válaszolnia kell, kívánja-e, hogy a kiszolgálógép megkezdje a szinkronizálási folyamatot. Ha elfogadja, a folyamat automatikusan elkezdődik.

A szinkronizálásnak a telefonról történő elindításához: a Csatlakozás alkalmazásból

- 1. Nyissa meg: SyncML.
- Jelölje meg a kívánt profilt, nyomja meg: Opciók, majd válassza: Szinkronizálás.

Bármely irányú szinkronizálás közben a telefonon követheti a folyamatot. A telefon közli a befejezést.

A szinkronizálás törléséhez nyomja meg: Töröl.

Ha a szinkronizálás nem sikerül, mert például a szinkronizáló kiszolgálógép foglalt, vagy az adatbázist nem lehet megnyitni, Ön értesítést kap a hiba típusáról.

### SZINK. PROFILOK ÉS TARTALOM MEGTEKINTÉSE VAGY SZERKESZTÉSE

A Csatlakozás alkalmazásból:

- 1. Nyissa meg: SyncML.
- 2. Jelölje meg a kívánt profilt, nyomja meg: **Opciók**, majd válassza: **Szinkr. mód szerk.**.
- **3.** Válassza ki a kívánt mezőket, majd nyissa meg a szerkesztéshez.

Ha egy profil szinkronizálásra került, nyomja meg: **Opciók**, majd válassza: Napló megtekintése, ahol megnézheti a profil nevét, a távoli kiszolgálógép nevét, az utolsó szinkronizálás dátumát, időpontját és státusát, valamint a tartalomátvitel adatait.

A Tartalom beállításainak a megtekintéséhez vagy szerkesztéséhez válassza ki a Tartalom fület, majd folytassa a 6. lépéssel, lásd: ▶ Új szink. profil létrehozása (114. o.).

# <u>ESZKÖZKEZELŐ</u>

Az Ön hálózati, Internet- és e-mail szolgáltatói segíthetnek a csatlakozási beállítások konfigurálásában és kezelésében. Ezeket a beállításokat az Ön telefonjára küldik el. Az Eszközkezelő menü lehetővé teszi a szolgáltatók számára, hogy az Ön érdekében a kiszolgálógépeikről konfigurálják és frissítsék ezeket a beállításokat. A beállítások tartalmazhatnak hálózati hozzáférési pontokat, multimédiás, e-mail és szinkronizációs csatlakozásokat.

### KONFIGURÁLÁS

Konfigurálást vagy a telefon Eszközkezelő alkalmazásából lehet kezdeményezni, vagy a szolgáltató kiszolgálógépéről.

Ha a szolgáltató kezdeményezi a konfigurálást, a telefonon megjelenik egy figyelmeztető üzenet. Mielőtt a konfigurálás elkezdődhetne, a telefon kéri a kiszolgálógépes kapcsolat és a profil aktiválását, ha ki lennének kapcsolva. Ezután a telefon kéri annak tudomásul vételét, hogy a kiszolgálógép készen áll a konfigurálásra. Ha nem kívánja a konfigurálás lefolytatását, nyomja meg: Elutasít vagy Töröl.

| Megjegyzés: | Ha úgy állította be a kiszolgálógépes profilt, hogy az<br>jóváhagyás nélkül fogadja el a konfigurálásokat, akkor<br>a konfigurálás a háttérben elindul. A folyamatot az<br>Eszközkezelő alkalmazás megnyitásával kísérheti<br>figyelemmel. |
|-------------|----------------------------------------------------------------------------------------------------|
|-------------|----------------------------------------------------------------------------------------------------|

Miután a konfigurálás elkezdődött, a telefonon státusüzenetek jelennek meg a folyamat szakaszairól: kapcsolódás a kiszolgálógéphez, adatok fogadása a kiszolgálógépről, adatok feldolgozása, illetve kapcsolat bontása.

Ön is kezdeményezheti a konfigurálást (ha a kiszolgálógépes profil be van állítva): a **Csatlakozás** alkalmazásból

- 1. Nyissa meg: Eszközkezelő.
- Válassza ki a szerver profilt, amelyben meg kívánja kezdeni a konfigurálást.
- 3. Nyomja meg: Opciók és válassza: Indít.

# ÚJ SZINK. PROFIL LÉTREHOZÁSA

A kiszolgálógépes profil (szerverprofil) azokat a beállításokat tartalmazza, amelyekre szükség van ahhoz, hogy a telefon kapcsolatot létesítsen a szolgáltató eszközkezelő kiszolgálógépével, amely a konfigurálási folyamatot végrehajtja.

#### A Csatlakozás alkalmazásból:

- 1. Nyissa meg: Eszközkezelő.
- Ha nincsenek profilok, egy új profil létrehozásához válassza: Igen. Vagy pedig nyomja meg: Opciók, majd válassza: Új szerverprofil.
- Írja be az információkat a mezőkbe. Azokat a mezőket, amelyeket a telefonban egy piros csillag (\*) jelöl, kötelező kitölteni.

| * Szerver neve | Használja a felkínált nevet, vagy írjon be egy<br>másikat.                           |
|----------------|--------------------------------------------------------------------------------------|
| * Szerver ID   | A szerver egyedi ID-je azonosítja a távoli<br>kiszolgálógépet.                       |
| Szerverjelszó  | A szerverjelszót a szolgáltató biztosítja, hogy a telefon ellenőrizhesse a szervert. |

| Hozzáférési<br>pont           | Válassza ki a kívánt hozzáférési pontot.                                                                                           |
|-------------------------------|----------------------------------------------------------------------------------------------------|
| * Gazda címe                  | A szerver webcíme.                                                                                                    |
| Port                          | A szerver portszáma.                                                                                                    |
| * Fel-<br>használónév         | Írja be az Ön felhasználónevét a kiszolgálógép<br>számára.                                                                         |
| Jelszó                        | Az Eszközkezelő jelszót a szolgáltató biztosítja,<br>hogy a szerver ellenőrizhesse a telefont.                                     |
| Konfigurálás<br>engedélyezése | Válassza: <b>Igen</b> , ha engedélyezi, hogy a szerver<br>végrehajtsa az eszközök kezelését.                                       |
| Elfogadva                     | Válassza: <b>Igen</b> , ha engedélyezi, hogy a szerver<br>az <b>Elfogad</b> parancs nélkül végrehajtsa az esz-<br>közök kezelését. |

### SZERVERPROFILOK MEGTEKINTÉSE VAGY SZERKESZTÉSE

A Csatlakozás alkalmazásból:

- 1. Nyissa meg: Eszközkezelő.
- Válassza ki a kívánt szerverprofilt, nyomja meg: Opciók, majd válasszon: Profil szerkesztése vagy Törlés.

#### Folyamatnapló megtekintése

Egy kiválasztott szerver utolsó konfigurálási eredményének a megtekintéséhez, a **Csatlakozás** alkalmazásból:

- 1. Nyissa meg: Eszközkezelő.
- 2. Válassza ki a kívánt profilt, nyomja meg: Opciók, majd válassza: Napló megtekintése.

A napló megmutatja a konfigurált szerver nevét, a konfigurálás eredményét, a dátumot és az időt, valamint a konfigurálás során esetlegesen előfordult hibákat.

### BILLENTYŰPARANCS A KONFIGURÁLÁSI FOLYAMATOK MEGÁLLÍTÁSÁHOZ

Előfordulhat, hogy nem kívánja, a konfigurálási folyamatok lefuttatását. Ahelyett, hogy minden egyes szerverprofil esetében

beállítaná az Aktív opciót a szerver eszközkonfigurálásának a letiltásához, beállíthatja úgy a telefont, hogy semmilyen szerver ne hajthasson végre eszközkonfigurálást.

Az alapbeállítás az eszközkonfigurálás engedélyezése (Konfigurálások engedélyezése).

A Csatlakozás alkalmazásból:

- 1. Nyissa meg: Eszközkezelő.
- 2. Nyomja meg: Opciók, majd válassza: Szinkr. mód szerk..
  - Minden szerverprofil letiltásra kerül, és semmilyen konfigurálás nem lehetséges.

A konfigurálások újbóli engedélyezéséhez nyomja meg: **Opciók**, majd válassza: **Konfig. engedélyezése**.

# BEÁLLÍTÁSOK

Ebben a menüben beállíthatja a csengőhangokat és témákat. Módosíthatja a telefon-, hívás-, csatlakozás-, biztonsági, hívásátirányítás-, hívásletiltás-, GSM hálózat, és tartozék beállításokat. Beállíthatja továbbá az órát, ébresztőórát, és a gyorstárcsázást.

A beállítások menü az alábbi fő opciókat tartalmazza:

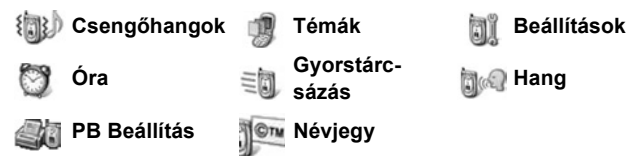

# <u>CSENGŐHANGOK</u>

A csengõhang profilok egyedi csengõhang, csengetés, és hangerõ beállítások, amelyek segítségével értesülhet a hívások és üzenetek érkezéséről. Válasszon az Általános, Néma, Találkozó, Szabadtéri, és Személyhívó beállítások közül. Mindegyik módosítható, hogy megfeleljen az Ön igényeinek. Felhasználhat üzenetben, Bluetooth® vagy infraérzékelős csatlakozáson keresztül kapott, letöltött, vagy a Hangrögzítő alkalmazásban felvett csengõhangot. A tartalommal kapcsolatban keresse fel: www.panasonicbox.com. Az X700 telefonhoz ingyenes letöltéseket is kaphat. A www.panasonicbox.com weboldalon a letöltésre vonatkozó információkat találhat. A szolgáltatás elérhetősége az országtól/ régiótól vagy a hálózattól függ. A letöltés ingyenes, azonban a letöltés során maga a kapcsolat nem.

### CSENGŐHANG AKTIVÁLÁSA

- 1. Nyissa meg: Csengõhangok.
- 2. Válassza ki a kívánt csengőhangot.
- 3. Nyomja meg: Opciók, majd válassza: Aktiválás.

#### CSENGŐHANGOK, CSENGETÉSEK ÉS HANGERŐ MEGVÁLTOZTATÁSÁHOZ VAGY MÓDOSÍTÁSÁHOZ.

Megváltoztathat, vagy egyénileg beállíthat egyes paramétereket a csengőhangon belül is. Például, az Általános csengőhangban, a csengőhangot átállíthatja egy letöltött csengőhangra.

- 1. Nyissa meg a Csengõhangokat.
- 2. Válassza ki a kívánt csengőhangot.
- 3. Nyomja meg: Opciók, majd válassza: Egyéni beállítás.
- 4. Válassza ki a kívánt beállítást.

| Csengőhang, 1.<br>vonal     | Görgesse végig a hangok listáját: A hang meghall-<br>gatásához válassza ki a hang nevét és várjon. A<br>befejezéshez nyomja meg bármelyik gombot. A<br>hang kiválasztásához válassza ki a hang nevét és<br>nyomja meg: Kiválasztás. |
|-----------------------------|----------------------------------------------------------------------------------------------------|
| Csengőhang, 2.<br>vonal     | Megegyezik az 1. vonal csengőhangjával.                                                                                                    |
| Csengetéstípus              | Válasszon a Csengetés, Növekvő, Egyszer csen-<br>get, Egy sípolás, vagy Néma közül.                                                                                                    |
| Cseng. hangerő              | A ◀▶ gombokkal állítsa be a hangerőt.                                                                                                    |
| Üzenetjelző<br>dallam       | Megegyezik az 1. vonal csengőhangjával.                                                                                                    |
| Csev. figyelmezt.<br>hangja | Megegyezik az 1. vonal csengőhangjával.                                                                                                    |
| Vibrációs<br>hívásjelző     | Válassza ki a Be vagy a Ki opciót.                                                                                                    |
| Billentyűhangok             | Válassza ki a ki, 1. szint, 2. szint, vagy 3. szint                                                                                                    |
|                             | opciót.                                                                                                    |
| Figyelmezt. hang            | opciót.<br>Válassza ki a Be vagy a Ki opciót.                                                                                                    |

#### Csengőhang és hangjelzés hangereje

A csengőhangok és hangjelzések csak akkor szólalnak meg, ha a telefon jelenlegi csengőhang-beállítása Általános vagy Kültéri. A többi csengőhang beállítás elnémítja a csengőhangokat. A hangok erejének megváltoztatásához válassza ki a listából a **Csengetés hangerejét** és állítsa be a hangerőt.

# <u>TÉMÁK</u>

A telefonkijelző látványának megváltoztatása a Témák módosítása nélkül. A Témák tapéták, szöveg- és ikonszínek, valamint a témában használt csomagok. A témák vagy bőrök elő vannak telepítve a telefon vásárlásakor, vagy személyesen letölthetők és telepíthetők.

Megjegyzés: Az X700 telefonhoz ingyenes letöltéseket is kaphat. A www.panasonicbox.com weboldalon a letöltésre vonatkozó információkat találhat. A szolgáltatás elérhetősége az országtól/ régiótól vagy a hálózattól függ. A letöltés ingyenes, azonban a letöltés során maga a kapcsolat nem.

# TÉMÁK MEGTEKINTÉSE

A Beállítások alkalmazásból:

- 1. Nyissa meg: Témák.
- 2. Válassza ki a kívánt téma nevét.
- 3. Nyomja meg: Opciók, majd válassza: Megtekintés.

# TÉMA AKTIVÁLÁSA

- A Beállítások alkalmazásból:
- 1. Nyissa meg: Témák.
- 2. Válassza ki a kívánt téma nevét.
- 3. Nyomja meg: Opciók majd válassza: Bekapcs..
  - A téma megtekintése során nyomja meg a Bekapcs.-ot a téma aktiválásához.

Megjegyzés: Egyes ikonok megjelenése megváltozhat, amikor más témát alkalmaz.

### HÁTTÉRKÉP ÉS KÉPERNYŐVÉDŐ MEGVÁLTOZTATÁSA

Megváltoztathatja a készenléti- és a kedvenc képernyő háttérképét, a keretek és oszlopok színét, és a kijelzővédőt. A **Beállítások** alkalmazásból:

- 1. Nyissa meg: Témák.
- Nyomja meg: Opciók és válassza ki: Módosítás; vagy egy adott téma módosításához, előbb állítsa a kurzort az adott témára az Opciók megnyomása előtt:

| Alaphelyzet háttérképe | Üres képernyő Válasszon az<br>Alapértelm., Felh. adja meg<br>(saját kép a Galériából vagy letöltött<br>kép), más témák, vagy Nincs közül. |
|------------------------|----------------------------------------------------------------------------------------------------|
| Színpaletta            | Válasszon az alapértelmezett szín<br>vagy a felsorolt színek közül, az<br>oszlopok, ikonok és keretek<br>számára.                         |
| Kijelzővédő            | Válasszon a Dátum és idő<br>(Alapértelmezett), vagy Szöveg<br>(írja be saját szöveges üzenetét)<br>közül.                                 |
| lkonok                 | Válassza ki a téma ikon készletét a<br>listából.                                                                                          |
| Kedvencek háttérképe   | Kedvencek Válasszon az<br>Alapértelm., Felh. adja meg<br>(saját kép a Galériából vagy letöltött<br>kép), más témák, vagy Nincs közül.     |

Megjegyzés: Ha megjelenik a másolás opció, lemásolhatja a telefon memóriájában lévő témákat a miniSD kártyát, illetve fordítva.

### ÚJ TÉMA LETÖLTÉSE

Letölthet témákat közvetlenül az előbeállított weboldalakrol, anélkül, hogy előbb átlépne a Böngésző alkalmazásba. Ezeket a linkeket a témákat biztosító tartalomszolgáltatókkal való megegyezések határozzák meg.

- 1. Nyissa meg: Témák.
- 2. Nyomja meg: Opciók, majd válassza: Témaletöltések.
- 3. Egy mappa jelenik meg, amely hivatkozásokat tartalmaz a tartalomszolgáltatók weboldalain található tartalomra.
  - Saját hivatkozásait is hozzáadhatja a mappához.
- Nyissa meg a mappát, majd válassza ki és nyissa meg a kívánt hivatkozást.
- 5. A Böngésző aktiválása megkezdődik.

Megjegyzés: Egyes hivatkozások a tartalomszolgáltatók által meghatározott előbeállítások, és nem törölhetőek.

# <u>BEÁLLÍTÁSOK</u>

A beállítások menüben módosíthatja a telefon, hívás, csatlakozás, dátum és idő, biztonság, hívásátirányítás, letiltás, GSM hálózat, és tartozék beállításokat.

# TEL. BEÁLLÍTÁSOK

Beállíthatja a telefon nyelvét, bevitel nyelvét, és az üdvözlőszöveget vagy logót.

A Beállítások alkalmazásból:

- 1. Nyissa meg: Beállítások.
- 2. Nyissa meg: Telefon.

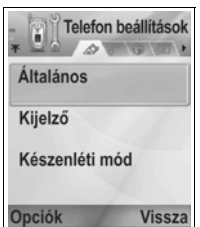

#### 3. Nyissa meg: Általános, válassza ki:

| Telefon nyelve | Válasszon egy nyelvet, amelyen<br>megjelenik a képernyőn a szöveg.<br><b>Az Automatikus</b> a SIM-kártya<br>által jelzett nyelvet használja. |
|----------------|----------------------------------------------------------------------------------------------------|
| Bevitel nyelve | Válasszon egy nyelvet, amelyen<br>megjelenik az Ön által beírt szöveg,<br>például egy szöveges üzenet írása<br>során.                        |
| Szótár         | Válassza ki a <b>Be</b> opciót a szöveg kiegészítő szótár használatához, ami meggyorsítja a szöveg bevitelét.                                |

| Üdvözlő szöveg vagy logo | Az Alapértelm. a telefonnal<br>érkező üdvözlő szöveget vagy képet<br>használja, amely a telefon bekapc-<br>solása során jelenik meg. A saját<br>üdvözlés beírásához válassza ki:<br>Szöveg. Ha a média galériából<br>szeretne képet választani, válassza<br>ki: Kép. |
|--------------------------|----------------------------------------------------------------------------------------------------|
| Eredeti beállítások      | Akkor használatos, ha egy hálóza-<br>tüzemeltető beállításvédelmet alkal-<br>mazott a telefonon, és később meg<br>kell változtatni a védett beállításokat.<br>Használatához szükség van a<br>zárkódra.                                                               |

#### Kijelző beállításai

Módosíthatja a kijelző fényességét és beállíthatja a kijelzővédő bekapcsolásához szükséges időtartamot.

#### A Beállítások alkalmazásból:

- 1. Nyissa meg: Beállítások.
- 2. Nyissa meg: Telefon.
- 3. Válassza ki: Kijelző, majd nyissa meg. Válassza ki:

| Fényerő           | Mozgassa a kurzort ▶ a fényerő növeléséhez, vagy<br>lefelé ◀ a kijelző sötétítéséhez, majd nyomja meg az<br>OK-t.                                                                                       |
|-------------------|----------------------------------------------------------------------------------------------------|
| Kijelzővédő ideje | Használja a kurzort ▶ vagy ◀, egy 1 perc és 30 perc<br>közötti időtartam kiválasztásához, amely elteltével a<br>kijelzővédő bekapcsol, ha nem használja a telefont,<br>majd nyomja meg az <b>OK-t</b> . |

#### Készenléti mód beállítások

Válassza ki egy-egy alkalmazás nevét, amely megjelenik a bal, illetve jobb oldali szoftver gombokon, és hivatkozásikonként használható a kiválasztott alkalmazások eléréséhez.

- 1. Nyissa meg: Beállítások.
- 2. Nyissa meg: Telefon.
- Válassza ki a Készenléti állapotot, majd nyissa meg.
   Válassza ki és nyissa meg: Bal programozható gomb
   Válassza ki a kívánt alkalmazást, majd nyomja meg: OK.

Jobb programozható gomb Válassza ki a kívánt alkalmazást, majd nyomja meg: **OK**.

### HÍVÁSBEÁLLÍTÁSOK

- 1. Nyissa meg: Beállítások.
- 2. Válassza ki: Hívás, majd nyissa meg.
- 3. Válassza ki:

| Saját szám<br>küldése        | Válassza: <b>Hálózat adja meg, Igen</b> vagy <b>Nem</b> . Azt<br>határozza meg, hogy az Ön mobilszáma megjelenjen-<br>e a hívott személy telefonján. Hálózatfüggő.                                                                                                    |
|------------------------------|----------------------------------------------------------------------------------------------------|
| Hívásvárakoz-<br>tatás       | Nyomja meg: <b>Opciók</b> , majd válassza: <b>Állapot</b><br>ellenőrzése. Ha szükséges, válassza: <b>Aktiválás</b> . A<br>hálózat megerősítő jelzést küld. Ha aktiválva van, ha<br>hívás közben egy másik hívás érkezik, várakoztathatja<br>az első hívást, és válaszolhat a másodikra. Lásd<br><i>Hívásvárakoztatás</i> , a 21 o. |
| Automatikus<br>újratárcsázás | Válassza a <b>Be</b> opciót, az újratárcsázáshoz, ha a hívás<br>nem kapcsol. Nyomja meg a 📧 -t az automatikus<br>újratárcsázás leállításához.                                                                                                    |
| Hívás utáni<br>jelentés      | Kapcsolja Be, ha rövid összegzést szeretne az utolsó<br>hívás időtartamáról.                                                                                                    |
| Gyorstárcsázás               | Kapcsolja Be, egy előbeállított számjegy gomb lenyo-<br>mva tartásával történő híváshoz készenléti üzemmód-<br>ból. Előbb állítsa be a Gyorstárcsázó gombokat a<br>Beállításokban (lásd <i>Gyorstárcsázás</i> , a 141 o.).                                                                                                    |
| Bármely gomb<br>fogad        | Kapcsolja <b>Be</b> , hogy a beérkező hívásokat a e, s<br>vagy w kivételével bármely gomb<br>megnyomásával fogadhassa.                                                                                                    |
| Aktív kagylóhéj              | Kapcsolja <b>Be</b> , ahhoz, hogy egy hívást a kagylóhéj-flip<br>felnyitásával fogadhasson, illetve a kagylóhéj-flip bec-<br>sukásával befejezhessen. Ha <b>Ki</b> van kapcsolva, és<br>beszélgetés közben becsukja a kagylóhéj-flipet, akkor<br>a hívó hangja a hátsó hangszórón lesz hallható.                                   |
| Használt<br>telefonvonal     | Ez a beállítás akkor jelenik meg, ha előfizetett egy Vál-<br>takozó vonal szolgáltatásra, amely két külön telefon-<br>vonalat biztosít ugyanazon a SIM kártyán. Válassza az<br><b>1. vonalat</b> vagy a <b>2. vonalat</b> .                                                                                                    |

| Váltakozó vonal szolgáltatásra, (Lásd a használ<br>telefonvonal beállítást). Megszüntetheti az egyik<br>telefonvonal kiválasztását. Egy korábban leb-<br>lokkolt vonal újbóli használatához szüksége lesz<br>a PIN2 kódra. |
|----------------------------------------------------------------------------------------------------|
|----------------------------------------------------------------------------------------------------|

### KAPCSOLAT BEÁLLÍTÁSA

#### Hozzáférési pont beállításai

A hozzáférési pontok olyan beállítás készletek, amelyek biztosítják a telefon kapcsolatát az Internettel és más szolgáltatásokkal. Az Ön telefonja három fő hozzáférési pont készletet használ: Multimédia (MMS), Böngésző, és Internet. A hozzáférési pontokat be kell állítani, a multimédia és email üzenetek küldéséhez és fogadásához, a Böngésző, SyncML, Eszközkezelő használatához, a telefon modemként történő felhasználásához, és a letöltéshez.

A hozzáférési pontok adatszolgáltatásokat használnak a csatlakozáshoz. A felhasználható adatszolgáltatások a következők: Adathívás (Vonalkapcsolt adatok) és GPRS (Adatcsomagok). Az elérhető adatátviteli technológiával és az előfizetéssel kapcsolatban forduljon mobilszolgáltatójához. Előfordulhat, hogy a mobilszolgáltató előre beállít egyes hozzáférési pontokat, vagy az összesét, ez esetben ezek nem módosíthatók. A hozzáférési pontok konfigurációját a mobilszolgáltatótól intelligens üzenetben is megkaphatja. Lehetséges, hogy további hozzáférési pontokat is állíthat be. A hozzáférési pontok megtekintéséhez, módosításához, vagy új pontok létrehozásához, előbb meg kell szereznie és be kell vinnie telefonjába a megfelelő konfigurációkat a mobilszolgáltatójától.

- 1. Nyissa meg: Beállítások.
- 2. Válassza ki: Csatlakozás, majd nyissa meg.
- 3. Nyissa meg: Hozzáférési pontok, a már létező hozzáférési pontok megtekintéséhez.
  - Az adathívást a D ikon D jelzi. A GPRS adatcsomag hívást a G ikon G jelzi.

- 4. Új hozzáférési pont létrehozásához, nyomja meg: Opciók, és válassza: Új hozzáférési pont > Alapbeáll. használata vagy Meglévő beáll. haszn.. Hozza létre az új hozzáférési pontot az előbeállított alapértelmezett beállításokból, vagy használjon fel egy meglévő hozzáférési pontot, és módosítsa.
  - Egy hozzáférési pont szerkesztéséhez nyomja meg: Opciók, és válassza: Módosítás.
- Írja be az információkat a mezőkbe. Azokat a mezőket, amelyeket a telefonban egy piros csillag (\*) jelöl, kötelező kitölteni. A választott adatátvitel típus meghatározza, milyen mezők jelennek meg.

| * Csatlakozás<br>neve                                     | Ha még nincs kitöltve, írjon be egy könnyen megj-<br>egyezhető nevet.                                       |
|-----------------------------------------------------------|----------------------------------------------------------------------------------------------------|
| Adatátvitel                                               | Válasszon a GPRS vagy Adathívás közül.                                                                      |
| * <b>Tárcsázandó</b><br><b>szám</b> (csak<br>adathívás)   | Írja be a hozzáférési ponthoz tárcsázandó telefon-<br>számot.                                               |
| Hozzáférési<br>pont neve (csak<br>GPRS)                   | Írja be a nevet, amelyet a szolgáltatójától kapott.                                                         |
| Fel-<br>használónév                                       | Írja be a szolgáltató által biztosított felhasználóne-<br>vet, ha szükséges.                                |
| Jelszókérés                                               | Ha azt szeretné, hogy a telefon minden csatlakozás alkalmával jelszót kérjen, válassza az <b>Igent</b> .    |
| Jelszó                                                    | Írja be a szolgáltató által biztosított jelszót, ha<br>szükséges.                                           |
| Hitelesítés                                               | Válasszon: Normál vagy Biztonságos.                                                                         |
| Honlap                                                    | Írja be a szolgáltatás Internetes webcímét.                                                                 |
| Adathívás<br>típusa (Csak<br>adathívás)                   | A mobilszolgáltató és Internet szolgáltató<br>határozza meg.                                                |
| Maximális<br>adatátviteli<br>sebesség (Csak<br>adathívás) | Válasszon egy határértéket a csatlakozási<br>sebességnek, ha többet kell fizetnie a nagyobb<br>sebességért. |

6. A fő mezőkből nyomja meg: Opciók, válassza ki: További beállítások, majd írja be:

| Telefon IP-címe                                       | Adja meg a telefon IP-címét, és hogy statikus<br>vagy dinamikus-e. A szolgáltató határozza meg,<br>hogy az IP cím statikus, vagy dinamikus-e. |
|-------------------------------------------------------|----------------------------------------------------------------------------------------------------|
| Elsõdl.<br>névszerver                                 | Írja be az elsődleges domain-névszerver IP-<br>címét.                                                                                         |
| Másodl.<br>névszerver                                 | Írja be a másodlagos domain-névszerver IP-<br>címét.                                                                                          |
| Proxy-szerv.<br>címe                                  | Adja meg a proxyszerver címét a hozzáférési ponthoz.                                                                                          |
| Proxy<br>portszáma                                    | Adja meg a proxyszerver portszámát a<br>hozzáférési ponthoz.                                                                                  |
| <b>Visszahívás</b><br>(csak adathívás)                | Visszahívó szerverek használatához válassza:<br><b>Igen</b> .                                                                                 |
| <b>Visszahívás<br/>típusa</b> (csak<br>adathívás)     | Válassza ki a visszahívás módját: <b>Szerverszám</b> ,<br>vagy <b>Másik szám</b> .                                                            |
| <b>Vissza-</b><br>hívószám (csak<br>adathívás)        | Írja be a telefonszámot amit a visszahívó szerv-<br>ernek kell használnia.                                                                    |
| PPP-tömörítés<br>(csak adathívás)                     | PPP (Point-to-Point Protocol) tömörítés<br>használatához válassza: <b>Igen</b> .                                                              |
| <b>Bejel. par.fájl<br/>haszn.</b> (csak<br>adathívás) | A bejelentkező parancsfájl mezőben meghatáro-<br>zott bejelentkező parancsfájl használatához<br>válassza: <b>Igen</b> .                       |
| Bejel. parancs-<br>fájl (csak<br>adathívás)           | Adja meg a felhasználandó bejelentkező parancs-<br>fájlt.                                                                                     |
| Modem inicial-<br>izálása (csak<br>adathívás)         | Ha szükséges, adjon meg egy modeminicializáló<br>sort (AT parancssort)                                                                        |
|                                                       |                                                                                                    |

| Megjegyzés: | Ha egyes beállításokat a mobilszolgáltató védetté tett, |
|-------------|---------------------------------------------------------|
|             | azokat nem tudja megváltoztatni.                        |

#### GPRS-beállítások

A Beállítások alkalmazásból:

- 1. Nyissa meg: Beállítások.
- 2. Válassza ki: Csatlakozás, majd nyissa meg.
- 3. Válassza ki: GPRS, majd nyissa meg.
- 4. Nyissa meg a szerkesztéshez:

| GPRS-kapcso-<br>lat                | Ha csak akkor szeretne GPRS szolgáltatáshoz<br>csatlakozni, amikor a GPRS-t használó alkal-<br>mazást nyit meg, válassza: <b>Ha szükséges</b> . Az<br>alkalmazás bezárása után a GPRS szolgáltatás<br>megbontja a kapcsolatot.<br>Ha folyamatosan kapcsolatban akar lenni, mikor<br>GPRS szolgáltatással ellátott területen tartóz-<br>kodik válassza: <b>Ha rend. áll</b> . Ez esetben a<br>GPRS ikon <b>X</b> váltja fel a térerő ikont <b>I</b> . |
|------------------------------------|----------------------------------------------------------------------------------------------------|
| Hozzáférési<br>pont                | Válasszon egy, a szolgáltató által biztosított<br>hozzáférési pontot, ha a telefont modemként<br>akarja használni, a számítógépes GPRS-kapcso-<br>lat létrehozásához.                                                                                                    |
| Megjegyzés: Havé<br>vá<br>te<br>te | a Ön a GPRS-szel történő folyamatos kapcsolatot<br>álasztotta, amikor az rendelkezésre áll, azonban olyan<br>rűleten tartózkodik, ahol nincs GPRS-szolgáltatás, a<br>elefon időnként megpróbál csatlakozni a GPRS-                                                                                                    |

#### Adathívás beállításai

A Beállítások alkalmazásból:

- 1. Nyissa meg: Beállítások.
- 2. Válassza ki: Csatlakozás, majd nyissa meg.
- 3. Válassza ki: Adathívás, majd nyissa meg.

szolgáltatáshoz.

 Nyissa meg: Online idő Állítson be egy időszakot, amelynek elteltével az adathívás megszakad, ha ezalatt nem használja.

### DÁTUM- ÉS IDŐBEÁLLÍTÁSOK

A dátum és idő beállításokat az Óra menüből végezheti el. Lásd: Óra, a 139 oldalon.

# BIZTONSÁGI BEÁLLÍTÁSOK

#### Telefon és SIM

Az Ön telefonja és SIM-kártyája biztonsági kódokkal van ellátva, amelyek segítségével korlátozhatja a telefonhoz való hozzáférést. Jegyezze fel kódjait írásban egy biztonságos helyen.

#### Írja be a PIN kódot a telefon használatához

A PIN és PIN2 kódok (4-től 8 számjegyig), amelyeket a mobilszolgáltató biztosít, megvédik az Ön SIM-kártyáját a jogosulatlan használattól.

Ha bekapcsolja a PIN kód kérését, a PIN-kódot mindig be kell írni, amikor bekapcsolja a telefont.

A PIN2-kód egyes hálózati szolgáltatások eléréséhez szükséges, például a rögzített tárcsázás és a hívásköltség szolgáltatásokhoz. A leblokkolt PIN2 kód újbóli használatához használja a PUK2 kódot. A PIN és PIN2 kódok csak a jelenleg használt SIM-kártyát befolyásolják, mert nem a telefon memóriájában, hanem a SIMkártyán tárolódnak.

- 1. Nyissa meg: Beállítások.
- 2. Válassza ki: Biztonság, majd nyissa meg. Nyissa meg: Telefon és SIM.
- 3. Válassza ki a kívánt beállítást és válasszon az alábbiak közül:

| A telefon-PIN<br>aktiválása | Ha az <b>Igent</b> választja, a telefon minden bekapc-<br>solásakor kéri a PIN-kódot. Az aktiváláshoz szük-<br>ség van a PIN kódra. |
|-----------------------------|----------------------------------------------------------------------------------------------------|
| PIN-kód                     | A PIN-kód megváltoztatásához adja meg a jelen-<br>legi PIN-kódot, majd az új PIN-kódot kétszer. Nyo-<br>mja meg az <b>OK</b> -t.    |
| PIN2-kód                    | A PIN2-kód megváltoztatásához adja meg a<br>jelenlegi PIN2-kódot, majd az új PIN2-kódot<br>kétszer. Nyomja meg az <b>OK</b> -t.     |

| Megjegyzés: | Ha 3-szor helytelenül adja meg a PIN- vagy PIN2-kódot, a<br>SIM-kártya leblokkol. A PUK/PUK2-kódot (PIN kioldó kód) a<br>mobilszolgáltatójától kaphatja meg. Ha a PUK/PUK2-kód 10-<br>szer hibásan kerül megadásra, a telefon<br>működésképtelenné válik, a SIM-kártyán tárolt minden<br>információ elvász, és a SIM-kártyán tárolt minden |
|-------------|----------------------------------------------------------------------------------------------------|
|             | információ elvész, és a SIM-kártyát ki kell cserélni.                                                                                                    |

#### Biztonsági kód megadása a telefon használatához

Az engedélyezetlen használat elkerülése érdekében lezárhatja a telefont. Amikor a telefon zárva van, a telefon használatához meg kell adni a biztonsági kódot. A telefonzár ikon 1 jelzi, hogy a telefon zárva van.

A telefonzár kioldásához írja be a biztonsági kódot. Amikor a telefon zárva van, hívhatja a helyi segélykérő számokat, és fogadhat bejövő hívásokat.

Billentyûparancs: A telefon lezárásához nyomja meg a Ø, és válassza ki: Telefon lezárása.

A Beállítások alkalmazásból:

- 1. Nyissa meg: Beállítások.
- Válassza ki: Biztonság, majd nyissa meg. Nyissa meg: Telefon és SIM.
- 3. Válassza ki a kívánt módot és válasszon az alábbiak közül:

| Automata zár<br>ideje   | A telefon egy bizonyos idő elteltével záródik, ha ezalatt<br>nem használják. Válassza ki: <b>Felh. adja meg</b> az<br>időtartam beírásához, percekben. Használatához<br>szükség van a biztonsági kód beállítására. |
|-------------------------|----------------------------------------------------------------------------------------------------|
| Biztonsági kód          | A biztonsági kód megváltoztatásához adja meg a<br>jelenlegi biztonsági kódot, majd az új biztonsági<br>kódot kétszer. Jegyezze fel az új kódot biztonságos<br>helyen. Az előbeállított biztonsági kód: 12345.      |
| SIM-cserénél<br>lezárás | A telefon egy ismeretlen SIM-kártyával történő<br>használatának a megakadályozásához válassza:<br>Igen.                                                                                                    |
| Figyelmeztetés          | Ha megváltoztatja a biztonsági kódot, és később nem<br>jut eszébe, a mobilszolgáltató nem tudja meghatározni<br>a kódot. Ez esetben a telefont alaphelyzetbe kell hozni<br>egy erre jogosult szerviz központban.   |

#### Rögzített tárcsázás és Zárt hívócsoport

A rögzített tárcsázás az ezt a funkciót támogató SIM-kártyán lévő "rögzített számokra korlátozza a kimenő hívásokat. Ha be van kapcsolva, a rögzített tárcsázási listán kívüli számok nem tárcsázhatóak. Listán kívüli számokra történő hívásátirányítás és üzenet küldés sem használható. E funkció használatához szüksége van a PIN2 kódra. A rögzített tárcsázásba történő belépést követően, nyomja meg: **Opciók**, és válassza ki: **Új névjegy** vagy **Hozzáad. Névj.-ből**, hogy egy telefonszámot hozzáadjon a rögzített tárcsázási listához. A rögzített tárcsázási listában lévő számokat hívhatja, módosíthatja és le is törölheti.

Egyes mobilszolgáltatók lehetővé teszik a Zárt hívócsoport funkció használatát, amely segítségével a telefon csak bizonyos csoportokon belül fogad hívásokat, illetve engedélyez kimenő hívást. A csoportok beállítása a mobilszolgáltatóval történik, az előfizetéses vásárlás során.

A Beállítások alkalmazásból:

- 1. Nyissa meg: Beállítások.
- 2. Válassza ki: Biztonság, majd nyissa meg. Nyissa meg: Telefon és SIM.
- 3. Válassza ki a kívánt módot és válasszon az alábbiak közül:

| Rögzített<br>tárcsázás  | Adja meg a PIN2-kódot. Nyomja meg: <b>Opciók</b> , és<br>válassza ki: <b>Új névjegy</b> vagy <b>Hozzáad</b> . <b>Névj</b><br><b>bõl</b> , a rögzített tárcsázási lista létrehozásához. Nyo-<br>mja meg: <b>Opciók</b> , majd válassza: <b>Rögzített</b><br><b>tárcs. be</b> , a szolgáltatás aktiválásához. |
|-------------------------|----------------------------------------------------------------------------------------------------|
| Zárt<br>hívócsoport     | Válassza ki: Alapértelmezett, a mobilszolgál-<br>tatónál beállított alapértelmezett csoportra történő<br>alkalmazáshoz. Válassza ki: Be, egy másik, koráb-<br>ban beállított csoport aktiválásához.                                                                                                    |
| SIM-szolg.<br>visszaig. | A telefon és a hálózat között küldött<br>megerősítések megtekintéséhez, amikor SIM-<br>kártya alkalmazásokat és eszközöket vesz<br>igénybe, válassza: Igen.                                                                                                    |
| Szerver törlése         | Átállíthatja a megbízott szolgáltató szerver beállítá-<br>sokat, ha egy üzenetben beállításokat kapott. Az új<br>beállításokért forduljon a szolgáltatóhoz.                                                                                                    |

#### Tanúsítványok kezelése

A tanúsítványok elektronikus üzenetekhez csatolva igazolják a küldőt és a címzettet, az olyan nem biztonságos hálózatokon, mint az e-mail szerverek vagy az Internet. A tanúsítványok két típusa, melyeket az Ön telefonja tárol a hitelesítő- és a magán tanúsítvány. A hitelesítő tanúsítványok a telefonra letöltve a szerver tanúsítványainak, aláírásainak ellenőrzésére alkalmazhatók, és annak garantálására, hogy a tanúsítványt egy tanúsítóhatóság állította ki. A személyes tanúsítványokat egy tanúsítóhatóság bocsátja ki az Ön számára.

A tanúsítványok csak egy meghatározott időszakra érvényesek, és időnként meg kell őket újítani. A megújításhoz lépjen kapcsolatba a tanúsítvány kibocsájtójával.

Bizalmas információ letöltését vagy küldését megelőzően, ellenőrizze az átjáró vagy szerver digitális aláírását és érvényességi idejét a tanúsítványon.

A telefon figyelmézteti Önt, ha a böngésző vagy a szerver azonosítója nem megbízható, vagy ha nem rendelkezik a megfelelő tanúsítvánnyal a telefonban.

#### Tanúsítványok megtekintése

A Beállítások alkalmazásból:

- 1. Nyissa meg: Beállítások.
- 2. Válassza ki: Biztonság, majd nyissa meg.
- 3. Válassza ki: Tanúsítványkezelés, majd nyissa meg.
  - · Megjelenik a hitelesítő tanúsítványok listája.
- 4. Nyomja meg: Opciók és válassza: Tanúsítvány adatai.
  - Megjelenik egy lista, amely olyan részleteket tartalmaz, mint a kiállító, tárgy, érvényességi időszak, tanúsítvány helye, tanúsítvány formátuma, algoritmus, szériaszám és ujjlenyomat.
  - A hitelesítő és a személyes tanúsítványok eltérő információkat tartalmaznak. Ha a személyes tanúsítvány egy külső szerverről származik, akkor eltérő információkat tartalmaz.
- A ► segítségével válassza ki a megtekinteni kívánt személyes tanúsítványokat, ha azok hozzáférhetőek.

#### Bizalmi beállítások

Ellenőrizheti, hogy egyes alkalmazások (Böngésző, Alkalmazáskezelő, vagy Internet) képesek-e egy kiválasztott tanúsítvány használatára.

- 1. Nyissa meg: Beállítások.
- 2. Válassza ki: Biztonság, majd nyissa meg.
- 3. Válassza ki: Tanúsítványkezelés, majd nyissa meg.
- Válaszon ki egy hitelesítő tanúsítványt, nyomja meg: Opciók és válassza ki: Bizalmi beállítások.

 Minden alkalmazás esetén válassza ki az Igen-t, ezzel engedélyezve a tanúsítvány számára, hogy ellenőrizze a böngészőoldalakat, szervereket vagy szoftvereket. Válassza Nem-et, megtiltva ezzel a tanúsítvány számára, hogy ellenőrizze a böngészőoldalakat, szervereket vagy szoftvereket.

| Megjegyzés: | A bizalmi beállítások megváltoztatása előtt győződjön meg    |
|-------------|--------------------------------------------------------------|
|             | arról, hogy a tanúsítvány kibocsájtója megbízható, és hogy a |
|             | tanúsítvány a feltüntetett kibocsájtóhoz tartozik.           |

### HÍVÁSÁTIRÁNYÍTÁS

Bejövő hívások (hang, adat) más számra történő átirányításához. Hálózatfüggő szolgálat.

#### Lekérdezheti az Hívásátirányítás állapotát

A Beállítások alkalmazásból:

- 1. Nyissa meg: Beállítások.
- 2. Válassza ki: Hívásátirányít., majd nyissa meg.
- Nyomja meg: Opciók, majd válassza: Állapot ellenőrzése. A hálózat jelzést küld az aktuális állapotról.

#### Hívásátirányítás aktiválása

A Beállítások alkalmazásból:

- 1. Nyissa meg: Beállítások.
- 2. Válassza ki: Hívásátirányít., majd nyissa meg.
- 3. Válasszon ki egy vagy több opciót: Minden hanghívás, Ha foglalt, Ha nem válaszol, Ha ki van kapcsolva, Ha nem érhető el, Minden fax hívás, vagy Minden adathívás.
- 4. Nyomja meg: Opciók, majd válassza: Aktiválás.
- Válassza ki, hogy a hívásokat a Hangpostafiókra vagy Másik számra irányítsa át.
- 6. Írja be a telefonszámot, majd nyomja meg: OK.
  - A Keresés megnyomásával válasszon egy bejegyzést a Kapcsolatlistáról.
- 7. A hálózat megerősítő jelzést küld.

A hívásátirányítás törléséhez válassza ki az **Opciók**-at, majd válassza ki: **Törlés** vagy **Minden átir. törlése**.

# HÍVÁSKORLÁTOZÁS

A híváskorlátozás egy, a szolgáltató által adott jelszó segítségével korlátoz bizonyos kimenő és/vagy bejövő hívástípusokat. Hálózatfüggő szolgáltatás.

#### Lekérdezheti a Híváskorlátozás állapotát

A Beállítások alkalmazásból:

- 1. Nyissa meg: Beállítások.
- 2. Válassza ki: Híváskorlátoz., majd nyissa meg.
- Nyomja meg: Opciók, majd válassza: Állapot ellenőrzése. A hálózat jelzést küld az aktuális állapotról.

#### Híváskorlátozás aktiválása

A Beállítások alkalmazásból:

- 1. Nyissa meg: Beállítások.
- 2. Válassza ki: Híváskorlátoz., majd nyissa meg.
- Válasszon: Kimenő hívások, Nemzetközi hívások, Nemzetközi hívások, kivéve haza., Bejövő hívások, vagy Bejövő hívások külföldön.
- 4. Nyomja meg: Opciók, majd válassza: Aktiválás.
- 5. Írja be a korlátozó jelszót, majd nyomja meg: OK.
- 6. A hálózat megerősítő jelzést küld.

A híváskorlátozás törléséhez válassza ki az **Opciók**-at, majd válassza ki: **Törlés** vagy **Minden korl. törlése**.

A híváskorlátozó jelszó megváltoztatásához nyomja meg: **Opciók**, és válassza: **Korl. jelszó mód.** Írja be a jelszót, amelyet a mobilszolgáltatójától kapott. Írja be, majd erősítse meg az új jelszót.

# HÁLÓZATI BEÁLLÍTÁSOK

Ha Ön nem a saját országában vagy régiójában tartózkodik, lehet, hogy használhat egy olyan hálózatot, amelyhez közvetlenül nem csatlakozott. Ezt roaming-nak (barangolásnak) nevezik.

Megjegyzés: A nemzeti törvény nem mindig ad lehetőséget a saját körzetben való barangolásra.

#### Válasszon hálózatot.

A Beállítások alkalmazásból:

- 1. Nyissa meg: Beállítások.
- 2. Válassza ki: Hálózat, majd nyissa meg.
- 3. Állítsa az Operátorválasztást Automatikus-ra, hogy a telefon automatikusan hálózatot válasszon roaming közben. Állítsa az Operátorválasztást Kézi-re hogy maga választhassa ki a hálózatot egy listából, amely a jelenlegi tartozkódási hely azon hálózatait tartalmazza, melyek roaming megállapodással rendelkeznek a hazai hálózattal.

#### Mikrocellás hálózat használata

Amikor a telefon mikrocellás hálózatot (MCN) használ, a készenléti állapotban jelezheti ezt egy MCN jelzéssel. Kapcsolja **Be** az **Adókörz.-információ**-t a jelzés bekapcsolásához, MCN-be történő belépés esetén.

# TARTOZÉK BEÁLLÍTÁSOK

Ha egy fülhallgatót vagy Bluetooth® fülhallgatós tartozékot csatlakoztat a telefonra, beállíthatja a csengőhangot (Általános, Néma, Találkozó, Utcai, Személyhívó) amelyet a telefon használ, mikor a tartozék csatlakoztatva van.

Lásd Csengőhangok a 121 oldalon a csengőhangokról.

#### A Beállítások alkalmazásból:

- 1. Nyissa meg: Beállítások.
- 2. Válassza ki: Tartozékok, majd nyissa meg.
- 3. Válassza: Fülhallgató vagy BT-tartozék, majd nyissa meg.
- Válassza ki az Alapüzemmód beállítást (Aktív profil, Általános, Néma, Találkozó, Utcai, vagy Személyhívó).
- Kapcsolja Be az Automatikus válasz-t ha azt kívánja, hogy a telefon automatikusan megválaszolja a hívásokat, mikor a tartozék csatlakoztatva van.

#### Használt tartozék

Válassza ki, melyik tartozék van a telefonhoz csatlakoztatva. A **Beállítások** alkalmazásból:

- 1. Nyissa meg: Beállítások.
- 2. Válassza ki: Tartozékok, majd nyissa meg.

 Nyissa meg: Használt tartozék, majd válassza: Fülhallgató vagy BT-tartozék.

# <u>ÓRA</u>

Válassza ki egy analóg vagy digitális óra megjelenítését készenléti üzemmódban. Egyes eseményekhez állítson be ébresztőórát vagy hangjelzést. Ha a telefon ki van kapcsolva az ébresztési idő elérésekor, a telefon bekapcsol, és megszólal az ébresztőóra hangja.

# DÁTUM ÉS IDŐ BEÁLLÍTÁSA

- 1. Nyissa meg: Óra
- 2. Nyomja meg: Opciók, majd válassza: Beállítások.
- Válassza ki a kívánt beállítást, nyomja meg: Opciók, majd válassza: Módosítás.

| ldő                      | Írja be a számokat, vagy használja a kurzort                                                                                                    |
|--------------------------|----------------------------------------------------------------------------------------------------|
| Dátum                    | Adja meg a dátumot az idővel megegyező módon.                                                                                                    |
| Dátumformátum            | Válasszon formátumot, hh = hónap, nn = nap,<br>éééé = év.                                                                                                    |
| Dátumelválasztó          | Válasszon a szimbólumok közül [ . ː / - ].                                                                                                    |
| Időformátum              | Válasszon: 12 órás vagy 24 órás.                                                                                                    |
| Időelválasztó            | Válasszon a szimbólumok közül : vagy                                                                                                    |
| Óratípus                 | Válasszon: Analóg vagy Digitális.                                                                                                    |
| Ébresztőóra<br>hangja    | A dallam kiválasztásához görgesse végig a csen-<br>gőhangok listáját. A dallam meghallgatásához jelölje<br>meg a dallam nevét, és várjon. A befejezéshez nyomja<br>meg bármelyik gombot. A dallam kiválasztásához<br>jelölje meg a dallam nevét, majd nyomja meg:<br><b>Kiválasztás.</b> |
| ldő autom.<br>frissítése | Válassza a <b>Be</b> opciót, hogy a telefon automatiku-<br>san frissítse az időt a hálózatból. Hálózatfüggő<br>szolgáltatás.                                                                                                    |

| Eltérés a<br>GMT-től | Ha az idő automatikus frissítése nem használható,<br>válassza ki az időzóna eltérését a GMT időtől<br>(például, +05:00 vagy -05:00).                          |
|----------------------|----------------------------------------------------------------------------------------------------|
| Nyári<br>időszámítás | Kapcsolja Be, hogy +01:00 órával növelje az eltérést az aktuális GMT időtől.                                                                                  |
| Megjegyzés:          | Az Eltérés a <b>GMT-től</b> és a <b>Nyári időszámítás</b><br>beállítások csak akkor elérhetőek, ha az <b>Idő autom.</b><br><b>frissítés Ki</b> van kapcsolva. |

# ÉBRESZTÉS BEÁLLÍTÁSA

A Beállítások alkalmazásból:

- 1. Nyissa meg: Óra
- 2. Nyomja meg: Opciók, majd válassza: Ébr. beállítása.
- Adja meg az ébresztés idejét, beírva azt, vagy a ♣. gombok segítségével. A ◀▶ gombokkal léphet a mezők között. Nyomja meg az OK-t.

Ha már be van állítva egy ébresztési időpont, átállíthatja vagy törölheti azt, ha megnyomja az **Opciók**-at és kiválasztja: **Ébr. módosítása** vagy **Ébresztés törlése**.

#### Amikor az ébresztő megszólal

Az ébresztési idő elérésekor megszólal az ébresztőóra hangja, a kijelző villog, és egy üzenet jelenik meg.

Az ébresztő kikapcsolásához nyomja meg: Leállít.

Az ébresztés 5 percre történő szüneteltetéséhez nyomja meg a **Szundi**-t vagy bármelyik gombot.

- Ha a telefon ki van kapcsolva, a telefon bekapcsol, és megszólal az ébresztés.
  - Ha megnyomja a Szundi-t, a telefon 5 percre automatikusan kikapcsol, majd az ébresztő újra megszólal (maximum 5 alkalommal).
  - Ha megnyomja: Leállít, a készülék megkérdezi, hogy be kívánja-e kapcsolni a telefont.

Figyelmeztetés:Ne nyomja meg az **Igen**-t, amikor repülőgépen, érzékeny orvosi berendezés közelében vagy benzinkútnál tartózkodik, vagy ha az interferenciát vagy veszélyt okozhat. A **Leállítás** megnyomásával az ébresztés törlődik. Ha másnap is ébresztést szeretne, újra be kell állítania az ébresztést.

# <u>GYORSTÁRCSÁZÁS</u>

Állítsa be a telefont, hogy a gyakran hívott számokat 2 gomb megnyomásával gyorsabban hívhassa.

# GYORSTÁRCSÁZÁS HOZZÁRENDELÉSE

A Beállítások alkalmazásból:

- 1. Nyissa meg: Gyorstárcsázás.
- Az 1 9 közötti számokat mutató táblázat jelenik meg.
  - Ha valamely számjegyet ikon helyettesít, a mobilszolgáltató lefoglalta az adott gombot egy speciális szám, például egy hangpostafiók szám tárcsázására.
- Válassza ki a számot, nyomja meg: Opciók, majd válassza: Kijelöl.
- Válassza ki a kívánt Kapcsolatok bejegyzést, majd nyomja meg: Kiválasztás.
- 5. Válassza ki a kívánt számot, majd nyomja meg: Kiválaszt.

# GYORSTÁRCSÁZÁS HASZNÁLATA

Egy már beállított gyorstárcsázási szám hívásához, válasszon az alábbi módszerek közül:

- Készenléti üzemmódban nyomja meg a megfelelő számjegy gombot zei - n i és nyomja meg: S.
- A gyorstárcsázás menüből válassza ki a kívánt számot és nyomja meg: Si, vagy nyomja meg: Opciók, majd válassza: Hívás.

### GYORSTÁRCSÁZÓ SZÁMOK MÓDOSÍTÁSA, TÖRLÉSE VAGY MEGTEKINTÉSE

- 1. Nyissa meg: Gyorstárcsázás.
- 2. Válassza ki a kívánt számot a táblázatban.

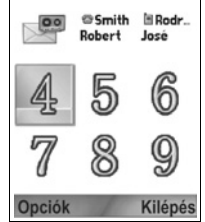
3. Nyomja meg: Opciók, majd válassza: Módosítás, Eltávolítás, vagy Szám megtekintése.

### <u>HANGUTASÍTÁSOK</u>

Tartsa lenyomva a 🔊, gombot, mondja be: "Hangtárcsázás", majd mondjon be egy nevet a névjegyzékből és a telefon tárcsázza a megfelelő számot. Tartsa lenyomva a 🕥 gombot, mondja be: "nyisd meg az Üzeneteket" vagy "nyisd meg a kamerát", és a telefon közvetlenül megnyitja az adott alkalmazást.

### HANGUTASÍTÁSOK AKTIVÁLÁSA

- 1. Nyomja meg és tartsa lenyomva a 🔊 gombot.
  - vagy a Beállítások alkalmazásból, nyissa meg: Hang.
- 2. Egy utasítást hall: "Mondjon be egy parancsot".
- Mondja ki a telefonban felsorolt lehetőségek egyikét, amelyet használni kíván: Hangtárcsázás, Névkeresés vagy Megnyitás (alkalmazást).

### HANGTÁRCSÁZÁS

#### Tárcsázás név szerint

A felhívni kívánt név kimondásával történő tárcsázáshoz:

- 1. Nyomja meg és tartsa lenyomva a 🕥 gombot.
- A "Mondjon be egy parancsot" utasítást követően mondja be: "Hangtárcsázás".
- Miután meghallja a "Mondja be a nevet vagy a számot" utasítást, mondjon be egy teljes nevet a névjegyzékből, a keresztnevet és vezetéknevet egyaránt.
- A készülék megismétli a nevet, és a telefon megkezdi a tárcsázást.
  - Ha a névhez a névjegyzékben több szám is tartozik, mondja be a kívánt szám megnevezését.

#### Tárcsázás szám szerint

A szám kimondásával történő tárcsázásához:

- Miután meghallja a "Mondja be a nevet vagy a számot" utasítást, mondja be a kívánt telefonszám számjegyeit, anélkül, hogy szünetet tartana a számjegyek között.
- Ha a készülék felismeri a számot, megismétli azt, és a telefon megkezdi a tárcsázást.

Ha telefon nem biztos a számban, megjeleníti a választási lehetőségeket és az "Ezt mondta...?" üzenetet, majd megállapítja az első lehetőségét.

 Ha a szám helyes, mondja be: "Igen". Ha a szám nem helyes, mondja azt hogy "Nem" a következő lehetőség meghallgatásához, vagy válassza ki a gombokkal a helyes számot a listából.

### NÉVKERESÉS

Kikeresheti egy személy kapcsolati információját a névjegyzékből, a telefonszám automatikus tárcsázása nélkül.

- 1. Nyomja meg és tartsa lenyomva a 🕥 gombot.
- A "Mondjon be egy parancsot" utasítást követően mondja be: "Névkeresés".
- Miután meghallja a "Mondja be a nevet" utasítást, mondjon be egy teljes nevet a névjegyzékből, a keresztnevet és vezetéknevet egyaránt.
- 4. A névjegyzék bejegyzés megjelenik a képernyőn.

### ALKALMAZÁS MEGNYITÁSA

Nyisson meg egy alkalmazást, kimondva a "Megnyitás" szót, majd a kívánt alkalmazás nevét.

- 1. Nyomja meg és tartsa lenyomva a 🕥 gombot.
- A "Mondjon be egy parancsot" utasítást követően mondja be: "Megnyitás", majd mondja be az alkalmazás nevét, például "Üzenetek".
- 3. Az alkalmazás megnyílik.

A megnyitható alkalmazások kiválasztásáról lásd: Hangutasításbeállítások.

### HANGUTASÍTÁS-BEÁLLÍTÁSOK

- Nyomja meg és tartsa lenyomva a S gombot.
- A "Mondjon be egy parancsot" utasítást követően nyomja meg: Beállítások, és válasszon:

| Számjegytárc-<br>sázás | Ha a telefon rendszeresen nem képes a kimondott<br>számjegyek felismerésére, válassza ki a <b>Számjegy-<br/>adaptálást</b> , hogy felvételek készítésével tanítsa meg<br>a rendszert hangjának felismerésére. Az eredeti felis-<br>merőprogram visszaállításá hoz válassza a <b>Számje-</b><br>nyek visszaállítása opciót |
|------------------------|----------------------------------------------------------------------------------------------------|
|                        | gyek visszaállítása opciót.                                                                                                    |

| Érzékenység              | Ha a telefon nem képes a legtöbb parancs felis-<br>merésére, állítsa az érzékenységet a kevesebb<br>elutasítás irányába. Ha a telefon túl sok parancsot<br>ismer fel tévesen, állítsa az érzékenységet a több<br>elutasítás irányába.<br>Válassza ki: <b>Parancsok</b> vagy <b>Nevek</b> . Ezután<br>mozgassa a kurzort fel vagy le a beállítás megvál-<br>toztatásához. |
|--------------------------|----------------------------------------------------------------------------------------------------|
| Lehetőségek<br>listája   | Állítsa be, hogy feltüntesse-e a különböző<br>lehetőségeket a telefon, ha nem ismeri fel a<br>parancsot.                                                                                                    |
| Hang                     | Kapcsolja be vagy ki az utasítások, nevek, és<br>számjegyek visszajátszását. A visszajátszás<br>sebességének vagy hangerejének megváltoz-<br>tatásához válassza ki: <b>Névbeállítások.</b>                                                                                                    |
| Nyelv                    | Válasszon a nyelvek listájáról egy nyelvet, ame-<br>lyet a szoftver az audioüzenetek, szöveges<br>üzenetek és a hanfelismerés céljára fog<br>használni.                                                                                                    |
| Alkalmazásmeg-<br>nyitás | Válassza ki a listáról, mely alkalmazások legy-<br>enek megnyithatók az Alkalmazás megnyitás<br>használatával.                                                                                                    |
| Névjegyek<br>frissítése  | A Hangutasítások megnyitása esetén, a program<br>ellenőrzi, nem történt-e módosítás vagy új név a<br>Névjegyzékben, és ha szükséges, újra betölti a<br>listát. Ha a lista hosszú, az újratöltés tovább<br>tarthat. Válassza ki a <b>Konfigurálást</b> az Automa-<br>tikus vagy a Kézi újratöltés kiválasztásához.                                                        |
| Névjegy                  | Copyright-információ a hangfelismerő szoftverről.                                                                                                    |

### PRINT BOY BEÁLLÍTÁS

A PrintBoy Beállítás a QuickOffice menüvel használható a QuickOffice dokumentumok vezeték nélküli nyomtatásához a telefonról a megfelelő nyomtatók segítségével.

#### A Beállítások menüből:

1. Nyissa meg: PB Beállítás.

- 2. A Meghajtók részben a megfelelő nyomtató meghajtók listája látható. Válassza ki a kívánt nyomtatót.
- Nyomja meg: Opciók és válassza: Konfigurálás. Válasszon az alábbiak közül:

| Kommunikáció | Válassza ki az adatközlés módját a nyomtatóra. |
|--------------|------------------------------------------------|
| Papír méret  | Válasszon papír méretet.                       |
| Bal margó    | Válassza ki a bal margó méretét.               |

 A nyomtató konfigurálását követően, használja: ▶, nyomja meg: Opciók és válassza :

| Teszt<br>nyomtatás                  | Teszt nyomtatást hajt végre.                                                     |
|-------------------------------------|----------------------------------------------------------------------------------|
| Bluetooth >                         | Válassza a Nyomtatót keres opciót a nyomtatóval<br>történő párosításhoz.         |
| Beállítás<br>alapértelmezés<br>ként | A Meghajtók részben, alapértelmezettként állítja<br>be a kiválasztott nyomtatót. |

### <u>NÉVJEGY</u>

A telefonra és a telefonon használt szoftverre vonatkozó copyright-információk megtekintése.

#### A Beállítások alkalmazásból:

1. Nyissa meg: Névjegy.

## ESZKÖZÖK

Az eszközök lehetővé teszik, hogy Ön többféle feladatot egy helyen végezzen el. A Számológép gyors számítások elvégzésére használható. Az Átszámítóval pénznemek és mértékegységek válthatók át. A Jegyzettömbbe gyors megjegyzéseket írhat be. A Rögzítővel rövid hangklipek vehetők fel. A Fájlkezelővel egy helyen nézheti meg a fájljait, és kezelheti a miniSD cardon tárolt adatokat. Az Alkalmazáskezelővel Java™ MIDlet (Mobile Information Device) alkalmazásokat telepíthet. Az Eszközök menü a következő fő opciókat tartalmazza:

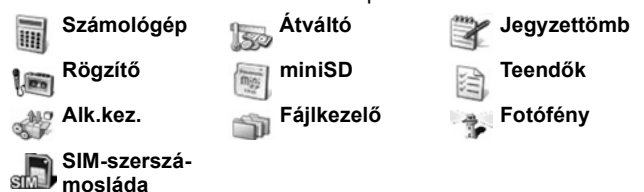

### SZÁMOLÓGÉP

A számológéppel egyszerű matematikai számítások végezhetők.

Az Eszközök alkalmazásból:

- 1. Nyissa meg: Számológép.
- Egy virtuális számológép jelenik meg. Írja be a számítás első számát, amely a képernyő alsó részén fog megjelenni.
  - Tizedesvessző beírásához nyomja meg: 100 meg: 100 meg: 100 meg: 100 meg.

  - Egy szám előjelének a megváltoztatásához vigye a kurzort a pozitív/negatív gombra és válasszon.

| ×      | 5 5 25 |         |
|--------|--------|---------|
| =      | 20     | 25      |
| Opciók |        | Kilépés |

- **4.** Írja be a következő számot. Az eredmény megjelenítéséhez vigye a kurzort az egyenlőségjel-gombhoz és válassza ki.

 Az utolsó eredmény megtekintéséhez nyomja meg: Opciók, majd válassza: Utolsó eredmény.

A képemyő bal oldala "szalagként" szolgál a számítások rögzítésére. Használja a képernyőn látható kettős felfelé és a kettős lefelé mutató nyíl-gombot a "szalag" felfelé és lefelé történő görgetéséhez. Egy számnak a számológép memóriájában történő elmentéséhez válassza ki az MS (Memory Save = memóriába mentés) gombot. A szám előhívásához válassza ki az MR (Memory Recall = memóriából előhívás) gombot.

| Billentyűparancs: | TAz automatikus összeadáshoz, kivonáshoz,         |  |
|-------------------|---------------------------------------------------|--|
|                   | szorzasnoz vagy osztasnoz irja be az elso szamot. |  |
|                   | Nyomogassa: 📧, amíg oda nem ér a kívánt           |  |
|                   | számtani művelethez: hagyja abba a 📧,             |  |
|                   | nyomogatását, és a művelet beillesztésre kerül.   |  |

### ÁTVÁLTÓ

Különféle mértékegységeket válthat át egymás között, pl.: a világ pénznemei, terület, hosszúság, térfogat, hőmérséklet, teljesítmény, sebesség.

#### Az alappénznem beállítása

Az Eszközök alkalmazásból:

- 1. Nyissa meg: Átváltó.
- 2. Há a Típus mező nem Pénznemre van állítva, nyissa meg és állítsa Pénznemre.
- Nyomja meg: Opciók, majd válassza: Árfolyamok. A világ pénznemeinek a listája jelenik meg (3 betűs pénznemkódokkal). Az alappénznem (ha be van állítva) a képernyő felső részén van feltüntetve.
  - Legelőször a leggyakrabban használt pénznemek szerepelnek a listán. Ezek: USD = amerikai dollár, EUR = euró, GBP = brit font sterling, JPY = japán jen.
- Válassza ki az alapként beállítani kívánt pénznem kódját, nyomja meg: Opciók, majd válassza: Alapként beállít.
  - Minden korábban beírt árfolyam nullázásra kerül.
- Válassza ki a kívánt pénznemkódokat, majd írja be a pénznem átváltási árfolyamát, melynek alapja az újonnan beállított alappénznem (= 1).
  - Tizedesvessző beírásához nyomja meg: 100 meg.
- 6. Nyomja meg: Kész.

 A folytatáshoz lásd: Mértékegységek átszámítása, 3. lépés (148 o.).

Megjegyzés: Az árfolyamok szerkesztéséhez nyomja meg: Opciók, majd válassza: Árfolyamok.

#### Mértékegységek átszámítása

#### Az Eszközök alkalmazásból:

- 1. Nyissa meg: Átváltó.
- Nýissa meg a Típus mezőt, válassza ki a kívánt mértékegység típusát, majd nyomja meg: OK.
- Vigye a kurzort az első Mértékegység mezőre, nyomja meg: Opciók, majd válassza: Egység kiválaszt.
  - Ha Pénznemet vált át, nyomja meg: Opciók, majd válassza: Pénznem beáll..
- Válassza ki azt a mértékegységet, amelyről átvált, majd nyomja meg: OK.
- Vigye a kurzort a második Mértékegység mezőre, nyomja meg: Opciók, majd válassza: Egység kiválaszt..

| * Átváltó         | ¥123    |
|-------------------|---------|
| Típus Hőmérséklet | -       |
| Egység Fahrenheit |         |
| Mennyiség: 70     |         |
| Egység Celsius    | 4       |
| Menny. 21.11111   |         |
| Opciók            | Kilépés |

- Ha Pénznemet vált át, nyomja meg: Opciók, majd válassza: Pénznem átnevez.
- Válassza ki azt a mértékegységet, amelyre átvált, majd nyomja meg: OK.
- Vigye a kurzort az első Mennyiség mezőre; nyomja meg: a nulla kitörléséhez. Írja be az átszámítani kívánt mértékegység mennyiségét.
  - Tizedesvessző beírásához nyomja meg: 100 meg.
  - A + és mínusz (hőmérséklethez), és az E (exponens, kitevő) szimbólumok beírásához nyomja meg: *ke*.

Az átszámított mennyiség automatikusan megjelenik a második Mennyiség mezőben.

| Megjegyzés: | A mennyiségeket visszafelé is át lehet számítani. A |
|-------------|-----------------------------------------------------|
|             | második mezőbe írja be a mennyiséget; az átváltott  |
|             | mennyiség automatikusan megjelenik az első mezőben. |

### JEGYZETTÖMB

A Jegyzettömbbe gyors megjegyzéseket írhat le. Megnyithat és szerkeszthet egyszerű szöveges dokumentumokat (.txt), amelyek üzenetküldő alkalmazásokból lettek elmentve.

Az Eszközök alkalmazásból:

- 1. Nyissa meg: Jegyzettömb.
- Nýomja meg: Opciók, majd válassza: Új jegyzet. Jegyzet elküldése

#### Az **Eszközök** alkalmazásból:

- 1. Nyissa meg: Jegyzettömb.
- Nyomja meg: Opciók, válassza ki: Küld > SMS-ben, MMSben, E-mailben, Bluetooth<sup>®</sup>-on vagy Infrán.

A szöveges üzenetek elkészítéséhez lásd 53 o.; a mutimédiás üzenetekhez 54 o.; az e-mail üzenetekhez 56 o.; a Bluetooth<sup>®</sup>hoz 108 o.; az infravöröshöz pedig 111 o.

### RÖGZÍTŐ

Legfeljebb 1 perc hosszúságú hangos emlékeztetők rögzíthetők. Lehetőség van kétirányú telefonbeszélgetés rögzítésére is. A rögzített hangklipek .amr formátumban kerülnek tárolásra.

#### Hangklip felvétele

Az Eszközök alkalmazásból:

- 1. Nyissa meg: Rögzítő.
- 2. Nyomja meg: Opciók, majd válassza: Hangfájl rögzítése.
- Kézdjén el a mikrofonba beszélni. Nyomja meg: Állj! a felvétel megállításához.
  - A képernyő alján lévő Másodpercszámláló és az Időtartammérő is nyomon követi az eltelt másodperceket.
- A hangklip átnevezéséhez a listán nyomja meg: Opciók, majd válassza ki: Hangfájl-átnevezés.

#### Hangklip lejátszása

Ha nem lett rögzítve hangfájl, menjen a 4. lépéshez. Vagy az **Eszközök** alkalmazásból:

- 1. Nyissa meg: Rögzítő.
- 2. Nyomja meg: Opciók, majd válassza: Galéria.
- Nýissa meg a kívánt mappát, majd válassza ki a kívánt hangfájlt és nyissa meg.

- Hangerő-szabályozás Mozgassa a kurzort <> a hangerő beállításához. Megjegyzés: a képernyő felső részén egy hangszóróikon és egy hangerőskála látható.
- A gombok képernyőn történő kiválasztásához mozgassa a kurzort ▲ vagy ▼ a gomb megjelöléséhez, majd nyomja meg: ●:

| Lejátszás: | $\mathbf{\Sigma}$ | Szünet:                         | IJ            | Visszatekerc-<br>selés: | 11 |
|------------|-------------------|---------------------------------|---------------|-------------------------|----|
| Állj!:     |                   | Gyors<br>előretekerc-<br>selés: | $\rightarrow$ | Felvétel:               | ۲  |

Egy hangklip hívás közbeni lejátszásához nyissa meg a hangklipet jelenlegi helyéről, és játssza le. A másik fél hallani fogja a hangklipet.

#### Beszélgetés rögzítése

| Figyelmeztetés: | A rögzített üzenet biztonságáért Ön a felelős.<br>Felvátel előtt kérje a másik fél belegyyezését ás |  |
|-----------------|----------------------------------------------------------------------------------------------------|--|
|                 | tartsa be a hangfelvételre vonatkozó helyi<br>törvényeket.                                          |  |

- A telefonbeszélgetés közben nyomja meg: S majd kövesse az 1-3. lépéseket a *Hangklip felvétele* részben leírtak szerint (149 o.).
- 2. A beszélgetés felvétele elkezdődik.
- 3. Nyomja meg: Állj! a felvétel megállításához.

#### Hangklip küldése

Ha nem lett rögzítve hangfájl, menjen a 4. lépéshez. Vagy az **Eszközök** alkalmazásból:

- 1. Nyissa meg: Rögzítő.
- 2. Nyomja meg: Opciók, majd válassza: Galéria.
- Nýissá meg a kívánt mappát, majd válassza ki a kívánt hangfájlt.
- Nyomjá meg: Opciók, majd válasszon: Küld > MMS-ben, Emailben, Bluetooth-on vagy Infrán.
- TA multimédiás üzenetek elkészítéséhez lásd: 53 o.; az email üzenetekhez: 54 o.; a Bluetooth<sup>®</sup>-hoz: 108 o.; az infravöröshöz: 111 o.

#### Rögzítő beállításai

Az Eszközök alkalmazásból:

- 1. Nyissa meg: Rögzítő.
- 2. Nyomja meg: Opciók, majd válassza: Beállítások. Válassza ki:

| Felhasznált           | A felvételek tárolása a <b>Telefonmemóriáb</b> an vagy |
|-----------------------|--------------------------------------------------------|
| memória               | a <b>miniSD card</b> on.                               |
| Alapért.<br>hangszóró | Válasszon: Hangszóró vagy Kézibeszélő.                 |

#### A felvétel felhasználása csengőhangként

Ahhoz, hogy a felvételt csengőhangként lehessen használni, a hangklipet a *Hangklip felvétele* c. részben (149 o.) leírt módon kell rögzíteni.

Az új hangklip automatikusan megjelenik a csengőhanglistákon a Csengőhangok, Kapcsolatok, Óra és Naptár (csengetés) alkalmazásokban. Csengõhangok hozzárendeléséhez lásd: Csengõhangok (121 o.), Csengõhang hozzárendelése (39 o.), illetve Csengetések beállítása (121 o.).

#### miniSD CARD

A telefon memóriájáról biztonsági másolatot készíthet a miniSD cardra. A miniSD cardokat a miniSD cardadapter segítségével más eszközök standard méretű memóriakártya-foglalatába is be lehet helyezni (lásd: *A mimiSD card és a miniSD adapter használata*, 153 o.). A miniSD card adatainak fájlmérete függhet az aktuális elérhetőségtől.

#### A miniSD card kivétele

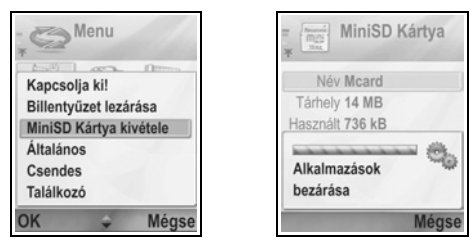

2. A folytatáshoz lásd: A miniSD card kivétele, 6 o.

#### A miniSD card formázása és adatainak megtekintése

#### Fájlok biztonsági mentése (backupja)

Figyelmeztetés:Ne formázzon meg olyan miniSD cardot, amely fontos szoftvereket tartalmaz, mert az megsemmisiti a miniSD cardon lévő összes adatot.

#### Az Eszközök alkalmazásból:

- Nyissa meg: miniSD. Megjelenik egy lista, amely a nevet, tárhelyet, felhasznált tárhelyet, és szabad tárhelyet mutatja.
- 2. Nyomja meg: Opciók, majd válasszon:

| Távolítsa el a       | A miniSD card kidobása előtt elmenti az adatokat    |
|----------------------|-----------------------------------------------------|
| miniSD Kártyát       | és bezárja az alkalmazásokat.                       |
| Tel.mem.<br>másolása | A telefonmemória tartalmát a miniSD cardra másolja. |

| Visszaáll.<br>kártyáról  | Visszamásolja a telefonra a miniSD cardra koráb-<br>ban elmentett adatokat.                                                                                                |
|--------------------------|----------------------------------------------------------------------------------------------------|
| MiniSD card<br>formázása | Más gyártmányú miniSD cardok formázása az első használat előtt, ha szükséges.                                                                                              |
| miniSD card<br>neve      | A miniSD cardnak adott elnevezés beírása.                                                                                                    |
| Memória adatai           | Az egyes alkalmazásokban (pl.: Naptár,<br>Üzenetek, dokumentumok) tárolt bájtok<br>számának megtekintése. Az összes használt<br>memória és a szabad memória is megnézhető. |

#### Jelszó egyes miniSD cardoknál

Egyes miniSD card-gyártmányoknál a kártyák egy jelszó beírásával lezárhatók a jogosulatlan hozzáférés elől. Ha egy lezárható miniSD cardot helyez a telefonba, a következő opcióbejegyzések jelennek meg:

#### Az Eszközök alkalmazásból:

- 1. Nyissa meg: MiniSD Card.
- 2. Nyomja meg: Opciók, majd válasszon:

| Jelszó<br>megadása     | Írja be a miniSD card lezárásához használandó<br>jelszót. Ezt követően a miniSD card bármilyen esz-<br>közben történő használatához be kell írni a jelszót. |
|------------------------|----------------------------------------------------------------------------------------------------|
| Jelszó<br>eltávolítása | A jelszó törlése feloldja a miniSD cardot, így az<br>egy másik eszközben jelszó nélkül használható.                                                         |
| Jelszó<br>módosítása   | Megváltoztatja az adott miniSD card jelszavát.                                                                                                    |
| miniSD<br>feloldása    | A miniSD card jelszóval történő feloldása.                                                                                                    |

#### A miniSD Card és a miniSD adapter használata

Ha a miniSD cardot behelyezi a miniSD adapterbe, akkor a miniSD cardot egy memóriakártya-kompatibilis számítógépben is használhatja. Biztonsági adatmentést végezhet, egy nyomtatóval pedig kinyomtathatja a képeket.

A miniSD card behelyezése a miniSD adapterbe:

- 1. A miniSD adapter zárófülét állítsa nyitott helyzetbe.
- Csúsztassa kattanásig be a miniSD cardot úgy, hogy a bemetszett sarka előre, a miniSD adapter bal oldalára kerüljön.

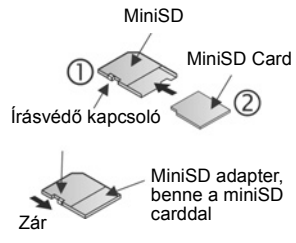

 A miniSD cardnak a kompatibilis számítógépbe helyezésével és az adatok elérésével kapcsolatban kövesse a gyártó utasításait.

#### A miniSD CARD ÍRÁSVÉDETTÉ TÉTELE

- A fontos adatok megvédéséhez állítsa az írásvédő kapcsolót Zár állásba. A miniSD card írásvédett, nem lehet rá adatokat írni, menteni, illetve nem lehet róla adatokat törölni, és formázni sem lehet.
- Ahhoz, hogy adatokat írhasson a miniSD cardra, állítsa az írásvédő kapcsolót nyitott állásba.

### TEENDŐK LISTÁJA

Listát készíthet a feladatokról, és mindegyikhez beállíthat határidőt és prioritást.

#### Új teendőbejegyzés létrehozása

Az Eszközök alkalmazásból:

- 1. Nyissa meg: Teendõk.
- 2. Nýomja meg: Opciók, majd válassza: Új teendő.
- 3. Írja be az információkat a mezőkbe:

| Tárgy              | A feladat vagy tárgy leírása.                                            |
|--------------------|--------------------------------------------------------------------------|
| Határidő<br>dátuma | Jelöljön ki egy esedékességi dátumot.                                    |
| Fontosság          | Nyissa meg és válasszon: <b>Sürgõs, Normál</b> vagy<br><b>Nem sürgõs</b> |

#### 4. Az elmentéshez nyomja meg: Kész.

Megjegyzés: A feladatlistában az ! ikon Magas prioritású feladatot jelent; az - ikon Alacsony prioritású feladatot.

#### Teendők szerkesztése és kijelölése

Az Eszközök alkalmazásból:

- 1. Nyissa meg: Teendõk.
- 2. Válassza ki a kívánt feladatot.
  - A szerkesztéshez nyissa meg a feladatot, majd a kívánt mezőkben módosítsa az információkat.
  - A feladat befejezettként történő megjelöléséhez vagy a feladat visszaállításához nyomja meg: Opciók, majd válassza: Elvégzett vagy Elvégzetlen.

Megjegyzés: Egy kereten belül lévő kiválasztójel azt jelenti, hogy a feladat el lett végezve. Egy üres keret azt jelenti, hogy a feladat nincs elvégezve.

### ALKALMAZÁSKEZELŐ

Az Alkalmazáskezelő Java <sup>™</sup> MIDlet (Mobile Information Device) alkalmazások, valamint eszköz-szoftvertelepítő fájlok telepítését és kezelését teszi lehetővé. Ilyenek lehetnek például a játékok, a biztonságos adattárolás és a tömörítőszoftverek. Ezenkívül hitelesítő és személyi tanúsítványokat is kezelhet (lásd: *Tanúsítványkezelés*,134 o.).

#### Alkalmazás adatainak megtekintése

#### Az Eszközök alkalmazásból:

- 1. Nyissa meg: Alk.kez.
- 2. Válassza ki a kívánt alkalmazás telepítőfájlját.
  - A .sis kiterjesztésű fájlok eszköz-szoftvertelepítő fájlok. A .jad vagy .jar kiterjesztésű fájlok Java™-alkalmazások.
- 3. Nyomja meg: Opciók, majd válassza: Adatok megjelenít.
  - Egy lista jelenik meg olyan adatokkal, mint pl.: név, verzió, típus, a tanúsítvány és az aláírás részletei, megbízhatósági státus a MIDletekhez, az alkalmazás mérete és forgalmazója.

#### Tanúsítvány megtekintése

Az Eszközök alkalmazásból:

1. Nyissa meg: Alk.kez.

- 2. Válassza ki a kívánt alkalmazás telepítőfájlját.
- 3. Nyomja meg: Opciók, majd válassza: Tan. megjelenítése.
  - Egy lista jelenik meg olyan adatokkal, mint pl.: kibocsátó, érvényességi időtartam, sorozatszám, illetve ujjlenyomat.

Lásd: Tanúsítványkezelés,134 o.

#### Alkalmazás vagy szoftver telepítése

A telefon a Symbian™ operációs rendszer számára készült szoftverek és alkalmazások telepítését támogatja. Mivel ezek a fájlok általában nagyok és tömörítettek, győződjön meg róla, hogy van-e elegendő ideje és telefonmemóriája a teljes telepítési folyamathoz.

Az Eszközök alkalmazásból:

- 1. Nyissa meg: Alk.kez.
- 2. Válassza ki a kívánt alkalmazás telepítőfájlját.
- 3. Nyomja meg: Opciók, majd válassza: Telepítés.

| Megjegyzés: | A Panasonic nem vállalja a felelősséget a letöltött |
|-------------|-----------------------------------------------------|
|             | tartalomért vagy a telefon szoftverének esetleges   |
|             | meghibásodásáért.                                   |

Ha a szoftverhez vagy alkalmazáshoz nincs digitális aláírás vagy tanúsítvány csatolva, a telefon figyelmeztetéseket jelenít meg a forrás ellenőrzése nélküli telepítés kockázataival kapcsolatban. Csak olyan forrásokból származó szoftvereket vagy alkalmazásokat telepítsen, amelyeket személyesen ellenőrzött, és amelyekben tökéletesen biztos.

A telepítési folyamat különböző fázisaiban üzeneteket fog látni azzal a kérdéssel, hogy kívánja-e folytatni, vagy mégse. Ha a telepítési folyamat valamilyen oknál fogva megszakad, például mert a telefon memóriája elfogy, akkor a telepítés nem teljes, csak részleges. A részleges telepítés befejezéséhez vagy távolítsa el a részben telepített alkalmazást, vagy telepítse azt újra.

Ha problémák merülnének fel a telepítésnél, megnézheti a telepítési naplót, illetve elküldheti azt egy ügyfélszolgálatnak hibakeresés céljából. Nyomja meg: **Opciók**, majd válassza: **Napló megtekintése** vagy **Napló küldése**.

#### Alkalmazás vagy szoftver eltávolítása

Az Eszközök alkalmazásból:

- 1. Nyissa meg: Alk.kez.
- 2. Válassza ki a kívánt alkalmazás telepítőfájlját.
- 3. Nyomja meg: Opciók, majd válassza: Eltávolítás.

#### Megjegyzés: Egy szoftveralkalmazás eltávolítása lehetetlenné teheti az adott szoftverrel létrehozott dokumentumok megtekintését, más szoftverek pedig lehet, hogy nem fognak működni, ha az eltávolított szoftvertől függenek.

### FÁJLKEZELŐ

Rendszerezheti és kezelheti a telefon memóriájában és a miniSD cardon tárolt fájlokat. Így könnyen megtalálhat fájlokat és mappákat.

#### Mappák és fájlok megtekintése

#### Az Eszközök alkalmazásból:

- 1. Nyissa meg: Fájlkez..
- A telefon memóriájában tárolt mappák és fájlok listája jelenik meg. Egyes mappák almappákat tartalmazhatnak, például a Képek mappa három almappát – Tapéták, Képüzenetek és Tapéta. A nem mappában tárolt fájlok a mappák nevei után vannak felsorolva.

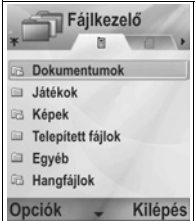

- Mozgassa a kurzort > a miniSD cardon tárolt mappák és fájlok megtekintéséhez.
- 3. Válassza ki a kívánt mappát vagy fájlt, és nyissa meg.

#### Mappák és fájlok megkeresése

Egy mappa vagy fájl megkereséséhez írjon be betűket vagy kulcsszavakat a keresőkeretbe

#### Az Eszközök alkalmazásból:

- 1. Nyissa meg: Fájlkez..
- 2. Nyomja meg: Opciók, majd válassza: Keres.

- Válassza ki, hogy a telefon memóriájában vagy a miniSD cardon kíván-e keresni.
- Írja be a keresendő kulcsszót, vagy csak írjon be néhány betűt, majd nyomja meg: Keres.
- Egy rövid keresési idő után megjelenik a kulcsszót tartalmazó fájlok vagy mappák listája.
- A lista úgy van sorbarendezve, hogy a legközelebbi találat van legelöl, a legtávolabbi pedig leghátul. Az ugyanolyan nevű mappák és fájlok közül a mappa megelőzi a fájlt.

#### Mappák és fájlok kezelése

Az Eszközök alkalmazásból:

- 1. Nyissa meg: Fájlkez..
- 2. Nyomja meg: Opciók, majd válasszon:

| Megnyitás             | A kiválasztott mappa vagy fájl megnyitása.                                                                                                    |
|-----------------------|----------------------------------------------------------------------------------------------------|
| Törlés                | A kiválasztott mappa vagy fájl törlése.                                                                                                    |
| Áthelyz.<br>mappába   | A kiválasztott bejegyzés áthelyezése egy másik<br>mappába.                                                                                                    |
| Másolás<br>mappába    | A kiválasztott bejegyzés átmásolása egy másik<br>mappába úgy, hogy az eredeti a helyén marad.                                                                                                    |
| Új mappa              | Új mappa létrehozása.                                                                                                    |
| Kijelölés/<br>Elvetés | Több fájl egyszerre történő kijelölése vagy<br>törlése. Mappákhoz nem használható.                                                                                                    |
| Átnevezés             | A bejegyzés nevének megváltoztatása. Az alap-<br>beállítású mappák nem nevezhetők át.                                                                                                    |
| Fogadás infrán        | Fájl infrán keresztül történő fogadásához lásd:<br>113 o.                                                                                                    |
| Adatok<br>megjelenít. | Név, formátumtípus, módosítás dátuma és<br>időpontja, méret bájtban vagy kilobájtban (ha a<br>bejegyzés mappa, akkor a méret a mappában<br>lévő összes fájl és mappa összmérete), alap-<br>beállítású mappa-e, az almappák száma és a<br>fájlok száma is megtekinthető.                |
| Memória adatai        | Az egyes alkalmazásokban (pl.: Naptár vagy<br>Üzenetek) tárolt bájtok számának megtekintése.<br>Az összes használt memória és a szabad<br>memória is megnézhető. A telefon memóriája<br>megtekinthető a telefonmemória-fülön, a miniSD<br>card memóriájához pedig mozgassa a kurzort . |

#### Fájlok küldése

Az Eszközök alkalmazásból:

- 1. Nyissa meg: Fájlkez.
- 2. Nyissa meg a kívánt mappát, majd nyissa meg a fájlt.
- Nyomja meg: Opciók, majd válasszon: Küldés > MMS-ben, E-mailben, Bluetooth-on vagy Infrán.
- TA multimédiás üzenetek elkészítéséhez lásd: 54 o.; az email üzenetekhez: 56 o.; a Bluetooth<sup>®</sup>-hoz: 108 o.; az infravöröshöz: 111 o.

| Megjegyzés: | Előfordulhat, hogy a telefon nem engedélyezi egyes<br>copyrighttal védett képek, csengőhangok, vagy más<br>adatok másolását, módosítását, átvitelét vagy<br>továbbküldését.<br>A Küldés nem használható, ha egy mappa vagy lista ki<br>van választva.<br>Ha egy mappa vagy lejátszási lista ki van jelölve, akkor<br>a küldés nem lehetsénes |
|-------------|----------------------------------------------------------------------------------------------------|
|             | a kuldes nem lenetseges.                                                                                                    |

### FOTÓFÉNY

Fénykép elkészítése vagy videoklip felvétele előtt meg lehet világítani a témát. A Fotófény bekapcsolásához:

- Készenléti üzemmódban nyomja meg és tartsa lenyomva: \*>.
- Nyissa meg a Kamerát, majd a folytatáshoz: Fénykép készítése, 74 o.Videoklip felvételéhez lásd: Videoklip felvétele 94 o.

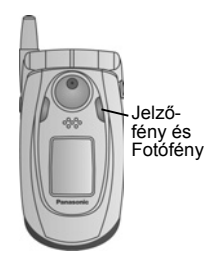

A Fotófény kikapcsolásához

térjen vissza készenléti módba, majd nyomja meg és tartsa lenyomva: 😿.

Vagy pedig az **Eszközök** alkalmazásból kapcsolhatja be vagy ki a Fotófényt:

1. Nyissa meg: Fotófény.

A kamera vakujától eltérően a Fotófény nem villan. a Fotófény addig marad bekapcsolva, amíg ki nem kapcsolja.

| Megjegyzés: | Ne használja a Fotófényt a szemhez közel. A Fotófény    |
|-------------|---------------------------------------------------------|
|             | kiegészítő fényként szolgál fotók homályos helyen       |
|             | történő elkészítéséhez. Nem állít elő olyan erős fényt, |
|             | mint egy tipikus kameravaku.                            |

#### Megjegyzés az akkumulátorral kapcsolatban:

Ha a Fotófény sokáig be van kapcsolva, az akkumulátor gyorsabban lemerül. Az akkumulátor kímélése érdekében kapcsolja ki a Fotófényt, amikor nem használja.

#### A Fotófény használata vakuként

A Fotófényt kis vakuként történő használathoz is be lehet kapcsolni.

 Készenléti módban nyomja meg és tartsa lenyomva: Kel. A Fotófény bekapcsol.

A Fotófény kikapcsolásához térjen vissza készenléti módba, majd nyomja meg és tartsa lenyomva: 😿.

- A Fotófény bekapcsolva marad, amíg Ön ki nem kapcsolja, függetlenül attól, hogy a flip le van-e csukva vagy sem.
- Amikor kikapcsolja a telefont, a Fotófény is kikapcsol.

### SIM-ESZKÖZKÉSZLET

A SIM-eszközkészlet lehetővé teszi a SIM-kártyán található alkalmazások számára, hogy azok a telefonon működjenek. Ezek a SIM-memóriában tárolt alkalmazások plusz szolgáltatások. Lehet, hogy a hálózatkezelője úgy konfigurálta a kártyáját, hogy az alkalmazások szerepelnek a menüben.

• További információkért forduljon a szolgáltatóhoz.

## HÍVÁSNAPLÓK

Ellenőrizheti legutóbbi elmulasztott vagy fogadott hívásait, illetve a tárcsázott számokat. Megtekintheti a GPRS-en keresztül küldött és fogadott adatok mennyiségét. Megtekintheti minden olyan beérkező vagy kimenő kommunikációs esemény adatait, mint például a beszédhívások, szöveges üzenetek vagy GPRSkapcsolatok.

Ezek a funkciók SIM-kártyafüggőek.

#### NEM FOGADOTT HÍVÁSOK, FOGADOTT HÍVÁSOK ÉS TÁRCSÁZOTT SZÁMOK.

Ha elmulaszt egy beérkező hívást, egy elmulasztott hívás-ikon tés egy figyelmeztetés jelenik meg a készenléti képernyőn. Az elmulasztott hívás adatainak a megtekintéséhez nyomja meg: Megjelen..

A Hívásnaplók alkalmazásból:

- 1. Nyissa meg: Utolsó hívások.
- Nyissa meg: Nem fogadott hívások, Fogadott hívások vagy Tárcsázott sz.
- Az utolsó 20 hívás listája jelenik meg a hívóval vagy a tárcsázott számmal (vagy névvel, ha szerepel a Kapcsolatokban), valamint a hívás dátumával ▶ és ◀ időpontjával. A listák megtekintéséhez a kurzort is használhatja.

Billentyűparancs: Ha meg akarja nézni a Tárcsázott sz. listáját, a készenléti képernyőről nyomja meg: 🕥.

Minden Utolsó hívások lista (Nem fogadott hívások, Fogadott hívások és Tárcsázott sz.) egyszerre végrehajtott törléséhez nyissa meg: **Utolsó hívások**, majd nyomja meg: **Opciók**, majd válassza: **Utolsó hívások törlése**.

#### Hívás vagy hozzáadás a Névjegyzékhez

Hívást kezdeményezhet az utolsó hívások listáján szereplő számra, illetve hozzáadhatja a számot a Kapcsolatok listához. A **Hívásnaplók** alkalmazásból:

- 1. Nyissa meg: Utolsó hívások.
- Keresse meg a kívánt számot az Nem fogadott hívások, Fogadott hívások vagy Tárcsázott sz. között, majd jelölje meg.

3. Nyomja meg: Opciók, majd válasszon:

| Hívás                   | Tárcsázza a számot.                                                                                     |
|-------------------------|----------------------------------------------------------------------------------------------------|
| Üzenet<br>létrehozása > | A számra címzett új üzenet létrehozásához<br>válassza: <b>SMS-ben</b> vagy <b>MMS-ben</b> .             |
| Szám<br>használata      | A számot használja alapként egy hasonló felhí-<br>vandó szám szerkesztéséhez.                           |
| Lista törlése           | Minden számot töröl a kiválasztott listáról.                                                            |
| Névjegyzékhez<br>ad >   | A szám használatával Névjegykártyához válasz-<br>that opciót: Új létrehozása vagy Létező<br>módosítása. |

### A HÍVÁS IDŐTARTAMA

Ellenőrizheti az utolsó hívás időtartamát, vagy a kezdeményezett hívások, fogadott hívások, illetve az összes hívás összesített időtartamát.

A Hívásnaplók alkalmazásból:

- 1. Nyissa meg: Hívás időtartama.
- Az időtartam megtekintéséhez válassza ki: Utolsó hívás, Tárcsázott sz., Fogadott hívások vagy Minden hívás (a számláló legutóbbi nullázása óta).
  - Az időtartamok jelölése óra:perc:másodperc.

Az minden Hívásidőtartam-lista (Utolsó hívások, Tárcsázott sz., Fogadott hívások és Minden hívás) egyszerre végrehajtott törléséhez nyomja meg: **Opciók**, majd válassza: **Számlálók nullázása.** 

Ahhoz, hogy a Hívásidőtartam-listákat bontani tudja a két vonal, az 1. vonal és a 2. vonal vonatkozásában, nyomja meg: **Opciók**, majd válassza: **Számlálók szûrése**.

| Megjegyzés∶ | A mobilszolgáltató által a hívások és szolgáltatások<br>után ténylegesen kiszámlázott időtartamok eltérhetnek<br>a hívásszámlálókétól, az igénybe vett hálózati<br>szolgáltatások számától, a számlázás kezdetétől és |
|-------------|----------------------------------------------------------------------------------------------------|
|             | befejezésétől, a kerekítésektől stb. függően.                                                                                                    |

### GPRS ADATSZÁMLÁLÓ

Megtekintheti azoknak az adatoknak a mennyiségét kilobájtban, amelyeket a telefonnal küldött vagy fogadott, olyan GPRS adatcsomagok útján, mint például a WAP-oldalak, e-mail üzenetek, letöltött csengőhangok és alkalmazások.

A Hívásnaplók alkalmazásból:

- 1. Nyissa meg: GPRS számláló.
- 2. Az Elküldött és a Fogadott mennyisége kilobájtban jelenik meg.

A GPRS számláló törléséhez nyomja meg: **Opciók**, majd válassza: **Számlálók nullázása**. Írja be a telefon lezáró kódját, majd nyomja meg: **OK**.

Lásd a Biztonsági beállítások c. részt: 132. o.

### HÍVÁSNAPLÓK BEÁLLÍTÁSAI

A Hívásnaplók alkalmazásból:

- 1. Nyomja meg: Opciók, majd válassza: Beállítások.
- 2. A kurzorral válasszon:

| ldőtartam<br>naplózása | Az információk naplókban történő tárolásához<br>válasszon: <b>Nincs napló, 1 nap, 10 nap</b> vagy <b>30</b><br><b>nap</b> . |
|------------------------|----------------------------------------------------------------------------------------------------|
| Hívás                  | Az eltelt idő számlálójának a hívás közbeni                                                                                 |
| időtartama             | kijelzéséhez válassza: <b>Igen</b> .                                                                                        |

### ÁLTALÁNOS HÍVÁSNAPLÓK

Megtekintheti minden olyan beérkező vagy kimenő kommunikációs esemény adatait, mint például a beszédhívások, szöveges üzenetek vagy GPRS-kapcsolatok.

#### A Hívásnaplók alkalmazásból:

- Válassza ki ▶ az Általános naplók fület. 🗐 🏎.

3. Nyomja meg: Opciók, majd válasszon:

| Adatok<br>megtekint.  | Válassza ki a kívánt eseményt az olyan adatok<br>megtekintéséhez, mint például az irány (be/ki),<br>típus (beszéd, adat stb.), időtartam (hívásoké).  |
|-----------------------|----------------------------------------------------------------------------------------------------|
| Napló törlése         | Minden eseményt töröl a naplóból.                                                                                                    |
| Szűrés                | Az eseményeket típus szerint listákra bontja, úgy<br>mint Kimenő, Bejövő, Hanghívások, Adathívások.                                                   |
| Névjegyzékhez<br>ad > | Válassza ki a kívánt eseményt a Névjegykár-<br>tyához, majd a szám vagy a cím használatával:<br><b>Új létrehozása</b> vagy <b>Létezõ módosítása</b> . |

## QUICKOFFICE (GYORSIRODA)

A telefonon tárolhatja Microsoft<sup>®</sup> Word-, Excel- és PowerPoint<sup>®</sup>dokumentumait. Közvetlenül a telefonon szerkesztheti azokat, majd az új dokumentumokat átküldheti egy másik eszközre, illetve elmentheti a miniSD cardra.

| Megjegyzés: | Terméktámogatásért és a QuickOffice-szal kapcsolatos<br>további információkért keresse fel: |
|-------------|---------------------------------------------------------------------------------------------|
|             | www.quickoffice.com.                                                                        |

### DOKUMENTUMOK MEGTEKINTÉSE

A QuickOffice alkalmazásból:

- Mozgassa a kurzort ▶ a Quickword, Quicksheet vagy Quickpoint dokumentumfülhöz.
- A telefon memóriájában lévő dokumentumok listája jelenik meg.
- 3. Nyomja meg: **Opciók**, majd válasszon:

| Megnyit       | Nyissa meg a megjelölt fájlt.                                                                                                    |
|---------------|----------------------------------------------------------------------------------------------------|
| Új            | Új dokumentum létrehozása.                                                                                                    |
| Áttekintés    | Válassza ki a memóriát a tallózáshoz. Nyissa<br>meg a megfelelő mappákat a dokumen-<br>tumok megtekintéséhez.                                                        |
| Fájlkezelés   | Fájlok rendezése név, méret, dátum vagy<br>kiterjesztés szerint, vagy Hely pásztázása<br>beállítása: Alapért. pásztázás, Posta pász-<br>tázása vagy Mindent pásztáz. |
| Frissítés     | A listanézet frissítése.                                                                                                    |
| Tulajdons.    | A megjelölt fájl adatainak megtekintése.                                                                                                    |
| Küldés:       | Válasszon: MMS-ben, E-mailben, Bluetoo-<br>thon vagy Infrán.                                                                                                    |
| Törlés        | A megjelölt fájl törlése.                                                                                                    |
| Terméknévjegy | A termékre vonatkozó szerzői jogi információ<br>megjelenítése.                                                                                                    |
| EULA          | A szoftver licencszerződésének a megje-<br>lenítése.                                                                                                    |

Megjegyzés: A dokumentumok a fájlmenedzserből (lásd 157. o.) is megtekinthetők és mozgathatók.

#### MICROSOFT® WORD-DOKUMENTUMOK MEGTEKINTÉSE

A dokumentumok csak olvasható, teljes képernyős nézetben kerülnek megnyitásra. Ahhoz, hogy szerkeszthessen egy dokumentumot, meg kell nyomnia: **Opciók**, majd kiválasztania: **Szerk. mód**.

Mozgassa a kurzort ◀▶, ha egyszerre egy sornyit kíván ugrani, vagy mozgassa ♣, ha egy oldalnyit.

Ugrás-parancsikonok (a teljes dokumentum százalékában): Nyomja meg: 2 20%-hoz, 3 30%-hoz stb., 5 a kezdethez ugráshoz. Nyomja meg: **Opciók**, majd válasszon:

| Szerk. mód    | a Szerkeszési módba ugráshoz.                                                                                                    |
|---------------|----------------------------------------------------------------------------------------------------|
| Keresés >     | Válassza: Keresés, Következő vagy<br>Felcserélés. Írja be a keresendő szöveget a<br>Keresés mezőbe. A többi mezőben mozgassa a<br>kurzort ▶ a keresési szint beállításához. Majd<br>nyomja meg: Keresés. |
| Ugrás >       | A dokumentum egy tetszőleges helyére ugráshoz válasszon: <b>Eleje</b> , <b>Százalék</b> vagy <b>Vége</b> .                                                                                               |
| Zoom >        | Kicsinyítés, <b>Zoom 100%</b> vagy <b>Nagyítás</b> a doku-<br>mentumban, a kívánt mértékben.                                                                                                    |
| Auto.görgetés | Automatikusan sorról sorra görgeti a dokumentumot.<br>Mozgassa a kurzort ▼ a sebesség növeléséhez,<br>mozgassa ▲ a sebesség csökkentéséhez.                                                              |
| Nyomtatás     | A dokumentum kinyomtatása MMS-ben, Blue-<br>tooth®-on vagy infrán keresztül.                                                                                                    |

#### MICROSOFT® WORD-DOKUMENTUMOK SZERKESZTÉSE

- Egy megnyitott dokumentumból nyomja meg: Opciók, majd válassza: Szerk. mód.
- 2. Mentse el a dokumentumot egy új fájlnéven.
- 3. A dokumentumban történő navigáláshoz:
  - egy sorral lejjebb
     egy sorral feljebb

 egy szóközzel balra
 egy szóközzel jobbra Szöveg formázáshoz történő kiemeléséhez nyomja meg: ( ), majd mozgassa a kurzort > vagy <. A szöveg kiemelésre kerül. További szövegszerkesztési opciókhoz lásd: Szöveg bevitele, 25. o. Nyomja meg: Opciók, majd válasszon:

| Nézet mód       | A Nézet módba ugráshoz.                                                                                                    |
|-----------------|----------------------------------------------------------------------------------------------------|
| Betûkészlet     | Válasszon betűkészletnevet és -méretet a<br>megjelölt szöveghez.                                                                                                    |
| Stílus >        | Válassza ki a félkövért, a dőltet vagy az aláhúzot-<br>tat a kijelölt szöveg formázásához.                                                                                                    |
| lgazítás >      | Válassza ki a balra, középre vagy jobbra zárt<br>opciót a kijelölt szöveg igazításához.                                                                                                    |
| Szín            | Válasszon ki egy színt a kijelölt szöveghez.                                                                                                    |
| Felsorolásjelző | Felsorolásjelző karaktert ad a kijelölt szöveghez.                                                                                                    |
| Keresés >       | Válassza: <b>Keresés, Következő</b> vagy<br><b>Felcserélés</b> . Írja be a keresendő szöveget a<br>Keresés mezőbe. A többi mezőben mozgassa a<br>kurzort ▶ a keresési szint beállításához. Majd<br>nyomja meg: <b>Keresés</b> . |
| Nyomtatás       | A dokumentum kinyomtatása MMS-en, Blue-<br>tooth <sup>®</sup> -on vagy infrán keresztül.                                                                                                    |
| [               |                                                                                                    |

Megjegyzés: Microsoft<sup>®</sup> Word dokumentumokban lévő táblázatok, képek vagy beágyazott objektumok nem jeleníthetők meg a telefonon.

#### MICROSOFT® EXCEL-DOKUMENTUMOK MEGTEKINTÉSE

A dokumentumok csak olvasható, teljes képernyős nézetben kerülnek megnyitásra.

A dokumentumban történő navigáláshoz:

- egy cellával lejjebb
- 🔺 egy cellával feljebb
- egy cellával balra
   egy cellával jobbra
- átkapcsolás a nézet mód és a szerkesztési mód között

Nyomja meg: Opciók, majd válasszon:

|                               | -                                                                                                    |
|-------------------------------|----------------------------------------------------------------------------------------------------|
| Cella<br>szerkesztése         | A kijelölt cella szerkesztése.                                                                                                    |
| Munkalapok >                  | Munkalapok <b>Kiválaszt</b> ása, <b>Beszúrás</b> a vagy<br><b>Átnevezés</b> e.                                                                                                    |
| Váltás teljes<br>képernyőre   | Oda-vissza váltás a teljes képernyő és a kics-<br>inyített képernyő között.                                                                                                    |
| Zoom >                        | Válasszon méretet a dokumentum zoomolásához.                                                                                                    |
| Zárolás >                     | A kijelölt cellával kapcsolatos <b>Sor</b> , <b>Oszlop</b> vagy<br><b>Mindkettõ</b> zárolása.                                                                                                    |
| Oszlopszé-<br>lesség állítása | Mozgassa a kurzort ◀► az oszlopszélesség<br>beállításához.                                                                                                    |
| Vágólap >                     | A kijelölt cellákon végrehajtandó mûvelethez válass-<br>zon: <b>Kivágás</b> , <b>Másol</b> , <b>Beszúr</b> , illetve <b>Mindent</b><br><b>kijelöl</b> .                                                                |
| Keresés >                     | Válassza: <b>Keresés, Következő</b> vagy<br>Felcserélés. Írja be a keresendő szöveget a<br>Keresés mezőbe. A többi mezőben mozgassa a<br>kurzort ▶ a keresési szint beállításához. Majd<br>nyomja meg: <b>Keresés.</b> |
| Tulajdons.                    | A bejegyzés után állítja a kurzormozgást, illetve váltja az auto-újraszámítás opciót.                                                                                                    |
| Nyomtatás                     | A dokumentum kinyomtatása MMS-ben, Blue-<br>tooth <sup>®</sup> vagy infrán elküldve.                                                                                                    |

#### MICROSOFT EXCEL®-DOKUMENTUMOK SZERKESZTÉSE

A dokumentumok csak olvasható, teljes képernyős nézetben kerülnek megnyitásra.

• átkapcsolás a nézet mód és a szerkesztési mód között

Szerkesztési módban:

- kurzor balra mozgatása cellán belül
- kurzor jobbra mozgatása cellán belül

A cellák kiválasztásához tartsa lenyomva a (∞-t, majd navigáljon a ► vagy ◄ gombokkal.

Nyomja meg: Opciók, majd válasszon:

| Szövegszerk.<br>elfogadása   | Hajtsa végre a szerkesztést.                                                                                                    |
|------------------------------|----------------------------------------------------------------------------------------------------|
| Szövegszerk.<br>megfordítása | Az előző cellatartalom visszaállítása.                                                                                                    |
| Operátorok >                 | Válasszon a matematikai operátorok és gyakran használt szimbólumok listájáról.                                                                    |
| Függvények >                 | Válasszon a táblázatkezelő-függvények listájáról.                                                                                                 |
| Tartomány<br>kiválasztása    | Kijelöléssel válasszon ki egy cellákból álló tar-<br>tományt.                                                                                     |
| Formázás >                   | Válasson a formázási listáról.                                                                                                    |
| lgazítás >                   | Válassza ki az <b>Alapértelmezés, Balra, Középre</b><br>vagy <b>Jobbra</b> zárt opciót a kijelölt szöveg<br>igazításához.                         |
| lgazítás >                   | Válassza ki az <b>Alapbeállítás, Balra, Középre</b><br>vagy <b>Jobbra</b> zárt opciót a kijelölt szöveg<br>igazításához.                          |
| Betûkészlet                  | Félkövér vagy Aláhúzott betűtípus alkalmazása.                                                                                                    |
| Szín >                       | Betûtípus vagy Cella színezése.                                                                                                    |
| Stílus >                     | Válasszon a szöveg- és számstílusok listájáról.                                                                                                   |
| Vágólap >                    | A kijelölt cellákon végrehajtandó művelethez<br>válasszon: <b>Kivágás</b> , <b>Másol</b> , <b>Beszúr</b> , illetve <b>Mind-<br/>ent kijelöl</b> . |
| Törlés                       | Törli a kijelölt cella formázását, a képlettartalmat vagy mindkettőt.                                                                             |
| Nyomtatás                    | A dokumentum kinyomtatása MMS-ben, Blue-<br>tooth <sup>®</sup> vagy infrán elküldve.                                                              |
| <br>[                        |                                                                                                    |
| Megjegyzés: M<br>ké<br>m     | icrosoft Excel <sup>®</sup> dokumentumokban lévő táblázatok,<br>spek vagy beágyazott objektumok nem jeleníthetők<br>leg a telefonon.              |

#### MICROSOFT® POWERPOINT-DOKUMENTUMOK MEGTEKINTÉSE

A dokumentumok vázlatnézetben kerülnek megnyitásra.

A vázlat-, jegyzet-, dia- és indexképnézetek közötti váltáshoz mozgassa a kurzort ◀►.

#### Navigációs gyorsbillentyűk

| Megtekintés         | Művelet               | Gombnyomás       |
|---------------------|-----------------------|------------------|
| Vázlat, Jegyzetek,  | Oda-vissza váltás a   |                  |
| Dia                 | teljes képernyő és a  |                  |
|                     | kicsinyített képernyő |                  |
|                     | között.               |                  |
| Dianézet teljes     | Zoomolás ki           | I ao             |
| képernyőn           | Zoomolás be           | <b>2</b> %       |
|                     | Képernyőre igazítás   | 3 def            |
| Vázlat, Jegyzetek,  | Elõzõ dia             | 🔺 vagy 😿         |
| Dia                 | Következõ dia         | 🔻 vagy 🚛         |
| Indexkép            | Egy oldallal fel      | <b>A</b>         |
| (oldalanként 4 dia) | Egy oldallal le       | •                |
|                     | Következő dia         | #0 <sup>35</sup> |
|                     | Elõzõ dia             | *#               |
| Vázlat              | Dia vissza            | Iao              |
|                     | Dia kiterjesztése     | 3 def            |
|                     | Mindent vissza        | 4 <sub>ghi</sub> |
|                     | Mindent kiterjeszt    | 6 <sup>mmo</sup> |
|                     | Dia szerk.            | <b>2</b> %       |

#### Opciók Menü

Megnyitott PowerPoint<sup>®</sup> dokumentumnál az Opciók menü attól függően változik, melyik 4 nézetet használja.

Nyomja meg: Opciók, majd válasszon:

| Képernyő váltás | A képernyőnézet váltása vázlat-, jegyzet-, és dia-<br>nézet között.                                                             |
|-----------------|----------------------------------------------------------------------------------------------------|
| Szerkesztés >   | Vázlat nézetben bejegyzéseket szerkeszthet, diák<br>illeszthet be, vagy törölhet. Jegyzet módban<br>szerkesztheti a bejegyzést. |
| Vázlat >        | Vázlat nézetben, egy dia, vagy az összes dia<br>bővítése vagy szűkítése.                                                        |

| Navigálás > | Minden nézetben átlép az előző vagy következő oldalra, vagy diára.                                                           |
|-------------|----------------------------------------------------------------------------------------------------|
| Átlép >     | Átlépés másik nézetbe.                                                                                                    |
| Léptetés >  | Léptető eszköz indítása vagy leállítása.                                                                                     |
| Nyomtatás   | Vázlat vagy jegyzet módban, a dokumentum<br>kinyomtatása MMS-en, Bluetooth®-on vagy infrán<br>keresztül.                     |
| Kilépés >   | Index nézetben, válasszon az alábbiak közül:<br>Bezárás és mentés, Bezárás és mentés<br>másként, vagy Bezárás mentés nélkül. |

| Megjegyzés: | A Microsoft <sup>®</sup> PowerPoint <sup>®</sup> -dokumentumokban lévő animációk, multimédia vagy beágyazott objektumok |
|-------------|----------------------------------------------------------------------------------------------------|
|             | nem jeleníthetők meg a telefonon.                                                                                       |

## JÁTÉKOK

A telefonban két beépített játék van, a Mikrogolf és a Léggömbfejű fiú.

Megjegyzés: A Mikrogolffal és a Léggömbfejű fiúval kapcsolatos további információkért és terméktámogatásért keresse fel: www.morpheme.co.uk.

### JÁTÉKOK LETÖLTÉSE

Lásd: *Fájlok letöltése az internetről* (102. oldalon). A letöltött tartalommal kapcsolatos terméktámogatásért keresse fel a forgalmazó weboldalát.

| Megjegyzés: | A Panasonic nem vállalja a felelősséget a letöltött |
|-------------|-----------------------------------------------------|
|             | tartalomért vagy a telefon szoftverének esetleges   |
|             | meghibásodásáért.                                   |

Az X700 telefonhoz ingyenes letöltéseket is kaphat. A www.panasonicbox.com weboldalon a letöltésre vonatkozó információkat találhat. A szolgáltatás elérhetősége az országtól/ régiótól vagy a hálózattól függ. A letöltés ingyenes, azonban a letöltés során maga a kapcsolat nem.

### MIKROGOLF JÁTÉK

Miniatűr golfjáték játszható 18 lyukkal.

A Játékok alkalmazásból:

- 1. A MikroGolf ikon megnyitása.
- 2. Navigálási opciók:

| Forgatás jobbra.        | Mozgassa a kurzort ▶ vagy nyomja meg: 🗺.                       |
|-------------------------|----------------------------------------------------------------|
| Forgatás balra.         | Mozgassa a kurzort < vagy nyomja meg: 📭.                       |
| Irányítás az<br>átlóra: | Nyomja meg: 🛴 , 🖼 , ዀ , vagy 🗐 .                               |
| Erő növelése.           | Nyomja meg:  vagy  kategoria. A labda megütéséhez engedje fel. |

| Golfozó be- vagy<br>kikapcsolása:                                                     | Nyomja meg: 🗐.                                                                         |
|---------------------------------------------------------------------------------------|----------------------------------------------------------------------------------------|
| Kézi görgetés be-<br>/kikapcsolása a<br>központi nézetnél<br>távolabb<br>tekintéshez: | Nyomja meg: 💽. A nézet 8 irányba lehetséges<br>mozgatásához nyomja meg a számgombokat. |
| Hang be- vagy<br>kikapcsolása:                                                        | Lásd az Opciók menüt.                                                                  |

### LÉGGÖMBFEJŰ FIÚ JÁTÉK

Juttassa túl a Léggömbfejű fiút különböző szinteken, hogy megmenthesse a születésnapi partira szánt léggömböket. Ügyeljen a békákra!

#### A Játékok alkalmazásból:

- 1. Nyissa meg a Léggömbfejű fiú ikonját.
- 2. Lehet, hogy a játékban tippek jelennek meg, hogy melyik gombbal mozogjon.
- 3. Navigálási opciók:

| Mozgás jobbra:              | Mozgassa a kurzort ▶ vagy<br>nyomja meg: 🗺.                  |
|-----------------------------|--------------------------------------------------------------|
| Mozgás balra:               | Mozgassa a kurzort ◀ vagy nyomja<br>meg: ◄.                  |
| Mozgás felfelé:             | Mozgassa a kurzort ⊾ vagy<br>nyomja meg: विल्ल.              |
| Mozgás lefelé:              | Mozgassa a kurzort ▼ vagy<br>nyomja meg: 🕬.                  |
| Vissza az előző képernyőre: | Nyomja meg: 💿.                                               |
| Hang be- vagy kikapcsolása: | Nyomja meg se a<br>címképernyőnél, a hangszóróikon<br>alatt. |

## KEDVENCEK

A Kedvencek mintegy "falitáblaként" szolgálnak olyan hivatkozásikonok tárolásához, amelyek a telefon memóriájában vagy a miniSD cardon található gyakran használt alkalmazásokra vagy dokumentumokra mutatnak.

### KEDVENCEK HIVATKOZÁSIKON MEGNYITÁSA

Nyissa meg a Kedvencek alkalmazást:

 Válassza ki a kívánt hivatkozásikont, nyomja meg: **Opciók**, majd válassza: Megnyit. Vagy pedig nyomja meg: 

 a megnyitáshoz.

#### HIVATKOZÁSIKON HOZZÁADÁSA A KEDVENCEKHEZ

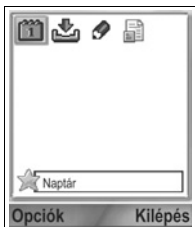

- Nyissa meg az alkalmazásból azt a bejegyzést, illetve nyissa meg azt a dokumentumot, amelyhez hivatkozásikont kíván létrehozni a Kedvencekben.
- yomja meg: Opciók, majd válassza: Hozzáadás a Kedvencekhez.
  - A Hozzáadás a kedvencekhez csak bizonyos alkalmazásokhoz elérhető.

### KEDVENCEK KEZELÉSE

Nyissa meg a Kedvencek alkalmazást:

- 1. Válassza ki a kívánt hivatkozásikont.
- 2. Nyomja meg: Opciók, majd válasszon:

| Hivatkozásnév<br>mód. | Írja be a hivatkozásikon nevét.                                                                                                    |
|-----------------------|----------------------------------------------------------------------------------------------------|
| Hivatkozásikon        | Amikor ez az opció megjelenik, egy táblázatból<br>kiválaszthat egy másik ikonképet.                                                            |
| Áthelyezés            | A parancsikonon egy kiválasztójel jelenik meg.<br>Mozgassa a kurzort: ◀▶ vagy ✿ a kívánt helyre<br>történő áthelyezéshez, majd nyomja meg: OK. |

| Listanézet/<br>Keretnézet         | A hivatkozásikonok listában vagy táblázatban történő megtekintése.                                                                             |
|-----------------------------------|----------------------------------------------------------------------------------------------------|
| Hivatkozásikon<br>törlése         | Eltávolítja a hivatkozásikont a Kedvencekből.                                                                                                  |
| <b>Megjegyzés</b> : A<br>tö<br>Be | következő alapbeállítású hivatkozásikonok nem<br>rölhetők és nem cserélhetők ki: Ma a Naptárban,<br>ejövő az Üzenetekben, illetve Jegyzettömb. |

A Kedvencek képernyő tapétájának megváltoztatásához lásd: *Tapéta vagy képernyőkímélő cseréje* (124. o.).

## TARTOZÉKOK

Az Ön Panasonic telefonjához számos tartozék kapható. Az eredeti Panasonic tartozékok vásárlásához forduljon a mobilszolgáltatójához. Ha nem Panasonic tartozékokat használ, vagy olyanokat, amelyeket a mobilszolgáltató nem javasol, az a telefon gyenge teljesítményéhez vezethet, vagy akár áramütést is okozhat.

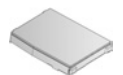

#### 780 MAH-S LÍTIUM-ION AKKUMULÁTOR (EB-BSX700)

Tartsa magánál mint tartalék akkumulátort.

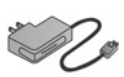

#### ÚTITÖLTŐ

(EB-CAX70AU) (EB-CAX70CN) (EB-CAX70EU) (EB-CAX70UK) (EB-CAX70US) Az akkumulátort egy dugaszolóaljzat segítségével töltheti fel. Számos országban használható különböző dugasz kapható.

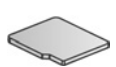

#### miniSD CARD

A miniSD (secure data = biztonságos adatok) memóriakártya hang-, videó-, kép- és beszédfájlokat tárol. A kártya memóriamérete különböző lehet.

#### miniSD CARD ADAPTER

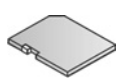

Ez az adapter lehetővé teszi a miniSD card standard SD-foglalatban történő használatát. Lásd a *miniSD Card* c. részt: 153. o.

Figyelmeztetés: Ha a miniSD cardot egy SD memóriakártyás eszközzel használja, kérjük, helyezze a kártyát a mellékelt miniSD adapterbe. Ha a kártyát egy SD memóriakártyás eszközzel használja, kérjük, a kártyát az adapterrel együtt, egyszerre helyezze be, illetve vegye ki, és az adaptert soha ne hagyja az eszközben.

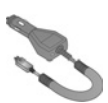

#### AUTÓSTÖLTŐ (EGYENÁRAM-ADAPTER) (EB-CDX70)

Az akkumulátort fel lehet tölteni a gépkocsi szivargyújtója segítségével.

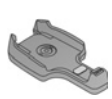

#### AUTÓSTARTÓ (EB-KAX700)

A gépkocsiba szerelve megtartja a telefont. A kihangosítókészlettel együtt használható, a kezek szabaddá tételére.

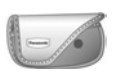

#### BŐRTOK

(EB-YKX700)

A tokot a ruházathoz vagy a táskához lehet erősíteni, hogy a telefon kéznél legyen.

#### KIHANGOSÍTÓKÉSZLET (EB-EMD87)

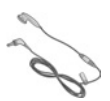

Csatlakoztassa a telefonhoz, és anélkül beszélgethet, hogy a telefont a füléhez tartaná.

#### PC-SZOFTVERCSOMAG (PC SOFTWARE SUITE) TERMÉK CD

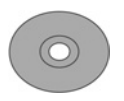

A telefon és a számítógép közötti adatátvitelhez, Bluetooth<sup>®</sup>, infravörös vagy USB-adatkábelen keresztül.

# S

#### USB-ADATKÁBEL TÖLTÉSI LEHETŐSÉGGEL (EB-UCX700)

Ezzel az eszközzel a telefonját személyi számítógéphez csatlakoztathatja, és így adatokat vihet át közöttük. A CD-ROM-on lévő szoftverrel együtt használható.
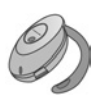

#### BLUETOOTH<sup>®</sup> FEJBESZÉLŐ (EB-BHX70)

A kezek és kábelek használata nélkül beszélgethet. Tegye a fejbeszélőt a fülére, a telefont pedig a zsebébe, anélkül, hogy kábelekkel kötné össze azokat.

#### **BLUETOOTH® AUTÓSKÉSZLET**

Parrot model CK3000 vagy Parrot model DriveBlue Ezek a Parrot gyártmányú, Bluetooth®-kompatibilis autós kihangosítókészletek lehetővé teszik, hogy a gépkocsiban úgy használja a telefonját, hogy közben a keze szabad marad. A CK3000 modell telepítést igényel, a DriveBlue modell pedig az autó szivargyújtójába dugható.

#### Hogyan lehet felismerni egy valódi Panasonic tartozékot?

A Panasonic a jelenleg kapható legfejlettebb mobiltelefonok gyártója. Így, ahogy ez elvárható a piac vezetőjétől, a tartozékok is egyedülálló választékban kaphatók. A legtöbb eredeti Panasonic tartozék egy cimkével van ellátva, amin az "EB-XXXXX" típus szám látható.

# **HIBAKERESÉS**

#### PROBLÉMÁK

| Probléma                                                                                                    | Tennivaló                                                                                                    |  |  |  |  |  |  |
|----------------------------------------------------------------------------------------------------|----------------------------------------------------------------------------------------------------|--|--|--|--|--|--|
| A telefon nem kapcsol<br>be.                                                                                           | <ul> <li>Ellenőrizze, hogy az akkumulátor<br/>megfelelően van-e behelyezve és fel van-e<br/>töltve.</li> <li>Nyomja meg és tartsa lenyomva legalább<br/>két másodpercig: 2007.</li> </ul>                                                                                                    |  |  |  |  |  |  |
| Rövid akkumulátor-<br>élettartam új akkunál                                                                            | Az akkumulátor élettartama lecsökken, ha<br>játékokat futtat<br>• a Bluetooth® bekapcsolva marad<br>• videoklipeket vesz fel a Videorögzítővel<br>• hangfájlokat rögzít a Rögzítővel<br>• gyakran használja a Fotófényt<br>• a Fotófény gyakori használata<br>• adatokat tölt le<br>• a Hálózati hírszolgálat bekapcsolva marad<br>• a telefon gyenge vételkörzetben van, több<br>akkumulátorenergiát fogyaszt |  |  |  |  |  |  |
| Az akkumulátortöltés<br>jelzése nem látható, és<br>a telefont nem lehet<br>bekapcsolni, miután a<br>töltés elkezdődött | Hagyja a telefont néhány percig töltődni,<br>mielőtt bekapcsolná. Lehet, hogy az<br>akkumulátor teljesen lemerült.                                                                                                    |  |  |  |  |  |  |
| Az akkumulátor nem<br>tölt                                                                                             | Ne csatlakoztassa az útitöltőt, amíg az akkumulátort nem helyezte be.                                                                                                    |  |  |  |  |  |  |
| A kijelző halvány                                                                                                    | Ellenőrizze a fényerő beállítását (lásd: A kijelző beállításai, 126. o.).                                                                                                    |  |  |  |  |  |  |
| Nem tud segélyhívást<br>indítani                                                                                       | Ellenőrizze, látható-e a <b>Y</b> szimbólum -<br>menjen lefedett területre és akkor próbálja<br>használni a telefont, ha az antennaszimbólum<br>látható a kijelzőn.                                                                                                    |  |  |  |  |  |  |

| Probléma                                             | Tennivaló                                                                                                    |  |  |  |  |  |
|------------------------------------------------------|----------------------------------------------------------------------------------------------------|--|--|--|--|--|
| Nem lehet hívásokat<br>kezdeményezni vagy<br>fogadni | <ul> <li>Ellenőrizze, hogy a telefon be van-e<br/>kapcsolva</li> <li>Ha a billentyűzet le van zárva, nyomja meg<br/>a Kiold programozható gombot, majd<br/>nyomja meg: M.</li> <li>Ha a telefon le van zárva, írja be a<br/>biztonsági kódot.</li> <li>Ellenőrizze, hogy a térerőjelzőn i látszik-e<br/>legalább egy sáv. Menjen egy hálózatilag<br/>jobban lefedett helyre.</li> <li>Ha nem jelenik meg a hálózat neve, lehet,<br/>hogy a telefon nincs csatlakoztatva<br/>semmilyen hálózathoz. Menjen át egy másik<br/>helyre, és figyelje, csatlakozik-e a telefon<br/>valamelyik hálózathoz.</li> <li>Ellenőrizze a Híváskorlátozás, Rögzített<br/>tárcsázás, Zárt hívócsoport és<br/>Hívásátirányítás beállításokat a Beállítások<br/>alkalmazásban.</li> </ul> |  |  |  |  |  |
|                                                      |                                                                                                    |  |  |  |  |  |

| Megjegyzés: | A kijelzett képek minősége eltérő lehet, a tárgytól vagy<br>a környezettől függően.                   |
|-------------|----------------------------------------------------------------------------------------------------|
|             | A kijelzett képek torzulhatnak, ha mozgó tárgyakat vesz<br>fel, különösen gyorsan mozgó környezetben. |

#### Hibaüzenetek

Íme néhány a kijelzőn látható legfontosabb hibaüzenetek közül:

| Hibaüzenet           | Jelentés                                                                                                    |  |  |  |  |  |
|----------------------|----------------------------------------------------------------------------------------------------|--|--|--|--|--|
| Nem lehet telepíteni | Különböző okokból nem lehet játékot,<br>csengőhangot, alkalmazást stb. telepíteni,<br>például azért, mert nincs elég memória, vagy<br>nem sikerült a letöltés. |  |  |  |  |  |

| Nincs hozzáférési pont<br>megadva. Megadja<br>mosť?              | Be kell állítania egy hozzáférési pontot, hogy a telefon elérhesse a kívánt szolgáltatást, például a multimédiás üzenetküldést, e-mailt, Internet-böngészést vagy csevegést.                            |
|------------------------------------------------------------------|----------------------------------------------------------------------------------------------------|
| A memória megtelt                                                | A telefon memóriája megtelt. Töröljön néhány<br>fájlt, mielőtt újakat tárolhatna. Lásd:<br><i>Megosztott telefonmemória</i> , 32. o.                                                                    |
| Nincs hálózati<br>lefedettség                                    | Nincs hálózati szolgáltatás azon a helyen,<br>ahol éppen tartóz kodik.                                                                                                    |
| A hálózat foglalt.<br>Csatlakozási hiba                          | A hálózat túl van terhelve hívásokkal, vagy<br>hiba történt a hálózatra csatlakozás közben.                                                                                                    |
| Az üzenet küldése<br>sikertelen. Maximális<br>üzenet méret: xxx. | Az üzenethez csatolt elküldendő fájl mérete túl<br>nagy. Az xxx helyett a fájlméret fog<br>megjelenni. A fájlt infravörös, Bluetooth <sup>®</sup> , vagy<br>PC Software Suite segítségével küldheti el. |
| Csatlakozás sikertelen.<br>Nincs hálózati<br>lefedettség.        | Nem lehet a kívánt szerverre csatlakozni.                                                                                                    |
| A biztonságos<br>kapcsolat nem áll<br>rendelkezésre              | A hálózat nem tud biztonságos kapcsolatot teremteni.                                                                                                    |
| SIM-kártya<br>regisztrációja sikertelen                          | A hálózat nem tudja regisztrálni az Ön SIM-<br>kártyáját. Forduljon a mobilszolgáltatójához.                                                                                                    |
| PIN-kód blokkolva. Írja<br>be a PUK-kódot:                       | A PIN-kód háromszor helytelenül lett beírva,<br>ezért a SIM-kártya le lett zárva. Írja be a PUK-<br>kódot, amelyet a mobilszolgáltatójától kapott.                                                      |
| PIN2 blokkolva. Írja be<br>a PUK2-kódot:                         | A PIN2-kód háromszor helytelenül lett beírva,<br>ezért a SIM-kártya le lett zárva. Írja be a<br>PUK2-kódot, amelyet a mobilszolgáltatójától<br>kapott.                                                  |
| A SIM-kártya elutasítva                                          | A telefon úgy van beállítva, hogy csak<br>bizonyos SIM-kártyákat fogadjon el. A jelenleg<br>behelyezett SIM-kártyát nem fogadja el .                                                                    |

# TÁRGYMUTATÓ

| -                            |
|------------------------------|
| Α                            |
| Adathívás                    |
| Hozzáférési pontok 128       |
| Meghatározás                 |
| Adatküldés Bluetoothon 110   |
| Adatküldés infrán 113        |
| Akkumulátor                  |
| Behelyezés4                  |
| Kivétel4                     |
| Töltés 5                     |
| Aktív kagylóhéj 127          |
| Alkalmazáskezel 152          |
| Alkalmazások                 |
| Bezárás 32                   |
| Megnyitás 32                 |
| Menütérkép 34                |
| Opciók programozható         |
| gomb 29                      |
| Alkalmazások bezárása 32     |
| Alkalmazások megnyitása . 32 |
| Attekintés, telefon 8        |
| Átváltó 157                  |

#### В

| Be vagy ki, a telefon  |
|------------------------|
| kapcsolása15           |
| Beállítások            |
| Biztonság 132          |
| Ébresztés (jelzés) 140 |
| Gyorstárcsázás 141     |
| Hálózat 137            |
| Hívás 127              |
| Hívásátirányítás 136   |
| Hozzáférési pont 128   |
| Kapcsolat 128          |
|                        |

#### С

| Csatlakozas97-            | 116 |
|---------------------------|-----|
| Bluetooth                 | 107 |
| Eszközkezel               | 117 |
| Faxmodem                  | 114 |
| Infra                     | 111 |
| Kapcsolatkezel            | 114 |
| Operátor                  | 104 |
| Szinkronizálás            | 113 |
| Csenghangok               | 121 |
| Csoportok a Névjegyzékben | 42  |

#### D

| DTMF-b  | ille | eı | n | ty | ľ | 18 | ar | ١ç | JC | эk | ί |  |  |    |
|---------|------|----|---|----|---|----|----|----|----|----|---|--|--|----|
| küldése |      |    |   |    |   |    |    |    |    |    |   |  |  | 21 |

#### Ε

| Ébresztés (jelzés) beállítása  |
|--------------------------------|
| Naptár 45                      |
| Óra                            |
| Elvetés 30                     |
| E-mail üzenetek 61             |
| E-mail üzenetek létrehozása 56 |
| Eszközkezel 117                |
| Eszközök146–160                |
|                                |

#### F

| Fájlkezel | 157  |
|-----------|------|
| Faxmodem  | 114  |
| Fotófény  | 159  |
| Fülek     | . 28 |

## G

| Galéria80–8                | 7 |
|----------------------------|---|
| Clip art hozzáadása 90     | 0 |
| Diavetítés 89              | 9 |
| Fotók szerkesztése 8       | 9 |
| Képek megtekintése 8       | 1 |
| Képek, videó, hangfájlok   |   |
| küldése8                   | 5 |
| Lejátszó kezelszervei 8    | 5 |
| Nagyítás/kicsinyítés       |   |
| (Zoom)8                    | 1 |
| Videó, hangfájlok és webes |   |
| média lejátszása 83        | 3 |
| Gombfunkciók               | 9 |
| Gombok, zár                | 9 |
| GPRS                       |   |
| Hozzáférési pontok 128     | 8 |
| Meghatározás               | 8 |
| GPRS-adatszámláló 163      | 3 |
| Gyorstárcsázás 14          | 1 |
|                            |   |

#### Η

| Liálázati baállításak    | 10-  | 7        |
|--------------------------|------|----------|
|                          | 131  |          |
| üzənətəi                 | 7    | 2        |
|                          | . 14 | 2        |
|                          | 400  | <b>`</b> |
|                          | 124  | _        |
|                          | . 80 | )<br>\   |
|                          | . 20 | ן<br>-   |
|                          | . 8: | 2        |
|                          | . 85 | 2        |
| Hangfajlok kuldese       | . 85 | 2        |
| Hangfajlok, lejátszás    | . 83 | 3        |
| Hangposta                | . 50 | )        |
| Hangrögzít               | 149  | 9        |
| Hangszóró                | . 20 | )        |
| Hangtárcsázás            | 142  | 2        |
| Hangutasítások           | 142  | 2        |
| Hibakeresés              | 179  | 9        |
| Hívás                    |      |          |
| Alkalmazások megnyitás   | а    |          |
| közben                   | . 22 | 2        |
| Befejezés                | . 23 | 3        |
| Fogadás                  | . 18 | 3        |
| Hanger                   | . 20 | )        |
| Idtartam                 | 162  | 2        |
| Kezdeményezés            | . 15 | 5        |
| Kihangosított beszélgeté | s 2  | 0        |
| Némítás vagy             |      |          |
| bekapcsolás              | . 20 | )        |
| Opciók                   | . 19 | 9        |
| Tartás vagy visszavétel  | . 19 | 9        |
| Válasz a flip            |      |          |
| felnyitásával            | 127  | 7        |
| Hívás beállításai        | 127  | 7        |
| Hívás kezdeményezése     | . 38 | 3        |
| Hívásátirányítás         | 136  | 3        |
| Híváskorlátozás          | 137  | 7        |
| Hívásnaplók              | 16   | 1        |
|                          |      |          |

Hívások

| Fogadott 161                     |
|----------------------------------|
| Konferencia                      |
| (többrésztvevs) 22               |
| Nem fogadott 161                 |
| Segély 18                        |
| Hívások befejezése 23            |
| Hívásvárakoztatás                |
| Hozzáférési pont beállításai 128 |

# I

| lkonok (jelzk) |  |  |  |  |  |   | 12 |
|----------------|--|--|--|--|--|---|----|
| Infra          |  |  |  |  |  | 1 | 11 |
| Internet. Lásd |  |  |  |  |  |   |    |

#### J

| Játékok     |  |  |  |   |  | 172 |
|-------------|--|--|--|---|--|-----|
| Jegyzettömb |  |  |  | • |  | 149 |

# Κ

| Kamera74-79               |
|---------------------------|
| Fotófény 159              |
| Kép készítése             |
| Képek küldése             |
| Képek megtekintése 76     |
| Képek mentése 76          |
| Képminség 78              |
| Kapcsolat beállításai 128 |
| Kapcsolatkezel 114        |
| Kedvencek 174             |
| Kép készítése 74          |
| Kép, készítés 74          |
| Képek küldése             |
| Képek, szerkesztés 89     |
| Képminség 78              |
| Keresés 32                |

| Keretek, hozzáadás fotókhoz | 90 |
|-----------------------------|----|
| Készenléti állapot kijelzi  | 14 |
| Kihangosított beszélgetés   | 20 |
| Kijelölés                   | 30 |
| Kimen                       | 67 |
| Kínai holdnaptár            | 49 |
| Konferenciahívások          | 22 |
| Korlátozás1                 | 37 |

#### Μ

| Média 80-96            |
|------------------------|
| Galéria 80             |
| PhotoBase              |
| RealOne lejátszó 91    |
| Videorögzít 94         |
| Memória adatai 32      |
| Menütérkép 34          |
| miniSD card            |
| Alkalmazás 157         |
| Behelyezés 6           |
| Kidobás 9              |
| Kivétel 6              |
| miniSD card kidobása 9 |
| Multimédiás üzenetek l |
| étrehozása 54          |

#### Ν

| Nagyítás/kicsinyítés (Zoom) | 75  |
|-----------------------------|-----|
| Galéria                     | 81  |
| Videorögzít                 | 94  |
| Naptár45-                   | -49 |
| Beállítások                 | 48  |
| Ébresztés (jelzés)          |     |
| beállítása                  | 45  |
| Események elküldése         | 49  |
| Kínai holdnaptár            | 49  |
| Nézetek                     | 46  |
| Új létrehozása              | 45  |
|                             |     |

| Naptári események          |
|----------------------------|
| elküldése 49               |
| Navigálás az               |
| alkalmazásokban            |
| Nem fogadott hívások 161   |
| Nemzetközi hívások 17      |
| Névjegy (szerzi jogok) 145 |
| Névjegykártya küldése 41   |
| Névjegyzék                 |
| Csoportok                  |
| Hívás kezdeményezése . 38  |
| Keresés 38                 |
| Névjegykártya küldése 41   |
| Saját számok               |
| SIM-telefonkönyv 36        |
| Szerkesztés 38             |
| Szolgáltatói számok 42     |
| Új létrehozása             |
| Nyelv                      |
| Böngészoldal               |
| megjelenítése 103          |
| Hálózati hírszolgálat 71   |
| Írás 125                   |
| Telefon 125                |
| 10101011                   |

### 0

| Opciók programozható gomb 2 | 29 |
|-----------------------------|----|
| Operátor menü 10            | )4 |
| Óra 13                      | 9  |

#### Ρ

| PhotoBase   |  |  |  |  |  |  | . 87 |
|-------------|--|--|--|--|--|--|------|
| PIN2-kód    |  |  |  |  |  |  | 132  |
| PIN-kód     |  |  |  |  |  |  | 132  |
| Problémák . |  |  |  |  |  |  | 179  |

#### Q

QuickOffice ..... 165

#### R

| RealOne lejátszó    | . 91 |
|---------------------|------|
| Rögzít, hang        | 149  |
| Rögzített tárcsázás | 133  |

#### S

| Saját számok 37            |
|----------------------------|
| Segélyhívások 18           |
| SIM-kártya                 |
| Behelyezés 2               |
| Kivétel 3                  |
| SIM-telefonkönyv 36        |
| SyncML 113                 |
| Számológép 146             |
| Szolgáltatói számok 42     |
| Szótár 25                  |
| Szövegbevitel              |
| Általános szövegbevitel 25 |
| Szótár a prediktív         |
| szövegbevitelhez 25        |
| Szöveges üzenet            |
| létrehozása 53             |
|                            |

#### Т

| Tanúsítványkezel     | 134  |
|----------------------|------|
| Tapéta, csere        | 124  |
| Tartozékbeállítások  | 138  |
| Tartozékok           | 176  |
| Telefon              |      |
| Áttekintés           | 8    |
| Be- vagy kikapcsolás | . 15 |
| Beállítások          | 125  |
| Telefon lezárása     | 133  |
| Telefonmemória       | . 32 |
|                      |      |

| Témák             |  |   |   |  | 123  |
|-------------------|--|---|---|--|------|
| Többfeladatúság . |  | • | • |  | . 31 |

### U

| USB                          |
|------------------------------|
| Üzenetek                     |
| Beállítások 69               |
| Bejöv 57                     |
| Elküldött 66                 |
| E-mail 59                    |
| E-mail (Postafiók) 61        |
| Hálózati hírszolgálat 72     |
| Jelentések 69                |
| Kimen 67                     |
| Piszkozatok65                |
| Prezentáció létrehozása 54   |
| Saját mappák                 |
| SIM 72                       |
| Szolgáltatói parancs 73      |
| Típusok 51                   |
| Új e-mail létrehozása 56     |
| Új fogadása 57               |
| Új multimédia létrehozása 54 |
| Új szöveg létrehozása 53     |

#### V

| Vaku                       | 160  |
|----------------------------|------|
| Videó, hangfájlok és webes |      |
| média lejátszása           | . 83 |
| Videófájlok küldése        | . 85 |
| Videolejátszó kezelszervei | . 85 |
| Videorögzít                | . 94 |

#### W

Webes médis, lejátszás ... 83

#### Ζ

Zárt hívócsoport ..... 133